**BenQ** MX750/MP780 ST Digitalprojektor Benutzerhandbuch

# Willkommen

# Inhalt

| Wichtige                               |
|----------------------------------------|
| Sicherheitshinweise3                   |
| Einleitung7                            |
| Leistungsmerkmale7                     |
| Lieferumfang 8                         |
| Außenansicht des Projektors 10         |
| Bedienelemente und Funktionen 11       |
| Projektor aufstellen16                 |
| Standort auswählen 16                  |
| Bildgröße einstellen17                 |
| Verbindungen21                         |
| Computer oder Monitor anschließen 23   |
| Geräte als Videoquelle anschließen 26  |
| Bedienung30                            |
| Projektor einschalten 30               |
| Projizierte Bilder einstellen 31       |
| Menüs verwenden 33                     |
| Projektor absichern 34                 |
| Eingangssignal wechseln 36             |
| Bild vergrößern und nach Details       |
| suchen 37                              |
| Bildformat wählen 37                   |
| Bildqualität optimieren 39             |
| Eigenen Begrüßungsbildschirm           |
| erstellen 42                           |
| Präsentations-Timer einstellen 43      |
| Seiten mit dem Projektor umblättern 44 |
| Bild ausblenden 44                     |
| Bild anhalten 44                       |
| Die Fragefunktion nutzen 44            |

| Bedientasten sperren45                         |
|------------------------------------------------|
| Einsatz in Höhenlagen45                        |
| Klang anpassen46                               |
| Menüanzeige des Projektors persönlich          |
| einrichten47                                   |
| Projektor über LAN steuern47                   |
| Bilder über Q Presenter anzeigen57             |
| Präsentationen mit USB-Lesegeräten .61         |
| Externe Desktop-Steuerung per Q                |
| Presenter64                                    |
| PointDraw <sup>™</sup> -Stift (nur MP780 ST)66 |
| Projektor ausschalten70                        |
| Menübedienung71                                |
| Wartung84                                      |
| Pflege des Projektors84                        |
| Lampeninformationen85                          |
| Fehleranalyse91                                |
| Technische Daten92                             |
| Abmessungen93                                  |
| Deckenmontage93                                |
| Timingtabelle                                  |
| Informationen zu Garantie                      |
| und Copyright97                                |
| Richtlinienerklärungen98                       |

# Wichtige Sicherheitshinweise

Der Projektor wurde so entwickelt und getestet, dass er die neuesten Normen für Sicherheit bei Geräten der Informationstechnologie erfüllt. Um die Sicherheit dieses Produkts zu gewährleisten, müssen Sie jedoch die in diesem Handbuch und auf dem Produkt vermerkten Anweisungen befolgen.

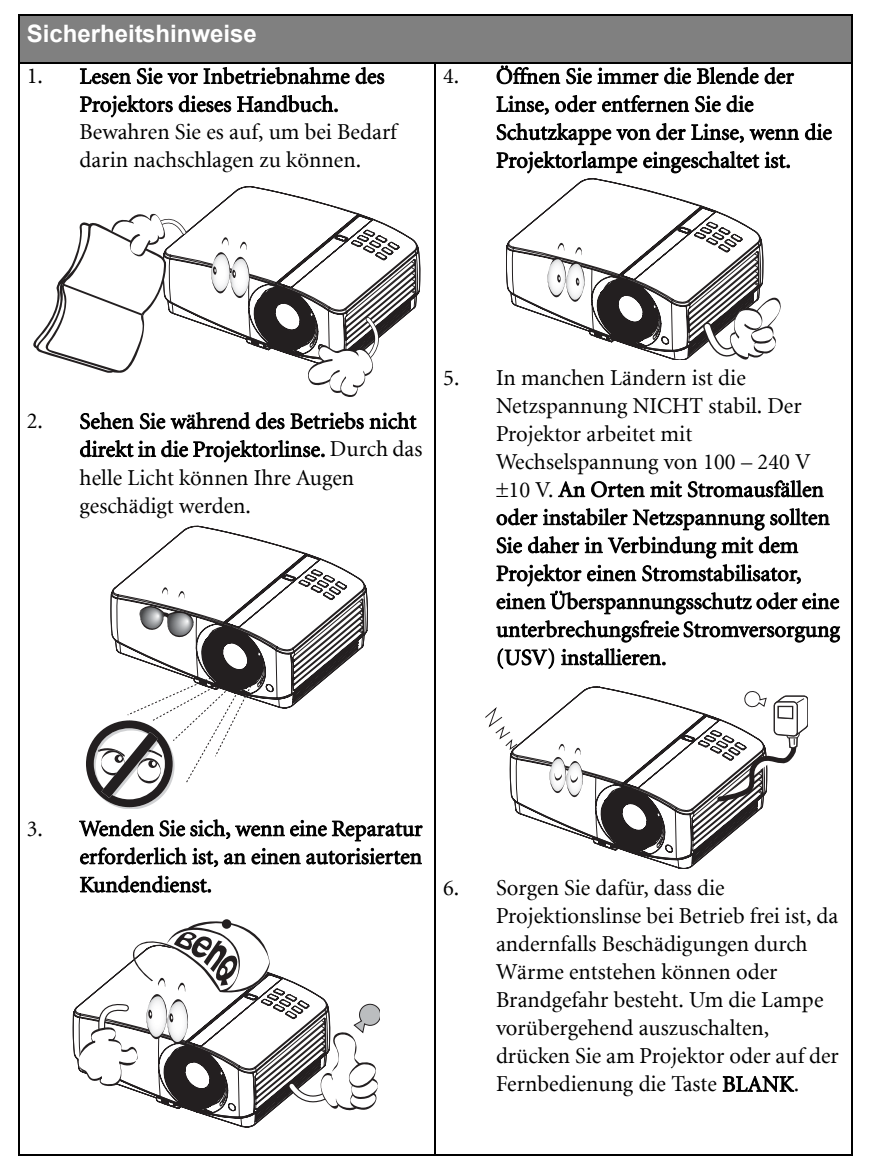

#### Sicherheitshinweise (Fortsetzung)

 Die Lampe wird während des Betriebs extrem heiß. Lassen Sie bei einem Lampenwechsel zunächst den Projektor ca. 45 Minuten lang abkühlen, bevor Sie das Lampenelement entfernen.

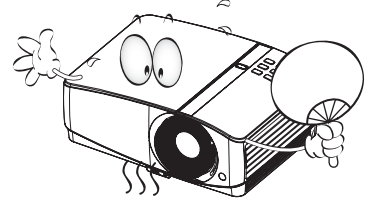

 Benutzen Sie Lampen nicht über die angegebene maximale Nutzungsdauer hinaus. Übermäßige Nutzung von Lampen über die angegebene maximale Nutzungsdauer hinaus kann in seltenen Fällen zum Zerbrechen der Lampe führen.

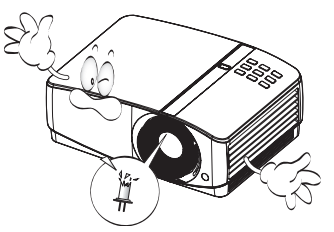

 Der Projektor muss unbedingt vom Netz getrennt werden, bevor das Lampenelement oder andere elektronische Bauteile entfernt werden.

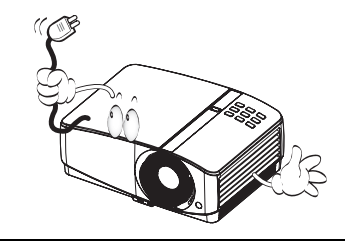

 Sorgen Sie für einen sicheren und stabilen Stand des Geräts.
 Andernfalls kann es herunterfallen und beschädigt werden.

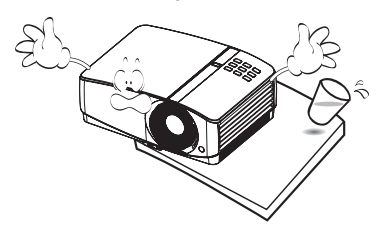

 Versuchen Sie niemals, den Projektor auseinanderzubauen. Im Inneren des Geräts stehen Teile unter Spannung. Der Kontakt mit diesen Teilen kann zu lebensgefährlichen Verletzungen führen. Die Lampe ist das einzige vom Benutzer zu wartende Teil und mit einer abnehmbaren Abdeckung versehen.

> Andere Abdeckungen dürfen unter keinen Umständen geöffnet oder entfernt werden. Wenden Sie sich für Reparaturen an einen entsprechend qualifizierten professionellen Kundendienst.

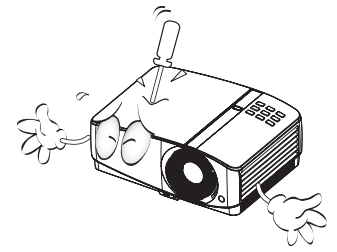

12. Während das Gerät in Betrieb ist, treten möglicherweise aus dem Belüftungsgitter heiße Luft oder auffallende Gerüche aus. Dies ist normal und weist nicht auf einen Defekt des Geräts hin.

#### Sicherheitshinweise (Fortsetzung)

- 13. Stellen Sie den Projektor nicht an folgenden Standorten auf:
  - Orte mit unzureichender Belüftung oder unzureichendem Platz. Der Abstand zur Wand muss mindestens 50 cm betragen, und die Belüftung des Projektors darf nicht behindert sein.
  - Orte mit sehr hohen Temperaturen, z. B. in Kraftfahrzeugen mit verschlossenen Fenstern und Türen.
  - Orte mit sehr hoher Luftfeuchtigkeit oder hoher Konzentration von Staub und Zigarettenrauch. Hierdurch können optische Bauteile verunreinigt, die Nutzungsdauer des Projektors verringert und das Bild verdunkelt werden.

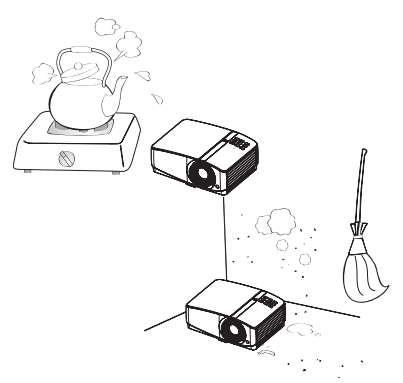

- Orte in der Nähe von Feuermeldern.
- Einsatzorte mit einer Umgebungstemperatur oberhalb 40°C/ 104°F.
  Orte in einer Höhe von über 3,000 m
- (10,000 feet).

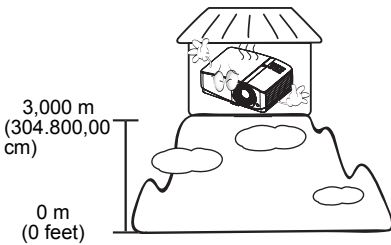

- 14. Blockieren Sie nicht die Belüftungsöffnungen.
  - Stellen Sie den Projektor nicht auf eine Decke, auf Bettzeug oder auf eine andere weiche Oberfläche.
  - Bedecken Sie den Projektor nicht mit einem Tuch oder einem anderen Gegenstand.
  - In der Nähe des Projektors dürfen sich keine leicht entflammbaren Stoffe befinden.

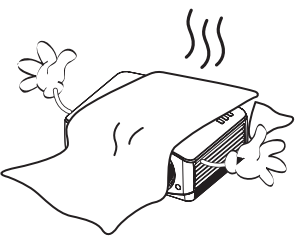

Wenn die Belüftungsöffnungen blockiert sind, kann Überhitzung im Projektor zu einem Brand führen.

- Stellen Sie den Projektor f
  ür den Betrieb immer auf einer ebenen, waagerechten Fl
  äche auf.
  - Verwenden Sie das Gerät nicht auf unebenen Flächen mit einer Neigung von mehr als 10 Grad (nach rechts/links) bzw. 15 Grad (nach vorne/hinten). Die Verwendung des Projektors auf nicht waagerechten Flächen kann zu Fehlfunktionen oder Beschädigungen der Lampe führen.

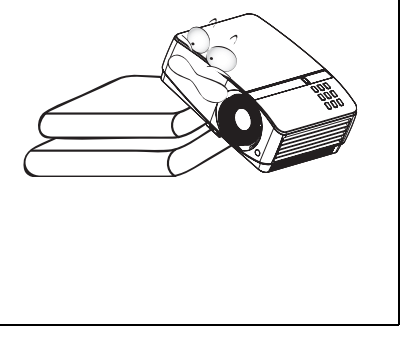

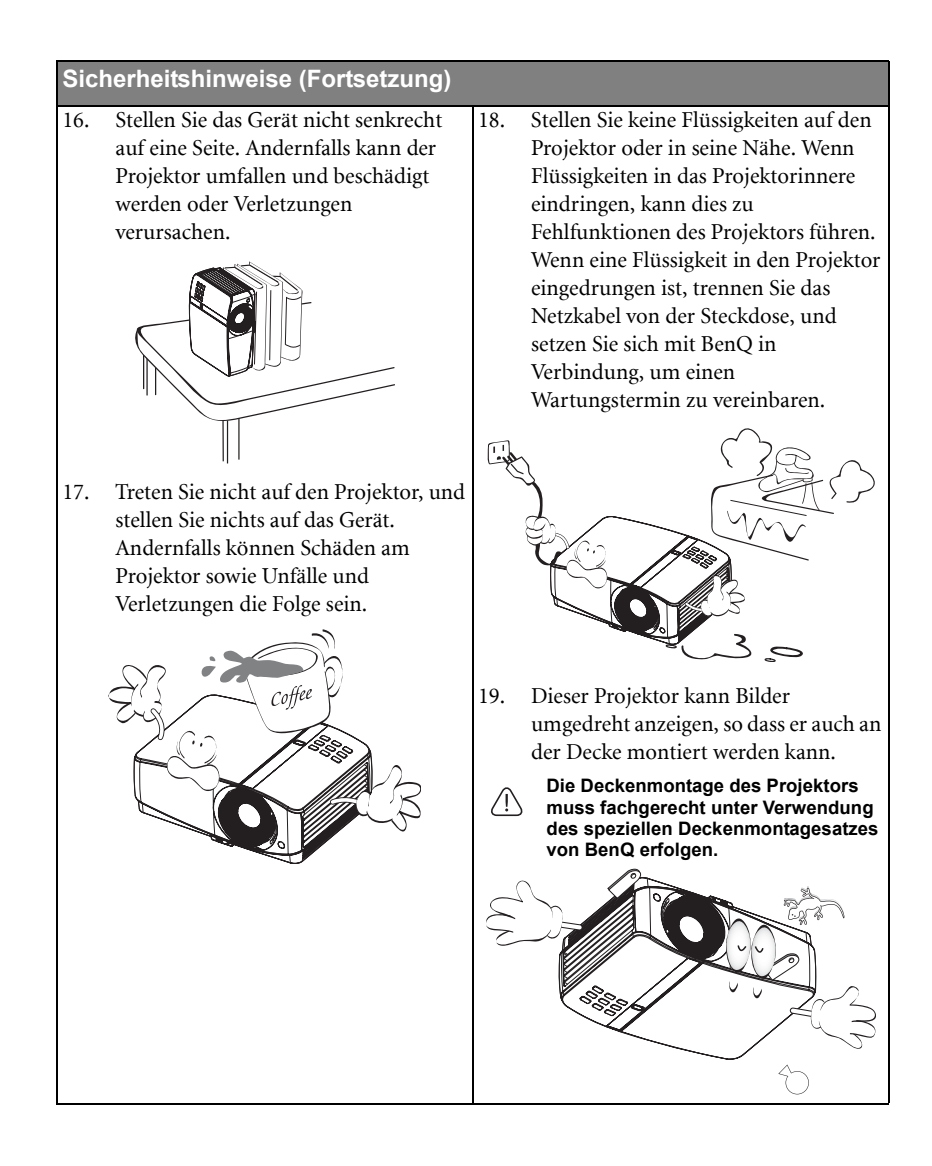

# Einleitung

# Leistungsmerkmale

Der Projektor vereint optische Hochleistungsprojektion und benutzerfreundliches Design und bietet daher hohe Zuverlässigkeit und optimale Bedienbarkeit.

Der Projektor bietet die folgenden Leistungsmerkmale.

- HDMI
- · LAN-Display für Netzwerksteuerung und Webserver
- LAN-Display 4-1 (maximal 4 PCs/Notebooks über 1 Projektor)
- Externer Desktop-Funktion f
  ür LAN- und USB-Display 1-M (maximal 1 PC/Notebook zur Wiedergabe 
  über 8 Projektoren gleichzeitig)
- USB-Anzeige unterstützt Computerverbindung über Mini-USB-B-zu-A-Kabel
- USB-Lesegerät unterstützt USB-Flash-Laufwerke oder -Festplatten
- 3D Ready unterstützt
- Variabler Audioausgang
- Mikrofoneingang und große Lautsprecher (2 x 10W) können zusätzliche Audiosysteme ersetzen (z. B. in Schulen)
- Wandfarben-Korrekturfunktion zur Projektion auf Oberflächen in unterschiedlichen Farben
- Schnelle automatische Suche zur schnelleren Erkennung von Signalen
- · Auswählbare Funktion mit Passwortschutz
- 3D-Farbverwaltung ermöglicht freie Einstellung von Farben
- Auswählbare Schnellkühlfunktion für eine noch schnellere Kühlung des Projektors
- Präsentations-Timer für eine bessere Kontrolle über die Zeit während Präsentationen
- Beste Bildqualität durch automatische Einstellung mit einem Tastendruck
- · Digitale Schrägprojektionskorrektur zur Korrektur verzerrter Bilder
- Einstellbare Farbbalanceregelung für Daten-/Videoanzeige
- · Projektionslampe mit hoher Helligkeit
- OSD (On-Screen Display)-Menüs in mehreren Sprachen
- Umschaltung zwischen Normal- und Sparmodus für geringeren Stromverbrauch
- Kompatibel mit Component-HDTV (YPbPr)
- Weniger als 1W Stromverbrauch im Bereitschaftsmodus

Der MX750 weist die folgenden Merkmale auf:

• Großer Zoombereich (1,6-fach) ermöglicht größtmögliche Flexibilität bei der Installation

Der MP780 ST weist die folgenden Merkmale auf:

- Interaktive PointDraw<sup>TM</sup>-Funktion
- WXGA, optimal für Breitbild-Notebooks und -PCs, 30% mehr Anzeigefläche im Vergleich zu XGA
- · Kurzdistanzobjektiv schafft große Bilder bei geringem Projektionsabstand
- Die Helligkeit des projizierten Bildes variiert je nach der Umgebungshelligkeit sowie den ausgewählten Einstellungen für den Kontrast und die Helligkeit des Eingangssignals und steht in direkter Relation zum Projektionsabstand.
  - Die Helligkeit der Lampe nimmt mit der Zeit ab und kann von den Herstellerangaben abweichen. Dies ist normal.

# Lieferumfang

Packen Sie den Inhalt vorsichtig aus und prüfen Sie, ob alle unten abgebildeten Teile vorhanden sind. Wenn von diesen Teilen etwas fehlt, wenden Sie sich an den Händler, bei dem Sie das Gerät gekauft haben.

# Standardzubehör

Das mitgelieferte Zubehör ist für Ihr Land geeignet und kann von dem abgebildeten Zubehör abweichen.

\*Die Garantiekarte wird nur in bestimmten Regionen mitgeliefert. ErkuErkundigen Sie sich darüber bei Ihrem Händler.

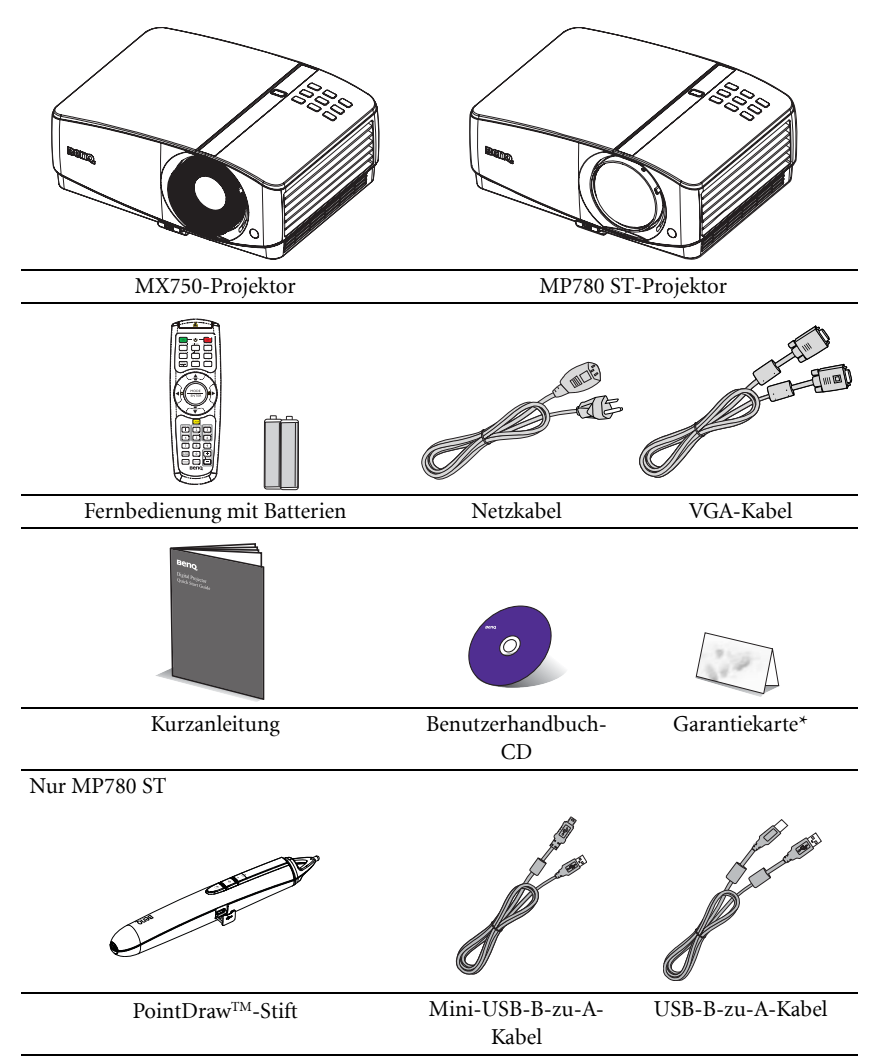

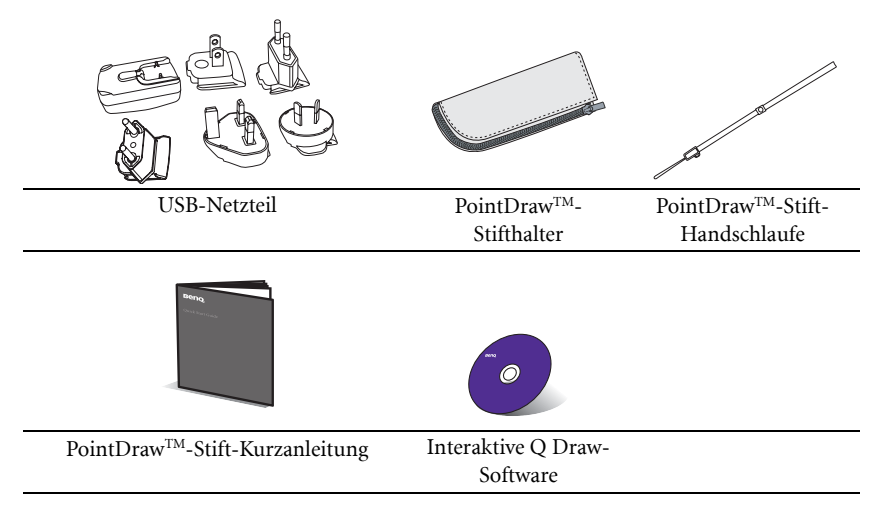

# **Optionales** Zubehör

- 1. Ersatzlampe
- 2. Deckenmontagesatz
- 3. Transporttasche (Standardzubehör bei MX750)
- 4. RS232-Kabel
- 5. BenQ-Dongle für Funksteuerung
- 6. PointDraw<sup>TM</sup>-Stift
- 7. Wandmontage-Set

# Außenansicht des Projektors

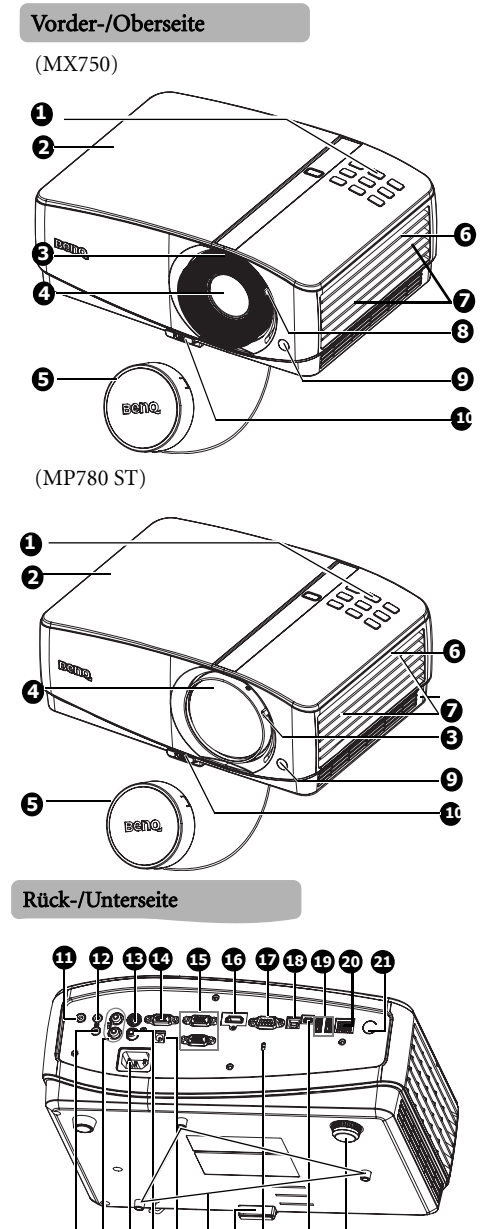

25 (0 24)

æ

മ

- Externes Bedienfeld (Weitere Informationen unter "Projektor" auf Seite 11.)
- 2. Lampenabdeckung
- 3. Fokusring (MX750)
  - Fokushebel (MP780 ST)
- 4. Projektionsobjektiv
- 5. Objektivkappe
- 6. Lüftungsöffnung (Auslass für heiße Luft)
- 7. Lautsprecher
- 8. Zoomhebel (nur MX750)
- 9. Vorderer IR-Fernbedienungssensor
- 10. Schnellverriegelungstaste
- 11. Audioausgang
- 12. Audioeingang
- 13. S-Video-Eingang
- 14. RGB-Ausgang
- 15. RGB- (PC)/Component-Eingang (YPbPr/ YCbCr)
- 16. HDMI-Eingang
- 17. RS-232-Steuerungsanschluss
- 18. USB-Anschluss, Typ B
- 19. USB-Anschluss, Typ A
- 20. RJ45-LAN-Anschluss
- 21. Rückwärtiger IR-Fernbedienungssensor
- 22. Hinterer Einstellfuß
- 23. Mini-USB-Anschluss, Typ B
- 24. Aussparung für Kensington-Schloss (Diebstahlschutz)
- 25. Deckenmontageöffnungen
- 12 V-Gleichspannungsausgang zum Ansteuern externer Geräte wie elektrischer Leinwand, Beleuchtung, usw. Ihr Händler informiert Sie gerne über den Anschluss solcher Geräte.
- 27. Videoeingang
- 28. Netzkabelanschluss
- 29. Audioeingang (L/R)
- 30. Mikrofoneingang

30 29 28 27 26

# Bedienelemente und Funktionen

# Projektor

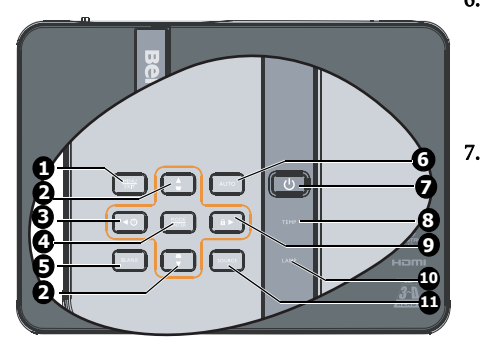

#### 1. MENU/EXIT

Aktiviert das OSD (On-Screen Display)-Menü. Geht zum vorherigen OSD-Menü zurück, schließt das Menü und speichert die Menüeinstellungen.

> Dient der manuellen Korrektur von Bildverzerrungen, die durch den Projektionswinkel hervorgerufen werden. Siehe "Schrägprojektionskorrektur" auf Seite 32 für weitere Einzelheiten.

3. ◀ Links/ ?

Startet die FAQ-Funktion Siehe "Die Fragefunktion nutzen" auf Seite 44 für weitere Einzelheiten.

#### 4. MODE/ENTER

Zur Auswahl des gewünschten Bildmodus. Siehe "Bildmodus auswählen" auf Seite 39 für weitere Einzelheiten.

Zum Aktivieren eines im OSD-Bildschirmmenü ausgewählten Menüelementes. Siehe "Menüs verwenden" auf Seite 33 für weitere Einzelheiten.

#### 5. BLANK

Dient dem Ausblenden des Projektionsbildes. Siehe "Bild ausblenden" auf Seite 44 für weitere Einzelheiten.

#### 6. AUTO

Ermittelt automatisch das beste Bildtiming für das dargestellte Bild. Siehe "Bild automatisch einstellen" auf Seite 31 für weitere Einzelheiten.

#### () Strom/POWER (Kontrollleuchte) Schaltet den Projektor zwischen Bereitschaft und Betrieb um. Detaillierte Hinweise finden Sie unter "Projektor einschalten" auf Seite 30 und "Projektor ausschalten" auf Seite 70.

Leuchtet oder blinkt auf, wenn der Projektor in Betrieb ist. Details zum Thema finden Sie unter "Signalleuchten" auf Seite 90.

#### 8. Temperaturwarnleuchte

Leuchtet rot auf, wenn die Temperatur des Projektors zu stark ansteigt. Siehe "Signalleuchten" auf Seite 90 für weitere Einzelheiten.

#### 9. ► Rechts/

Im OSD-Menü werden die Tasten #2, #3 und #9 als Richtungstasten eingesetzt, mit denen Sie die gewünschte Menüelemente auswählen und Einstellungen vornehmen können. Siehe "Menüs verwenden" auf Seite 33 für weitere Einzelheiten. Aktiviert die Bedienfeld-Tastensperre. Siehe "Bedientasten sperren" auf Seite 45 für weitere Einzelheiten.

#### 10. LAMP (Kontrollleuchte)

Zeigt den Status der Lampe an. Leuchtet oder blinkt auf, wenn ein Problem mit der Lampe aufgetreten ist. Siehe "Signalleuchten" auf Seite 90 für weitere Einzelheiten.

#### 11. SOURCE

Zeigt die Quellenauswahlleiste an. Siehe "Eingangssignal wechseln" auf Seite 36 für weitere Einzelheiten.

#### Projektor montieren

Damit der Betrieb des BenQ-Projektors reibungslos verläuft und Verletzungen an Personen sowie Sachschäden vermieden werden, sollten Sie mit den folgenden Sicherheitsaspekten vertraut sein.

Für Montage des Projektors an der Decke oder einer Wand empfehlen wir dringend das entsprechende Montage-Set von BenQ. Auf sichere, stabile Anbringung des Geräts und des Sets ist unbedingt zu achten.

Bei Verwendung eines Montage-Sets eines anderen Herstellers als BenQ besteht die Gefahr, dass der Projektor bei unsachgemäßer Befestigung mit Schrauben der falschen Länge und im falschen Abstand von der Decke bzw. der Wand fällt.

Das von BenQ hergestellte Set für Montage des Projektors an einer Wand oder der Decke können Sie bei dem Händler erwerben, bei dem Sie den Projektor gekauft haben. BenQ empfiehlt darüber hinaus den Kauf eines kompatiblen Sicherungskabels mit Kensington-Schloss. Dieses Schloss wird an der Basis der Montageschiene und der Öffnung für das Schloss am Projektor angebracht und hält den Projektor, falls er sich von der Befestigung an der Montageschiene löst.

# Fernbedienung

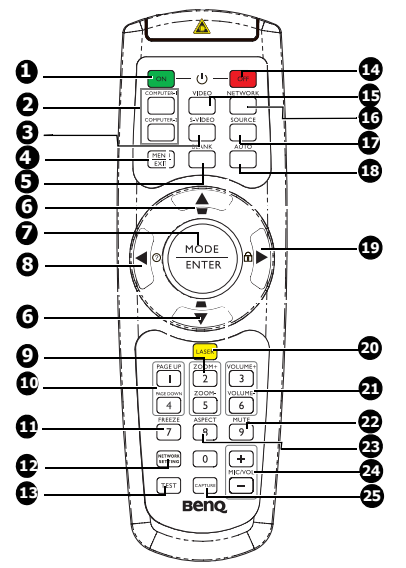

1. ON

Schaltet den Projektor ein. Siehe "Projektor 9. einschalten" auf Seite 30 für weitere Einzelheiten.

#### 2. COMPUTER-1/COMPUTER-2 Zum Anzeigen von RGB- (PC)/ Component-Signalen (YPbPr/ YCbCr)

3. S-VIDEO

Zur Anzeige von S-Video-Signalen.

#### 4. MENU/EXIT

Aktiviert das OSD (On-Screen Display)-Menü. Geht zum vorherigen OSD-Menü zurück, schließt das Menü und speichert die Menüeinstellungen. Siehe "Menüs verwenden" auf Seite 33 für weitere Einzelheiten.

#### 5. BLANK

Dient dem Ausblenden des Projektionsbildes. Siehe "Bild ausblenden" auf Seite 44 für weitere Einzelheiten. Dient der manuellen Korrektur von Bildverzerrungen, die durch den Projektionswinkel hervorgerufen werden. Siehe

"Schrägprojektionskorrektur" auf Seite 32 für weitere Einzelheiten.

#### 7. MODE/ENTER

Zur Auswahl möglicher Bildeinstellungen-Modus. Siehe "Bildmodus auswählen" auf Seite 39 für weitere Einzelheiten.

Aktiviert das ausgewählte Menüelement im Bildschirmmenü (OSD). Siehe "Menüs verwenden" auf Seite 33 für weitere Einzelheiten.

#### 

Startet die FAQ-Funktion Siehe "Die Fragefunktion nutzen" auf Seite 44 für weitere Einzelheiten.

#### ZOOM+/ZOOM-

Vergrößert oder verkleinert das projizierte Bild. Siehe "Bild vergrößern und nach Details suchen" auf Seite 37 für weitere Einzelheiten.

#### 10. PAGE UP/PAGE DOWN

Aufwärts-/Abwärtsfunktion beim USB-Anschluss an einen PC. Siehe "Seiten mit dem Projektor umblättern" auf Seite 44 für weitere Einzelheiten.

#### 11. FREEZE

Aktiviert den Standbildmodus. Siehe "Bild anhalten" auf Seite 44 für weitere Einzelheiten.

#### 12. Netzwerkeinstellungen

Ruft das Netzwerkeinstellungen-Menü auf.

#### 13. TEST

Zeigt ein Testmuster. Siehe "Testmuster" auf Seite 73 für weitere Einzelheiten.

#### 14. OFF

Schaltet den Projektor aus. Siehe "Projektor ausschalten" auf Seite 70 für weitere Einzelheiten.

- 15. VIDEO
  - Zur Anzeige von Videosignalen.

#### 16. NETWORK

Ruft den Netzwerkmodus auf.

#### 17. SOURCE

Zeigt die Quellenauswahlleiste an. Siehe "Eingangssignal wechseln" auf Seite 36 für weitere Einzelheiten.

#### 18. AUTO

Ermittelt automatisch das beste Bildtiming für das dargestellte Bild. Siehe "Bild automatisch einstellen" auf Seite 31 für weitere Einzelheiten.

#### 19. ► Rechts/ 🖬

Im OSD-Menü werden die Tasten #6, #8 und #19 als Richtungstasten eingesetzt, mit denen Sie die gewünschte Menüelemente auswählen und Einstellungen vornehmen können. Siehe "Menüs verwenden" auf Seite 33 für weitere Einzelheiten.

Aktiviert die Bedienfeld-Tastensperre. Siehe "Bedientasten sperren" auf Seite 45 für weitere Einzelheiten.

#### 20. LASER

Schaltet den Laserpointer für Präsentationen ein.

#### 21. VOLUME+/VOLUME-

Zum Einstellen der Lautstärke. Siehe "Klang anpassen" auf Seite 46 für weitere Einzelheiten.

#### 22. MUTE

Schaltet den Ton über den Projektor ein und aus. Siehe "Ton stummschalten" auf Seite 46 für weitere Einzelheiten.

#### 23. ASPECT

Wählt das Bildformat. Siehe "Bildformat wählen" auf Seite 37 für weitere Einzelheiten.

#### 24. MIC/VOL

Zum Einstellen der Mikrofonlautstärke. Siehe für weitere Einzelheiten. Siehe "Mikrofonpegel einstellen" auf Seite 46 für weitere Einzelheiten.

#### 25. CAPTURE

Erfasst das derzeit angezeigte Bild als MyScreen. Siehe "Eigenen Begrüßungsbildschirm erstellen" auf Seite 42 für weitere Einzelheiten.

#### Laserpointer bedienen

Der Laserpointer ist ein professionelles Hilfsmittel für Präsentationen. Beim Einschalten leuchtet die Kontrollleuchte auf, ein roter Laserstrahl wird abgestrahlt.

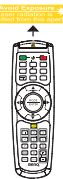

Der Laserstrahl ist sichtbar. Der Laserstrahl wird solange ausgegeben, wie die **LASER**-Taste gedrückt gehalten wird.

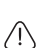

Schauen Sie nicht direkt in die Öffnung, aus der der Laserstrahl austritt, richten Sie den Laserstrahl nicht auf Personen oder Tiere. Lesen Sie vor dem Einsatz die Warnhinweise auf der Rückseite der Fernbedienung.

Der Laserpointer ist kein Spielzeug. Eltern sollten sich gründlich über die Gefahren der Laserstrahlung informieren und die Fernbedienung stets außerhalb der Reichweite von Kindern aufbewahren. Der Sensor für die Infrarot (IR)-Fernbedienung befindet sich auf der Vorderseite des Projektors, Die Fernbedienung muss mit einer maximalen Abweichung von 30 Grad senkrecht auf den Sensor der IR-Fernbedienung des Projektors gerichtet werden. Der Abstand zwischen der Fernbedienung und dem Sensor darf nicht mehr als 8 Meter betragen.

Stellen Sie sicher, dass sich zwischen der Fernbedienung und dem IR-Sensor keine Hindernisse befinden, die den Infrarot-Lichtstrahl blockieren könnten.

- Ca. 22.5 Ca. 22.5 .

Projektor von vorne bedienen

#### Batterie der Fernbedienung auswechseln

- 1. Zum Öffnen des Batteriefachs drehen Sie die Fernbedienung um, legen einen Finger auf die geriffelte Stelle und schieben den Deckel in Pfeilrichtung ab.
- 2. Nehmen Sie bereits eingelegte Batterien heraus, legen Sie zwei frische AAA-Batterien richtig herum ein; beachten Sie dabei die Skizze am Boden des Batteriefachs. Positiv: (+). Negativ: (-)
- Setzen Sie den Deckel wieder auf das Gehäuse auf, schieben Sie ihn wieder in die 3. ursprüngliche Position, bis er einrastet.

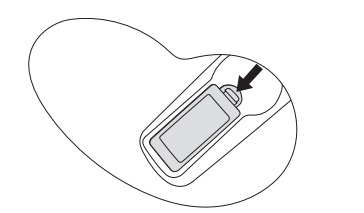

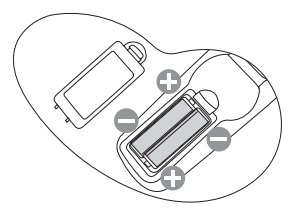

Projektor von hinten bedienen

- Setzen Sie die Batterie keiner übermäßigen Hitze oder Feuchtigkeit aus.
  - Wenn die Batterie falsch ausgewechselt wird, kann sie beschädigt werden.
  - Verwenden Sie ausschließlich Batterien vom selben Typ oder gleichwertige, vom Batteriehersteller empfohlene Modelle.
  - Entsorgen Sie verbrauchte Batterien gemäß den Hinweisen des Herstellers.
  - Werfen Sie eine Batterie auf keinen Fall ins Feuer. Es besteht sonst Explosionsgefahr.
  - Wenn die Batterie entladen ist oder Sie die Fernbedienung für eine längere Zeit nicht benutzen, entfernen Sie die Batterie, um Schäden an der Fernbedienung durch ein mögliches Auslaufen der Batterie zu vermeiden.

# Projektor aufstellen

# Standort auswählen

Die Raumaufteilung und Ihre persönlichen Vorlieben sind dabei die entscheidenden Kriterien. Beachten Sie bei der Standortwahl außerdem die Größe und Position der Leinwand, die Position einer geeigneten Netzsteckdose sowie den Abstand zwischen Projektor und sonstigen angeschlossenen Geräten.

Der Projektor kann in vier Positionen installiert werden:

#### 1. Tisch vorne

Bei dieser Variante wird der Projektor in Bodennähe vor der Leinwand positioniert. Diese Variante wird am häufigsten verwendet und ist für einen schnellen Aufund Abbau am besten geeignet.

#### 2. Decke vorne

Bei dieser Variante wird der Projektor mit der Oberseite nach unten vor der Leinwand an der Decke befestigt.

Verwenden Sie zur Befestigung des Projektors an der Decke den speziellen BenQ-Deckenmontagesatz (im Fachhandel erhältlich).

Stellen Sie **Decke vorne** im Menü **EINSTELLUNGEN: Standard** > **Projektorposition** ein, nachdem Sie den Projektor eingeschaltet haben.

#### 3. Tisch hinten

Bei dieser Variante wird der Projektor in Bodennähe hinter der Leinwand positioniert.

Beachten Sie, dass für diese Variante eine spezielle Leinwand für rückwärtige Projektion erforderlich ist.

Stellen Sie **Tisch hinten** im Menü **EINSTELLUNGEN: Standard** > **Projektorposition** ein, nachdem Sie den Projektor eingeschaltet haben.

#### 4. Decke hinten

Bei dieser Variante wird der Projektor mit der Oberseite nach unten vor der Leinwand an der Decke befestigt.

Beachten Sie, dass für diese Variante eine spezielle Leinwand für rückwärtige Projektion sowie der BenQ-Deckenmontagesatz erforderlich ist.

Stellen Sie **Decke hinten** im Menü **EINSTELLUNGEN: Standard** > **Projektorposition** ein, nachdem Sie den Projektor eingeschaltet haben.

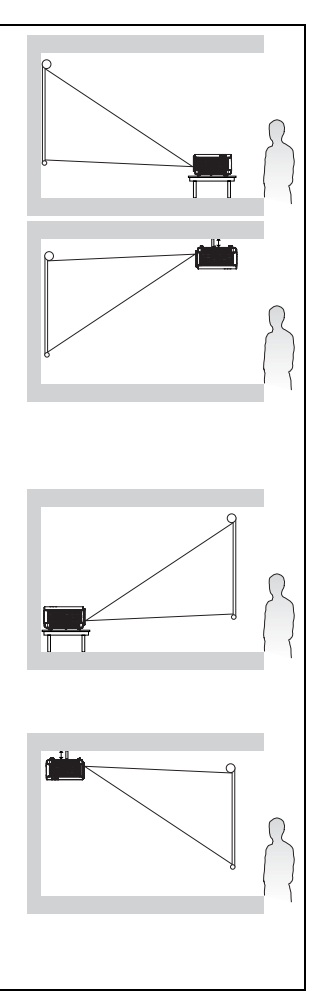

Der Aufstellungsort hängt von Raumaufteilung und persönlichem Geschmack ab. Beachten Sie bei der Standortwahl außerdem die Größe und Position der Leinwand, die Position einer geeigneten Netzsteckdose sowie den Abstand zwischen Projektor und sonstigen angeschlossenen Geräten.

# Bildgröße einstellen

Die Größe des projizierten Bildes wird durch den Abstand zwischen Projektorlinse und Leinwand, die Zoomeinstellung (falls verfügbar) und das Videoformat beeinflusst.

Positionieren Sie den Projektor stets so, dass er waagerecht ausgerichtet ist (wie auf einem flachen Tisch) und senkrecht (im rechten Winkel von 90°) zur horizontalen Mitte der Leinwand steht. Sie vermeiden so Bildverzerrungen, die durch den Projektionswinkel (oder durch die Projektion auf abgewinkelte Oberflächen) entstehen.

Bei Montage an der Decke muss der Projektor mit der Oberseite nach unten angebracht werden, so dass er die Bilder im leichten Winkel nach unten projiziert.

Wie Sie in der Abbildung auf Seite 19-20 sehen können, wird bei dieser Art der Projektion der untere Rand des projizierten Bildes vertikal zur Horizontalebene des Projektors versetzt. Bei einer Deckenmontage gilt dies für den oberen Rand des projizierten Bildes.

Wenn Sie den Abstand zwischen Projektor und Leinwand vergrößern, wird das projizierte Bild größer und der vertikale Versatz nimmt ebenfalls proportional zu.

Bei der Positionierung der Leinwand und des Projektors müssen Sie die Größe des projizierten Bildes und des vertikalen Versatzes berücksichtigen, die in direkter Relation zum Projektionsabstand stehen.

Damit Sie die ideale Position für Ihren Projektor besser bestimmen können, stellt BenQ eine Tabelle mit Leinwandgrößen für das 4:3- (MX750) und 16:10-Bildformat (MP780 ST) bereit. berücksichtigen: der horizontale Abstand von der Mitte der Leinwand (Projektionsabstand) und die Höhe des vertikalen Versatzes des Projektors vom horizontalen Rand der Leinwand (Versatz).

## Position des Projektors bei einer bestimmten Leinwandgröße bestimmen

- 1. Ermitteln Sie Ihre Leinwandgröße.
- 2. Schauen Sie sich die Tabelle auf Seite 19-20 an, suchen Sie den am ehesten zu Ihrer Projektionsflächengröße passenden Wert aus den mit "Projektionsflächengröße" bezeichneten Spalten auf der linken Seite heraus. Verwenden Sie diesen Wert und sehen Sie in dieser Zeile rechts nach, um den entsprechenden Wert für den durchschnittlichen Abstand zur Leinwand in der Spalte "-Durchschnitt" zu finden. Dies ist der Projektionsabstand.
- Gehen Sie in derselben Zeile weiter nach rechts, und notieren Sie sich den Wert f
  ür "Vertikaler Versatz (mm)". Dieser bestimmt den endg
  ültigen vertikalen Versatz des Projektors in Relation zum Rand der Leinwand.
- 4. Die empfohlene Position des Projektors befindet sich im rechten Winkel zur horizontalen Mitte der Leinwand in dem Abstand zur Leinwand, der im obigen Schritt 2 ermittelt wurde. Für den Versatz gilt dabei der Wert, der im obigen Schritt 3 ermittelt wurde.

Wenn Sie beispielsweise den MX750 und eine Leinwand mit einem Durchmesser von 120 Zoll verwenden, liegt der durchschnittliche Abstand bei 4420 mm, wobei der vertikale Versatz 274 mm beträgt. Wenn Sie den MP780 ST und eine Leinwand mit einem Durchmesser von 120 Zoll verwenden, liegt der durchschnittliche Abstand bei 1274 mm, wobei der vertikale Versatz 202 mm beträgt.

# Empfohlene Leinwandgröße für einen bestimmten Abstand festlegen

Diese Methode eignet sich, wenn Sie nach Erwerb des Projektors ermitteln möchten, welche Leinwandgröße für Ihren Raum geeignet ist.

Die maximale Leinwandgröße richtet sich nach dem Platz, der in Ihrem Raum zur Verfügung steht.

- 1. Messen Sie den Abstand zwischen dem Projektor und der Position, an der die Leinwand aufgestellt werden soll. Dies ist der Projektionsabstand.
- 2. Schauen Sie sich die Tabelle auf Seite 19-20 an, suchen Sie den am ehesten zum mittleren Abstand passenden Wert aus der mit "-Durchschnitt" bezeichneten Spalte heraus. Vergewissern Sie sich, dass der gemessene Abstand zwischen Minimal- und Maximalabstand (Angaben seitlich vom Mittelwert) liegt.
- Anhand dieses Wertes suchen Sie nun "Projektionsflächengröße" die dazu passende Projektionsflächengröße in derselben Zeile heraus. Dies ist die Größe des Bildes, das vom Projektor beim jeweiligen Projektionsabstand auf die Leinwand projiziert wird.
- 4. Gehen Sie in derselben Zeile weiter nach rechts, und notieren Sie sich den Wert für "Vertikaler Versatz (mm)". Dies bestimmt die endgültige Position der Leinwand in Relation zur Horizontalebene des Projektors.

Wenn Sie beispielsweise den MX750 nutzen und der gemessene Projektionsabstand bei 3 m (3000 mm) liegt, beträgt der am ehesten passende Wert in der Spalte "-Durchschnitt" 2947 mm. Nun können Sie in derselben Zeile ablesen, dass eine 80 Zoll große Projektionsfläche benötigt wird. Wenn Sie den MP780 ST nutzen und der gemessene Projektionsabstand bei 3 m (3000 mm) liegt, beträgt der am ehesten passende Wert in der Spalte "-Durchschnitt" 2698 mm. Nun können Sie in derselben Zeile ablesen, dass eine 250 Zoll große Projektionsfläche benötigt wird.

Wenn Sie den Projektor an eine andere Position als die empfohlene stellen, muss er nach oben oder unten geneigt werden, damit das Bild in die Mitte der Leinwand projiziert werden kann. Dabei kommt es zu Bildverzerrungen. Mit Hilfe der Schrägpositions-Korrekturfunktion können Sie die Verzerrung beseitigen. Detaillierte Hinweise finden Sie unter "Schrägprojektionskorrektur" auf Seite 32.

## MX750-Projektionsgrößen

Siehe "Abmessungen" auf Seite 93 für die Abmessungen der Linsenmitte dieses Projektors, bevor Sie die geeignete Position ermitteln.

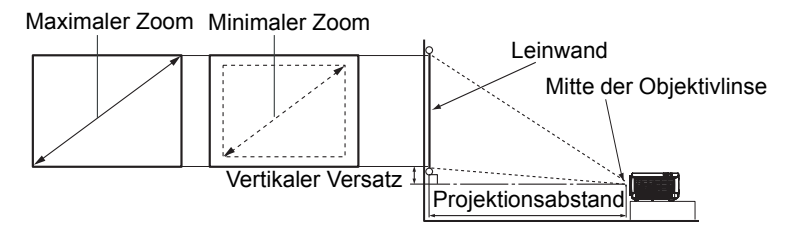

| Projektionsflächengröße |       | Abstand zur Projektionsfläche (mm) |      |               | Vertikaler |               |              |
|-------------------------|-------|------------------------------------|------|---------------|------------|---------------|--------------|
| Diag                    | onale | B                                  | H    | Minimal       | -Durchs    | Maximal       | Versatz (mm) |
| Zoll                    | mm    | (mm)                               | (mm) | (Maximalzoom) | chnitt     | (Minimalzoom) |              |
| 30                      | 762   | 610                                | 457  | 850           | 1105       | 1360          | 69           |
| 40                      | 1016  | 813                                | 610  | 1133          | 1473       | 1813          | 91           |
| 50                      | 1270  | 1016                               | 762  | 1417          | 1842       | 2267          | 114          |
| 60                      | 1524  | 1219                               | 914  | 1700          | 2210       | 2720          | 137          |
| 80                      | 2032  | 1626                               | 1219 | 2267          | 2947       | 3627          | 183          |
| 100                     | 2540  | 2032                               | 1524 | 2833          | 3683       | 4533          | 229          |
| 120                     | 3048  | 2438                               | 1829 | 3400          | 4420       | 5440          | 274          |
| 150                     | 3810  | 3048                               | 2286 | 4250          | 5525       | 6800          | 343          |
| 200                     | 5080  | 4064                               | 3048 | 5667          | 7367       | 9067          | 457          |
| 220                     | 5588  | 4470                               | 3353 | 6233          | 8103       | 9973          | 503          |
| 250                     | 6350  | 5080                               | 3810 | 7083          | 9208       | 11333         | 572          |
| 300                     | 7620  | 6096                               | 4572 | 8500          | 11050      | 13600         | 686          |

Aufgrund von Unterschieden in den optischen Komponenten können diese Zahlen um 3% abweichen. Wenn Sie den Projektor dauerhaft montieren möchten, empfiehlt BenQ, vor dem Anbringen Projektionsgröße und -abstand mit dem Projektor an Ort und Stelle zu testen, um die optischen Eigenschaften des jeweiligen Projektors zu berücksichtigen. So können Sie die ideale Montageposition für Ihre spezielle Raumsituation ermitteln.

## MP780 ST-Projektionsgrößen

Siehe "Abmessungen" auf Seite 93 für die Abmessungen der Linsenmitte dieses Projektors, bevor Sie die geeignete Position ermitteln.

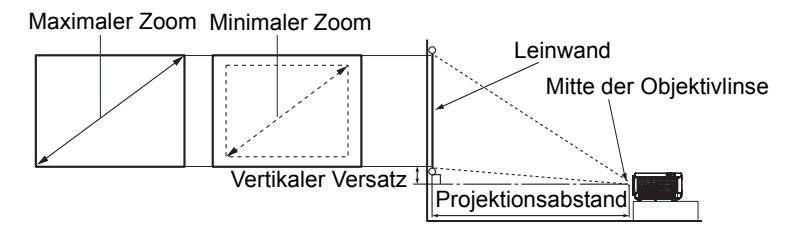

| Proje | ektionsfläc | hengrö | ße   | Abstand zur Projektionsfläche | Vertikaler Versetz |
|-------|-------------|--------|------|-------------------------------|--------------------|
| Diag  | onale       | B      | H    | (mm)                          | (mm)               |
| Zoll  | mm          | (mm)   | (mm) | (11111)                       | ()                 |
| 30    | 762         | 610    | 457  | 289                           | 50                 |
| 40    | 1016        | 813    | 610  | 398                           | 67                 |
| 50    | 1270        | 1016   | 762  | 508                           | 84                 |
| 60    | 1524        | 1219   | 914  | 617                           | 101                |
| 80    | 2032        | 1626   | 1219 | 836                           | 135                |
| 100   | 2540        | 2032   | 1524 | 1055                          | 168                |
| 120   | 3048        | 2438   | 1829 | 1274                          | 202                |
| 150   | 3810        | 3048   | 2286 | 1603                          | 252                |
| 200   | 5080        | 4064   | 3048 | 2150                          | 337                |
| 220   | 5588        | 4470   | 3353 | 2369                          | 370                |
| 250   | 6350        | 5080   | 3810 | 2698                          | 421                |
| 300   | 7620        | 6096   | 4572 | 3245                          | 505                |

Aufgrund von Unterschieden in den optischen Komponenten können diese Zahlen um 3% abweichen. Wenn Sie den Projektor dauerhaft montieren möchten, empfiehlt BenQ, vor dem Anbringen Projektionsgröße und -abstand mit dem Projektor an Ort und Stelle zu testen, um die optischen Eigenschaften des jeweiligen Projektors zu berücksichtigen. So können Sie die ideale Montageposition für Ihre spezielle Raumsituation ermitteln.

# Verbindungen

Gehen Sie beim Anschließen einer Signalquelle an den Projektor folgendermaßen vor:

- 1. Schalten Sie alle Geräte aus, bevor Sie mit dem Anschließen beginnen.
- 2. Verwenden Sie für jede Quelle das passende Kabel.
- 3. Stellen Sie sicher, dass Sie die Kabel fest angeschlossen haben.
- Die für die folgenden Anschlussmöglichkeiten benötigten Kabel sind eventuell nicht alle im Lieferumfang dieses Projektors enthalten (siehe "Lieferumfang" auf Seite 8). Kabel können über den Elektrofachhandel bezogen werden.
  - Details zu Anschlussmöglichkeiten finden Sie auf den Seiten 23-29.

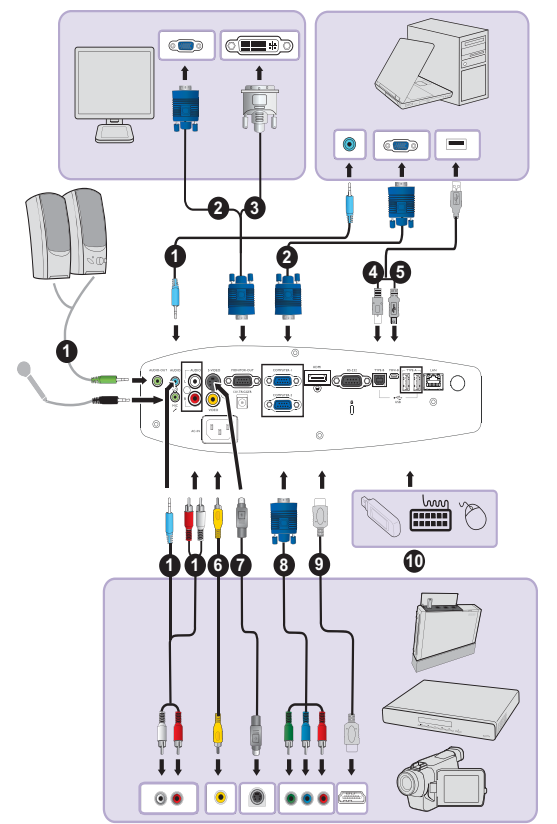

| 1. Audiokabel            | 6. Videokabel                                                       |
|--------------------------|---------------------------------------------------------------------|
| 2. VGA-Kabel             | 7. S-Video-Kabel                                                    |
| 3. VGA-zu-DVI-A-Kabel    | 8. Component Video-zu-VGA (DSub)-<br>Adapterkabel                   |
| 4. USB-B-zu-A-Kabel      | 9. HDMI-Kabel                                                       |
| 5. Mini-USB-B-zu-A-Kabel | 10. USB-Flash-Laufwerk/-Festplatte/-WLAN-<br>Dongle/-Tastatur/-Maus |

Computersystemvoraussetzungen für USB-Anzeige:

| Betriebssystem | Minimale Hardwarevoraussetzungen      |
|----------------|---------------------------------------|
| Windows XP     | USB 2.0 unterstützt                   |
| Windows Vista  | Prozessor: Pentium, 1 GHz             |
|                | RAM: 512MB RAM                        |
|                | Festplatte: 20MB freier Speicherplatz |

Computersystemvoraussetzungen für WLAN-Anzeige:

| Betriebssystem | Minimale Hardwarevoraussetzungen     |
|----------------|--------------------------------------|
| Windows XP     | WLAN: 54 Mb/s                        |
| Windows Vista  | Prozessor: Pentium, 1 GHz            |
|                | RAM: 512MB RAM                       |
|                | 20MB freier Festplattenspeicherplatz |

Computersystemvoraussetzungen für LAN-Anzeige:

| Betriebssystem | Minimale Hardwarevoraussetzungen     |
|----------------|--------------------------------------|
| Windows XP     | LAN: 100 Mb/s                        |
| Windows Vista  | Prozessor: Pentium, 1 GHz            |
|                | RAM: 512MB RAM                       |
|                | 20MB freier Festplattenspeicherplatz |

# Computer oder Monitor anschließen

## Computer anschließen

Der Projektor kann an IBM®-kompatible und Macintosh®-Computer angeschlossen werden. Zum Anschließen an ältere Versionen von Macintosh-Computern wird ein Macintosh-Adapter benötigt.

# Projektor an einen Notebook- oder Desktop-Computer (über VGA) anschließen:

- 1. Schließen Sie das eine Ende des mitgelieferten VGA-Kabels an den D-Sub-Ausgang des Computers an.
- Verbinden Sie das andere Ende des VGA-Kabels mit dem COMPUTER 1- oder COMPUTER 2-Eingang am Projektor.
- 3. Sofern Sie den/die Lautsprecher des Projektors nutzen möchten, nehmen Sie ein geeignetes Audiokabel zur Hand, schließen das eine Ende des Kabels an den Audioausgang des Computers an, das andere Ende verbinden Sie mit dem **AUDIO**-Anschluss des Projektors. Wenn Sie mit Audiosignalen vom Computer arbeiten, passen Sie bitte Lautstärke und Balance entsprechend an, bis ein optimaler Klang erreicht ist.
- 4. Bei Bedarf können Sie ein weiteres, geeignetes Audiokabel an den **AUDIO OUT**-Ausgang des Projektors anschließen das andere Ende mit externen Lautsprechern (nicht mitgeliefert) verbinden.

Nachdem die Verbindung hergestellt wurde, können Sie den Ton über die OSD-Menüs des Projektors steuern. Siehe "Audioeinstellungen" auf Seite 73 für weitere Einzelheiten.

Der interne Lautsprecher wird stummgeschaltet, sobald etwas an den **AUDIO OUT**-Anschluss angeschlossen wird.

# Projektor an einen Notebook- oder Desktop-Computer (über USB) anschließen:

- 1. Nehmen Sie ein Mini-USB-B-zu-A-Kabel zur Hand, schließen Sie den größeren Stecker an den USB-Anschluss des Computers an.
- 2. Das andere Ende des Kabels verbinden Sie mit dem Mini-B-Ausgang des Projektors.
- Beim erstmaligen Anschluss des PCs an den Projektor dauert es u. U. mehrere Sekunden, bis der Bildschirminhalt angezeigt wird.
  - Falls der Bildschirminhalt nach dieser Zeit noch immer nicht zu sehen ist, gehen Sie zu "Arbeitsplatz", suchen den Namen des Projektors (der Projektor wird wie eine Flash Disk behandelt) und doppelklicken Sie auf diesen Namen.
  - Die Projektionsgeschwindigkeit ist von der PC-Hardware abhängig.

# Projektor an einen Notebook- oder Desktop-Computer (über LAN) anschließen:

- 1. Nehmen Sie ein RJ45-Kabel zur Hand, schließen Sie ein Ende an den LAN-Anschluss des Projektors, das andere Ende an den Netzwerkanschluss (RJ45) an.
- Achten Sie auch darauf, dass der Computer nach wie vor auf das Internet zugreifen kann. Mit dem Q Presenter-Programm bauen Sie die Netzwerkverbindung auf und übertragen das PC-Bild über das Netzwerk. Siehe "Bilder über Q Presenter anzeigen" auf Seite 57 für weitere Einzelheiten.

Schließen Sie den Projektor nicht über das RJ45-Kabel an den Computer an: Bei dieser Verbindungsart ist ein IP-Router erforderlich.

# Projektor an einen Notebook- oder Desktop-Computer (über HDMI) anschließen:

- 1. Nehmen Sie ein HDMI-Kabel zur Hand, schließen Sie den Stecker am einen Ende an den HDMI-Anschluss des Computers an.
- 2. Das andere Ende des Kabels verbinden Sie mit dem HDMI-Anschluss des Projektors.
- Bei einigen Notebooks werden externe Videoanschlüsse nicht aktiviert, wenn sie an einen Projektor angeschlossen werden. Mit einer Tastenkombination wie z. B. FN + F3 oder der CRT/LCD-Taste wird die externe Anzeige ein- bzw. ausgeschaltet. Suchen Sie nach einer Funktionstaste mit der Aufschrift Strg/LCD oder einem Monitor-Symbol auf der Tastatur des Notebooks. Drücken Sie gleichzeitig die Funktionstaste FN und die Taste mit dem Symbol. Informationen zu den Tastenkombinationen Ihres Notebooks finden Sie in der Dokumentation zum Notebook.
  - Übertragungsgeschwindigkeit und Bildqualität hängen von der Bandbreite des lokalen Netzwerks und der jeweiligen Netzwerkauslastung ab.

## Monitor anschließen

Wenn Sie Ihre Präsentation sowohl auf der Leinwand als auch an einem Monitor betrachten möchten, können Sie den **MONITOR OUT**-Ausgang des Projektors wie folgt mit einem externen Monitor verbinden:

#### Projektor an einen Monitor anschließen:

- 1. Schließen Sie den Projektor an einen Computer wie unter "Computer anschließen" auf Seite 23 beschrieben an.
- Nehmen Sie ein geeignetes VGA-Kabel zur Hand (nur eins wird mitgeliefert), schließen Sie ein Ende des Kabels an den D-Sub-Eingang des Monitors an. Sofern Ihr Monitor mit einem DVI-Eingang ausgestattet ist, nehmen Sie ein VGA-zu-DVI-A-Kabel zur Hand und schließen ein Ende dieses Kabels an den DVI-Eingang des Monitors an.
- 3. Das andere Ende des Kabels verbinden Sie mit dem **MONITOR OUT**-Ausgang des Projektors.
- Über den MONITOR OUT-Anschluss wird nur dann ein Signal ausgegeben, wenn das Eingangssignal an den Anschlüssen COMPUTER 1 oder COMPUTER 2 anliegt. Bei eingeschaltetem Projektor hängt das über den MONITOR OUT-Anschluss ausgegebene Signal vom Eingangssignal an den Anschlüssen COMPUTER 1 oder COMPUTER 2 ab.
  - Wenn Sie diese Art der Verbindung verwenden möchten, während sich der Projektor im Standbymodus befindet, stellen Sie sicher, dass die Funktion Bereitschaft-Monitorausgang aktiviert ist. Siehe EINSTELLUNGEN: Erweitert für weitere Einzelheiten. Siehe "Bereitschaftseinstellungen" auf Seite 82 für weitere Einzelheiten.

# Geräte als Videoquelle anschließen

Für den Anschluss des Projektors an ein Gerät, das als Videoquelle dienen soll, wird nur eine der obigen Anschlussmethoden benötigt, allerdings bietet jede davon im Hinblick auf die Videoqualität ein anderes Niveau. Meistens hängt die gewählte Methode von der Verfügbarkeit passender Ausgänge am Projektor und der Videoquelle ab.Die Methoden sind im Folgenden beschrieben:

| Anschluss-<br>name | Aussehen  | Referenz                                                        | Bildqualität |
|--------------------|-----------|-----------------------------------------------------------------|--------------|
| HDMI               | HDMI<br>© | "An HDMI-Quellen<br>anschließen" auf<br>Seite 27                | Beste        |
| Component-Video    | COMPUTER  | "Component-Video-<br>Quellgerät<br>anschließen" auf<br>Seite 28 | Besser       |
| S-Video            | S-VIDEO   | "S-Video-/<br>Composite-Quellen<br>anschließen" auf<br>Seite 29 | Gut          |
| Video              | VIDEO     |                                                                 | Normal       |

## An HDMI-Quellen anschließen

Der Projektor ist mit einem HDMI-Eingang ausgestattet, an den Sie HDMI-Quellen wie DVD-Player, DTV-Empfänger, Anzeigegeräte oder Computer anschließen können.

HDMI (High-Definition Multimedia Interface) ermöglicht unkomprimierte Videodatenübertragung zwischen kompatiblen Geräten wie DTV-Empfängern, DVD-Playern und Anzeigegeräten über eine einzige Kabelverbindung. HDMI sorgt für reinsten, digitalen Audio- und Videogenuss.

Schauen Sie nach, ob ungenutzte HDMI-Videoausgänge an Ihrem externen Videogerät zur Verfügung stehen:

- Wenn dies der Fall ist, können Sie mit dieser Anleitung fortfahren.
- Andernfalls müssen Sie erneut überdenken, welche Methode zum Anschluss des Gerätes in Frage kommt.

#### So schließen Sie den Projektor an eine HDMI-Quelle an:

- Nehmen Sie ein HDMI-Kabel zur Hand, verbinden Sie ein Ende des Kabels mit dem HDMI-Ausgang der HDMI-Quelle. Das andere Ende des Kabels verbinden Sie mit dem HDMI-Eingang des Projektors. Nachdem die Verbindung hergestellt wurde, können Sie den Ton über die OSD-Menüs des Projektors steuern. Details zum Thema finden Sie unter "Audioeinstellungen" auf Seite 73.
- Das andere Ende des HDMI-Kabels verbinden Sie mit dem HDMI-Anschluss des Projektors.
- Wenn das ausgewählte Videobild nicht angezeigt wird, obwohl der Projektor eingeschaltet und die richtige Videoquelle ausgewählt wurde, prüfen Sie, ob das Gerät, das als Videoquelle dient, eingeschaltet ist und ordnungsgemäß funktioniert. Prüfen Sie auch, ob die Signalkabel ordnungsgemäß angeschlossen wurden.
  - Im unwahrscheinlichen Fall, dass das projizierte Bild beim Anschluss eines DVD-Players über den HDMI-Eingang in falschen Farben dargestellt wird, wählen Sie bitte YUV als Farbraum. Siehe "Farbraum ändern" auf Seite 36 für weitere Einzelheiten.

# Component-Video-Quellgerät anschließen

Schauen Sie nach, ob ungenutzte Component-Videoausgänge an Ihrem externen Videogerät zur Verfügung stehen:

- Wenn dies der Fall ist, können Sie mit dieser Anleitung fortfahren.
- Andernfalls müssen Sie erneut überdenken, welche Methode zum Anschluss des Gerätes in Frage kommt.

#### So schließen Sie den Projektor an ein Component-Video-Gerät an:

- 1. Nehmen Sie ein Component-zu-VGA-Adapterkabel (D-Sub) zur Hand, verbinden Sie das Ende mit den drei Cinchsteckern mit den Component-Videoausgängen des externen Videogerätes. Achten Sie darauf, die unterschiedlich gefärbten Stecker an die richtigen Anschlüsse anzuschließen: Grün an grün, blau an blau, rot an rot.
- 2. Verbinden Sie das andere Ende des Component-zu-VGA-Adapterkabels (D-Sub) mit dem **COMPUTER 1** oder **COMPUTER 2**-Eingang des Projektors.
- 3. Sofern Sie den/die Lautsprecher des Projektors nutzen möchten, nehmen Sie ein geeignetes Audiokabel zur Hand, schließen das eine Ende des Kabels an den Audioausgang des Gerätes an, das andere Ende verbinden Sie mit dem **AUDIO**-Anschluss des Projektors.
- 4. Bei Bedarf können Sie ein weiteres, geeignetes Audiokabel an den **AUDIO OUT**-Ausgang des Projektors anschließen das andere Ende mit externen Lautsprechern (nicht mitgeliefert) verbinden.

Nachdem die Verbindung hergestellt wurde, können Sie den Ton über die OSD-Menüs des Projektors steuern. Siehe "Audioeinstellungen" auf Seite 73 für weitere Einzelheiten.

Der interne Lautsprecher wird stummgeschaltet, sobald etwas an den AUDIO OUT-Anschluss angeschlossen wird.

Wenn das ausgewählte Videobild nicht angezeigt wird, obwohl der Projektor eingeschaltet und die richtige Videoquelle ausgewählt wurde, prüfen Sie, ob das Gerät, das als Videoquelle dient, eingeschaltet ist und ordnungsgemäß funktioniert. Prüfen Sie auch, ob die Signalkabel ordnungsgemäß angeschlossen wurden.

5

# S-Video-/Composite-Quellen anschließen

Schauen Sie nach, ob ungenutzte S-Video/Composite-Videoausgänge an Ihrem externen Videogerät zur Verfügung stehen:

- Wenn beide Anschlussmöglichkeiten zur Verfügung stehen, nutzen Sie bitte den S-Video-Ausgang, da dieser Ausgang eine bessere Bildqualität als der Videoausgang liefert.
- Wenn nur ein Ausgang zur Verfügung steht, führen Sie bitte ebenfalls die weiteren Schritte aus.
- Andernfalls müssen Sie erneut überdenken, welche Methode zum Anschluss des Gerätes in Frage kommt.

#### So schließen Sie den Projektor an eine S-Video/Composite-Quelle an:

- 1. Nehmen Sie ein S-Video/Video-Kabel zur Hand, verbinden Sie ein Ende mit dem S-Video/Video-Ausgang der Videoquelle.
- Das andere Ende des Kabels verbinden Sie mit dem S-VIDEO/VIDEO-Anschluss des Projektors.
- Sofern Sie den/die Lautsprecher des Projektors nutzen möchten, nehmen Sie ein geeignetes Audiokabel zur Hand, schließen das eine Ende des Kabels an den Audioausgang des Gerätes an, das andere Ende verbinden Sie mit dem AUDIO (L/R)-Anschluss des Projektors.
- 4. Bei Bedarf können Sie ein weiteres, geeignetes Audiokabel an den **AUDIO OUT**-Ausgang des Projektors anschließen das andere Ende mit externen Lautsprechern (nicht mitgeliefert) verbinden.

Nachdem die Verbindung hergestellt wurde, können Sie den Ton über die OSD-Menüs des Projektors steuern. Siehe "Audioeinstellungen" auf Seite 73 für weitere Einzelheiten.

Der interne Lautsprecher wird stummgeschaltet, sobald etwas an den AUDIO OUT-Anschluss angeschlossen wird.

Wenn das ausgewählte Videobild nicht angezeigt wird, obwohl der Projektor eingeschaltet und die richtige Videoquelle ausgewählt wurde, prüfen Sie, ob das Gerät, das als Videoquelle dient, eingeschaltet ist und ordnungsgemäß funktioniert. Prüfen Sie auch, ob die Signalkabel ordnungsgemäß angeschlossen wurden.

# Bedienung

# Projektor einschalten

- Verbinden Sie den Projektor über das Netzkabel mit einer Steckdose. Vergewissern Sie sich, dass die Stromanzeige **POWER (Kontrollleuchte)** am Projektor nach Anschließen des Netzkabels orange aufleuchtet.
- Bitte nutzen Sie ausschließlich Originalzubehör (z. B. Netzkabel), damit es nicht zu Gefährdungen wie Stromschlag oder Brand kommt.
  - Falls die Direkt einschalten-Funktion im Menü Systemeinstellungen/Grundeinstellungen eingeschaltet wurde, schaltet sich der Projektor automatisch ein, sobald er mit Strom versorgt wird. Siehe "Direkt einschalten" auf Seite 72 für weitere Einzelheiten.
  - Nehmen Sie die Schutzkappe von der Linse ab. Wenn die Linse verschlossen ist, kann die Schutzkappe aufgrund der starken Wärmeerzeugung durch die Projektorlampe verformt werden.
  - 3. Zum Einschalten des Projektors drücken Sie

(**b** Strom am Projektor oder die ON-Taste an der Fernbedienung. POWER (Kontrollleuchte) blinkt zunächst und leuchtet anschließend grün, wenn der Projektor eingeschaltet ist. Der Einschaltvorgang dauert etwa 10 – 20 Sekunden. Gegen Ende des Einschaltvorgangs wird ein Startlogo projiziert.

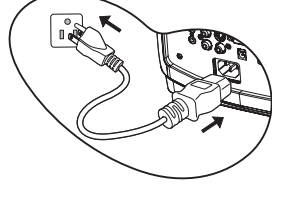

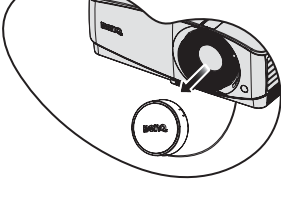

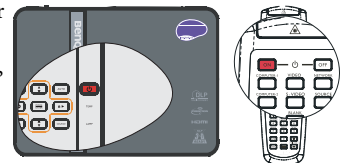

Stellen Sie die Bildschärfe bei Bedarf über den Fokusring/Fokushebel ein.

#### Wenn der Projektor nach der letzten Verwendung noch warm ist, wird zunächst das Kühlgebläse für ca. 90 Sekunden aktiviert, bevor die Lampe eingeschaltet wird.

- Wenn Sie den Projektor zum ersten Mal benutzen, wählen Sie zunächst die OSD-Sprache mit Hilfe der Hinweise auf dem Bildschirm.
- Wenn Sie zur Eingabe eines Passworts aufgefordert werden, drücken Sie die Pfeiltasten, um ein sechsstelliges Passwort einzugeben. Siehe "Passwortfunktion verwenden" auf Seite 34 für weitere Einzelheiten.
- 6. Schalten Sie alle angeschlossenen Geräte ein.
- Der Projektor sucht nach Eingangssignalen. Das derzeit aktive Eingangssignal wird angezeigt. Erkennt der Projektor kein gültiges Signal, wird die Meldung **Kein Signal** angezeigt, bis ein Eingangssignal gefunden wurde.

| Language        |            |           |
|-----------------|------------|-----------|
| English         |            | Hrvatski  |
| Français        | Svenska    | Română    |
| Deutsch         | Nederlands | Norsk     |
| Italiano        | Türkçe     | Dansk     |
| Español         | Čeština    | Български |
| Русский         | Português  | suomi     |
| 中文(繁)           | ไถย        |           |
| 中文(简)           | Polski     |           |
| 日本語             | Magyar     |           |
| (Enter) Confirm | 1 MENU) E  | xit       |

Sie können auch am Projektor oder auf der Fernbedienung auf **SOURCE** drücken, um das gewünschte Eingangssignal auszuwählen. Siehe "Eingangssignal wechseln" auf Seite 36 für weitere Einzelheiten.

Wenn die Frequenz/Auflösung des Eingangssignals den Betriebsbereich des Projektors überschreitet, wird die Meldung 'Bereich überschritten' angezeigt. Wechseln Sie zu einem Eingangssignal, das mit der Auflösung des Projektors kompatibel ist, oder legen Sie für das Eingangssignal eine niedrigere Einstellung fest. Siehe "Timingtabelle" auf Seite 94 für weitere Einzelheiten.

# Projizierte Bilder einstellen

# Projizierte Bilder einstellen

Der Projektor besitzt einen Schnellspann-Einstellfuß und einen hinteren Einstellfuß. Mit diesen Füßen können die Bildhöhe und der Projektionswinkel eingestellt werden. So passen Sie den Projektionswinkel an:

- Drücken Sie die Schnellfreigabetaste, heben Sie das Vorderteil des Projektors an. Wenn das Bild Ihren Wünschen entsprechend positioniert ist, lassen Sie die Schnellverriegelungstaste los, um den Fuß in der richtigen Position zu arretieren.
- 2. Stimmen Sie den Horizontalwinkel durch Verdrehen des hinteren Einstellfußes fein ab.

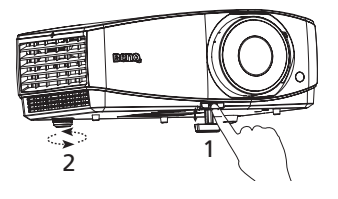

Wenn Sie die Füße einklappen möchten, halten Sie den Projektor hoch, und drücken Sie die Schnellverriegelungstaste an den vorderen Füßen.Setzen Sie den Projektor anschließend langsam wieder ab. Schrauben Sie den hinteren Einstellfuß in die entgegengesetzte Richtung.

Wenn der Projektor nicht auf einer ebenen Fläche steht oder die Leinwand und der Projektor nicht senkrecht zueinander ausgerichtet sind, entsteht eine Schrägprojektion des Bildes. Um dies zu korrigieren, siehe "Schrägprojektionskorrektur" auf Seite 32 für weitere Einzelheiten.

- ⚠️ Blicken Sie während des Betriebs nicht direkt in die Projektorlinse. Durch das intensive Licht können Ihre Augen möglicherweise geschädigt werden.
  - Seien Sie beim Drücken der Einstelltaste vorsichtig, da sie sich in der Nähe der Abluftöffnung befindet, aus der heiße Luft austritt.

# Bild automatisch einstellen

In manchen Fällen müssen Sie möglicherweise die Bildqualität optimieren. Drücken Sie dazu auf **AUTO** auf dem Projektor oder auf der Fernbedienung. Innerhalb von 3 Sekunden stellt die integrierte intelligente Funktion für die automatische Einstellung die Werte für Frequenz und Takt auf die beste Bildqualität ein.

Während AUTO aktiv ist, ist das Projektionsbild ausgeblendet.

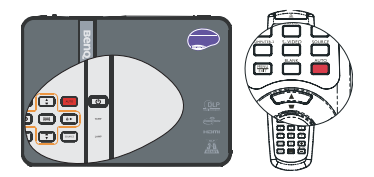

• Diese Funktion steht nur zur Verfügung, wenn PC-Signal (analoges RGB) ausgewählt ist.

# Bildgröße und Bildschärfe feinabstimmen

1. Stellen Sie die gewünschte Bildgröße mit dem Zoomhebel ein. (nur MX750)

2 Anschließend stellen Sie das Bild mit dem Fokusring/Fokushebel scharf.

## Schrägprojektionskorrektur

Bei einer Schrägprojektion ist das projizierte Bild entweder oben oder unten deutlich breiter. Dies tritt auf, wenn der Projektor nicht senkrecht zur Leinwand ausgerichtet ist.

Um dies zu korrigieren, können Sie neben der Höheneinstellung des Projektors auch einen der folgenden manuellen Schritte durchführen.

Fernbedienung benutzen

Drücken Sie auf 👿 / 🛋 auf dem Projektor oder der Fernbedienung, um die Seite für die Schrägpositionskorrektur anzuzeigen. Drücken Sie auf aum die Schrägposition oben im Bild zu korrigieren. Drücken Sie auf 👿 , um die Schrägposition unten im Bild zu korrigieren.

- OSD-Menü verwenden •
- 1. Drücken Sie auf MENU/EXIT und dann auf ◄ / ▶, bis das DISPLAY Menü markiert ist.
- Drücken Sie auf **▼**, um **Schrägposition** zu 2. markieren, und drücken Sie auf MODE/ ENTER. Die Seite für die Schrägposition-Korrektur wird angezeigt.
- 3. Drücken Sie auf \_\_\_\_\_, um die Schrägposition oben im Bild zu korrigieren. Drücken Sie auf , um die Schrägposition unten im Bild zu korrigieren.

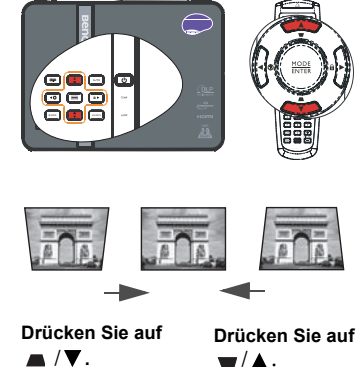

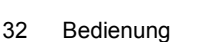

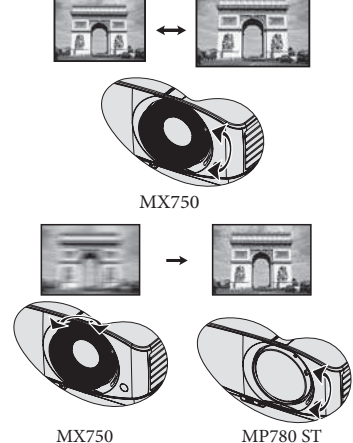

MX750

# Menüs verwenden

Der Projektor ist mit OSD-Menüs ausgestattet, über die Sie verschiedene Anpassungen und Einstellungen vornehmen können.

Es folgt ein Überblick über das OSD-Menü.

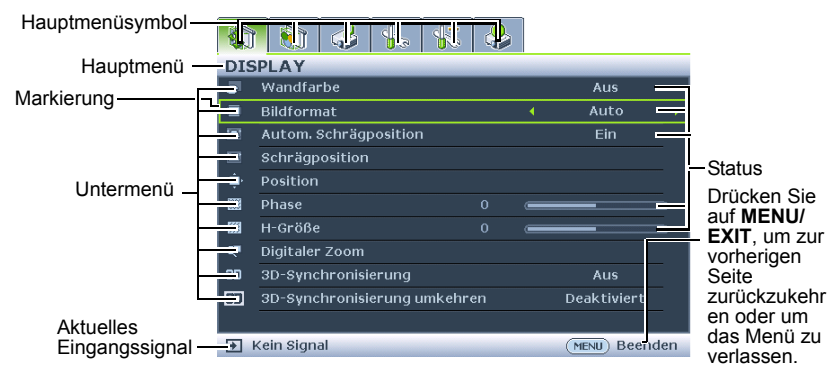

Das folgende Beispiel zeigt, wie Sie die OSD-Sprache einstellen.

 Blenden Sie das OSD-Menü mit der MENU/EXIT-Taste am Projektor oder an der Fernbedienung ein.

|    | Wandfarbe               |       |   | Aus         |
|----|-------------------------|-------|---|-------------|
|    | Bildformat              |       |   |             |
| ×. | Autom. Schrägposition   |       |   |             |
|    | Schrägposition          |       |   |             |
| ٠  |                         |       |   |             |
| 80 | Phase                   |       | - | _           |
| 8  |                         |       | - | _           |
|    | Digitaler Zoom          |       |   |             |
| 90 | 3D-Synchronisierung     |       |   |             |
| 0  | 3D-Synchronisierung umk | ehren |   | Deaktiviert |

 Mit ◀ / ► wählen Sie das EINSTELLUNGEN: Standard-Menü.

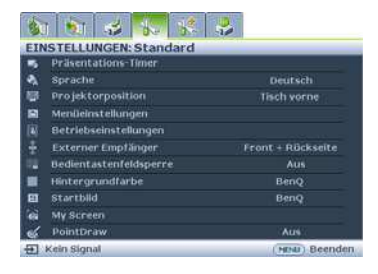

 Drücken Sie auf ▼, um Sprache zu markieren, und drücken Sie auf ◀/▶, um eine Sprache auszuwählen.

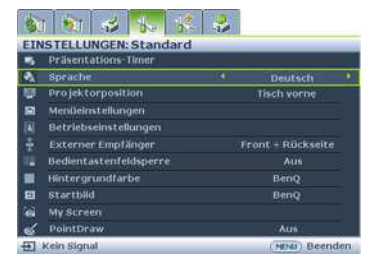

 Drücken Sie zweimal\* auf MENU/EXIT auf dem Projektor oder auf der Fernbedienung, um das Menü zu verlassen und die Einstellungen zu speichern.

> \*Der erste Tastendruck schaltet zurück zum Hauptmenü, der zweite schließt das OSD-Menü.

# Projektor absichern

## Mit einem Sicherheitskabelschloss

Damit es nicht zu Diebstählen kommt, sollte der Projektor an einem sicheren Ort aufgestellt werden. Andernfalls können Sie den Projektor mit einem Schloss, beispielsweise einem Kensington-Schloss, absichern. Eine Öffnung zum Anschluss eines Kensington-Schlosses befindet sich an der Rückseite des Projektors. Details dazu finden Sie unter Punkt 24 auf Seite 10.

Ein Kensington-Sicherheitskabelschloss ist gewöhnlich eine Kombination aus Schlüssel und Schloss. Hinweise zur richtigen Anwendung finden Sie in der Bedienungsanleitung zum Schloss.

# Passwortfunktion verwenden

Aus Sicherheitsgründen und zur Verhinderung unberechtigter Nutzung besitzt der Projektor eine Funktion für Passwortschutz. Das Passwort kann im OSD-Menü festgelegt werden.

Marnung: Gewisse Unannehmlichkeiten kommen auf Sie zu, wenn Sie die Einschaltsperre aktivieren und anschließend das Kennwort vergessen. Drucken Sie dieses Handbuch ggf. aus, und notieren Sie das verwendete Passwort in ihm. Bewahren Sie das Handbuch an einem sicheren Ort auf, damit Sie bei Bedarf darauf zurückgreifen können.

## Passwort einrichten

Wenn ein Passwort festgelegt wurde, kann der Projektor nur dann verwendet werden, wenn bei jedem Einschalten das richtige Passwort eingegeben wird.

- Öffnen Sie das OSD-Menü, wechseln Sie zum Menü EINSTELLUNGEN: Erweitert > Sicherheitseinstell.. Drücken Sie auf MODE/ENTER. Die Seite Sicherheitseinstell. wird angezeigt.
- 2. Markieren Sie Sicherheitseinstellungen ändern und drücken Sie auf MODE/ENTER.
- 3. Markieren Sie **Einschaltsperre** und wählen Sie **Ein** aus, indem Sie auf **◄**/**▶** drücken.
- 4. Wie rechts abgebildet, stehen die vier Pfeiltasten  $(\blacktriangle, \circlearrowright, \blacktriangledown, \checkmark, \checkmark)$  jeweils für 4 Stellen (1, 2, 3, 4).

(▲, ▶, ▼, ◀) jeweils für 4 Stellen (1, 2, 3, 4 Stellen Sie das gewünschte Kennwort (sechsstellig) mit den Pfeiltasten ein.

 Bestätigen Sie das neue Passwort, indem Sie es erneut eingeben.
 Nachdem das Passwort eingestellt wurde, kehrt das OSD-Menü zur Seite Sicherheitseinstell. zurück.

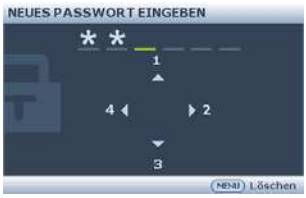

Wichtig: Bei der Eingabe werden die einzelnen Ziffern als Sternchen auf dem Bildschirm dargestellt. Notieren Sie das gewählte Passwort vorab oder nach der Eingabe hier in diesem Handbuch, damit Sie es nachschlagen können, falls Sie es einmal vergessen sollten.

#### Passwort: \_\_ \_\_

Bewahren Sie dieses Handbuch an einem sicheren Ort auf.

6. Um das OSD zu verlassen, drücken Sie auf MENU/EXIT.

# Wenn Sie das Passwort vergessen haben

Wenn die Passwortfunktion aktiviert wurde, werden Sie aufgefordert, das sechsstellige Passwort immer dann einzugeben, wenn Sie den Projektor einschalten. Bei Eingabe eines falschen Passworts wird die rechts abgebildete Passwort-Fehlermeldung drei Sekunden lang angezeigt, gefolgt von der Meldung '**PASSWORT** 

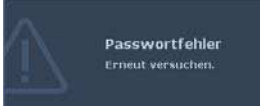

**EINGEBEN**'. Sie können es erneut versuchen, indem Sie ein weiteres sechsstelliges Passwort eingeben. Wenn Sie das Passwort nicht in diesem Handbuch notiert haben und sich überhaupt nicht daran erinnern können, leiten Sie einen Passwortrückruf ein. Detaillierte Hinweise finden Sie unter "Passwortrückruf einleiten" auf Seite 35.

Wenn Sie fünf Mal in Folge ein falsches Passwort eingeben, wird der Projektor automatisch nach kurzer Zeit ausgeschaltet.

## Passwortrückruf einleiten

- Drücken Sie 3 Sekunden lang auf AUTO auf dem Projektor oder auf der Fernbedienung. Der Projektor zeigt ein Kennwort auf der Projektionsfläche an.
- 2. Notieren Sie die Nummer, und schalten Sie den Projektor aus.
- Wenden Sie sich an Ihr BenQ-Servicecenter vor Ort, um die Nummer zu dekodieren. Sie werden u. U. aufgefordert, anhand eines Kaufbeleges nachzuweisen, dass Sie zur Nutzung des Projektors berechtigt sind.

| Notieren Sie den Rückrufcode und |
|----------------------------------|
| wenden Sie sich an BenQ.         |
| Kundendlenst                     |
|                                  |
| Rückrufcode                      |
|                                  |

### Passwort ändern

- Öffnen Sie das OSD-Menü, wechseln Sie zum Menü EINSTELLUNGEN: Erweitert > Sicherheitseinstell. > Passwort ändern.
- Drücken Sie auf MODE/ENTER. Die Meldung 'AKTUELLES PASSWORT EINGEBEN' wird angezeigt.
- 3. Geben Sie das alte Passwort ein.
  - Wenn das Passwort richtig ist, wird eine weitere Meldung 'NEUES PASSWORT EINGEBEN' angezeigt.
  - Wenn das Passwort nicht richtig ist, wird die Passwort-Fehlermeldung drei Sekunden lang angezeigt. Anschließend wird die Meldung 'AKTUELLES PASSWORT EINGEBEN' angezeigt, damit Sie es erneut versuchen können. Sie können auf MENU/EXIT drücken, um die Änderung abzubrechen, oder es mit einem anderen Passwort versuchen.
- 4. Geben Sie ein neues Passwort ein.

Wichtig: Bei der Eingabe werden die einzelnen Ziffern als Sternchen auf dem Bildschirm dargestellt. Notieren Sie das gewählte Passwort vorab oder nach der Eingabe hier in diesem Handbuch, damit Sie es nachschlagen können, falls Sie es einmal vergessen sollten.

#### Passwort: \_\_ \_\_

#### Bewahren Sie dieses Handbuch an einem sicheren Ort auf.

- 5. Bestätigen Sie das neue Passwort, indem Sie es erneut eingeben.
- Sie haben dem Projektor damit erfolgreich ein neues Passwort zugewiesen. Vergessen Sie nicht, beim nächsten Einschalten des Projektors das neue Kennwort einzugeben.
- Um das OSD zu verlassen, drücken Sie auf MENU/EXIT.

# Passwort-Funktion deaktivieren

Zum Abschalten des Kennwortschutzes wechseln Sie im OSD-Menü zu **EINSTELLUNGEN:** Erweitert > Sicherheitseinstell. > Sicherheitseinstellungen ändern > Einschaltsperre. Wählen Sie Aus aus, indem Sie auf ◀ / ► drücken. Die Meldung 'PASSWORT EINGEBEN' wird angezeigt. Geben Sie das aktuelle Passwort ein.

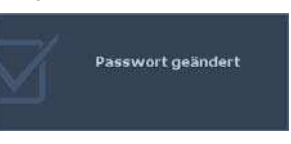

- Wenn das Passwort nicht korrekt ist, geht das OSD-Menü zur Seite Sicherheitseinstell. zurück, wobei 'Aus' in der Zeile von Einschaltsperre angezeigt wird. Beim nächsten Einschalten des Projektors brauchen Sie das Passwort nicht mehr einzugeben.
- Wenn das Passwort nicht richtig ist, wird die Passwort-Fehlermeldung drei Sekunden lang angezeigt. Anschließend wird die Meldung 'PASSWORT EINGEBEN' angezeigt, damit Sie es erneut versuchen können. Sie können auf MENU/EXIT drücken, um die Änderung abzubrechen, oder es mit einem anderen Passwort versuchen.

Beachten Sie, dass die Passwort-Funktion zwar deaktiviert ist, Sie das alte Passwort jedoch für den Fall bereithalten sollten, dass Sie die Passwort-Funktion durch Eingabe des alten Passworts wieder reaktivieren müssen.

# Eingangssignal wechseln

Der Projektor kann an mehrere Geräte gleichzeitig angeschlossen werden. Allerdings kann nur das Signal eines der Geräte als Vollbild angezeigt werden. Beim Einschalten sucht der Projektor automatisch nach verfügbaren Signalen.

Stellen Sie sicher, dass die Funktion **Schnelle Auto-Suche** im Menü **Quelle** auf **Ein** gestellt ist (dies ist die Standardeinstellung des Projektors), wenn Sie möchten, dass er automatisch nach Signalen sucht.

Sie können die verfügbaren Eingangsignale auch manuell durchschalten.

- Drücken Sie am Projektor oder auf der Fernbedienung auf SOURCE. Eine Quellenauswahlleiste wird angezeigt.
- Drücken Sie wiederholt auf ▲ / ▼ bis das gewünschte Signal ausgewählt ist. Drücken Sie dann auf MODE/ENTER.
   Scheld sie Ouelle entdesletzenden gewahen

Sobald eine Quelle entdeckt wurden, werden auf dem Bildschirm für ein paar Sekunden Informationen über sie angezeigt. Falls mehrere Geräte an den Projektor angeschlossen sind, wiederholen Sie die Schritte 1-2, um nach einem weiteren Signal zu suchen.

Beim Wechseln zwischen den verschiedenen Eingangssignalen ändert sich die Helligkeit des projizierten Bildes entsprechend. Grafische PC-Daten, die meist statische Bilder umfassen, werden in der Regel heller dargestellt als Videodaten, bei denen es sich meist um bewegte Bilder (Filme) handelt.

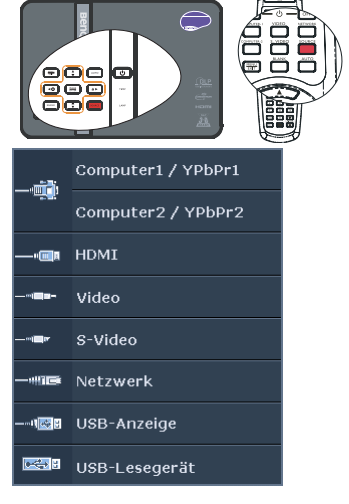

- Welche Optionen im Bildmodus verfügbar sind, richtet sich nach der Art des Eingangssignals. Siehe "Bildmodus auswählen" auf Seite 39 für weitere Einzelheiten.
- Die physikalische Anzeigeauflösung des MX750 nutzt das Bildformat 4:3, die physikalische Anzeigeauflösung des MP780 ST das Bildformat 16:10. Um bestmögliche Anzeigeergebnisse zu erzielen, sollten Sie nach Möglichkeit ein Eingangssignal auswählen und verwenden, das diese Auflösung ausgeben kann. Andere Auflösungen werden, entsprechend der Einstellung für das Bildformat, auf den Projektor angepasst, wobei es zu Verzerrungen und zum Verschwimmen des Bildes kommen kann. Siehe "Bildformat wählen" auf Seite 37 für weitere Einzelheiten.

#### Farbraum ändern

Im unwahrscheinlichen Fall, dass das projizierte Bild beim Anschluss eines DVD-Players über den HDMI-Eingang in falschen Farben dargestellt wird, wählen Sie bitte YUV als Farbraum.
- 1. Drücken Sie **MENU/EXIT** und anschließend ◀ /▶, bis das **Quelle**-Menü markiert ist.
- 2. Markieren Sie Farbraum-Umwandlung mit ▼, wählen Sie einen geeigneten Farbraum mit ◀ /▶ aus.

Diese Funktion steht nur dann zur Verfügung, wenn der HDMI-Eingang genutzt wird.

## Bild vergrößern und nach Details suchen

Wenn Sie mehr Details im projizierten Bild anzeigen möchten, vergrößern Sie das Bild. Verwenden Sie die Richtungspfeiltasten, um im Bild zu navigieren.

- Fernbedienung benutzen
- 1. Zeigen Sie die Zoomleiste mit **ZOOM+/ZOOM-** an.
- Drücken Sie auf ZOOM+, um die Mitte des Bildes zu vergrößern. Drücken Sie wiederholt auf die Taste, bis das Bild auf die gewünschte Größe eingestellt ist.
- 3. Verwenden Sie die Richtungspfeile (▲, ♥, ◀, ►) auf dem Projektor oder auf der Fernbedienung, um das Bild zu verschieben.
- 4. Um die Originalgröße des Bildes wiederherzustellen, drücken Sie auf AUTO. Sie können auch auf ZOOMdrücken. Wenn die Taste erneut gedrückt wird, wird das Bild weiter verkleinert, bis es wieder seine ursprüngliche Größe besitzt.

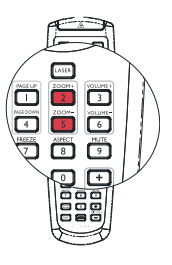

- OSD-Menü verwenden
- 1. Drücken Sie auf **MENU/EXIT** und dann auf ◀ / ▶, bis das **DISPLAY** Menü markiert ist.
- Drücken Sie auf ▼, um Digitaler Zoom zu markieren, und drücken Sie auf MODE/ ENTER. Es wird die Zoomleiste angezeigt.
- 3. Wiederholen Sie die Schritte 2-4 im obigen Abschnitt "Fernbedienung benutzen". Wenn Sie das Bedienfeld des Projektors verwenden, fahren Sie mit folgenden Schritten fort.
- 4. Drücken Sie wiederholt auf ▲ auf dem Projektor, um das Bild auf die gewünschte Größe zu vergrößern.
- 5. Wenn Sie das Bild verschieben möchten, drücken Sie auf **MODE/ENTER**, um den Schwenkmodus zu wechseln. Drücken Sie dann auf die Richtungspfeiltasten (▲, ▼,
  - $\blacktriangleleft$ ,  $\blacktriangleright$ ), um das Bild zu verschieben.
- 6. Verwenden Sie die Richtungspfeile (▲, ▼, ◀, ►) auf dem Projektor oder auf der Fernbedienung, um das Bild zu verschieben.
- 7. Wenn Sie das Bild verkleinern möchten, drücken Sie auf MODE/ENTER, um zur Vergrößern/Verkleinern-Funktion zurückzuwechseln. Drücken Sie dann auf AUTO, um die ursprüngliche Größe des Bildes wiederherzustellen. Sie können auch wiederholt auf ▼ drücken, bis die ursprüngliche Größe wiederhergestellt wurde.
- Das Bild kann nur verschoben werden, nachdem es vergrößert wurde. Sie können das Bild weiter vergrößern, um noch mehr Details anzuzeigen.

### Bildformat wählen

Das Bildformat beschreibt, in welchem Verhältnis die Breite und die Höhe des Bildes zueinander stehen. Bei analogen Fernsehern und Computern wird meist ein Bildformat von 4:3 verwendet. Dies ist die Standardeinstellung bei diesem MX750.

Dank digitaler Signalverarbeitung sind digitale Anzeigegeräte wie dieser Projektor in der Lage, das Bild dynamisch zu dehnen und zu skalieren und dadurch ein Bildformat zu erzeugen, das von dem des Eingangssignals abweicht.

Format des projizierten Bildes (unabhängig von Bildformat der Quelle) ändern:

- Fernbedienung verwenden
- 1. Mit **ASPECT** zeigen Sie die aktuellen Einstellungen an.
- Durch wiederholtes Drücken von ASPECT wählen Sie ein zum Videosignal und zu Ihren Vorlieben passendes Bildformat.
- OSD-Menü verwenden
- Drücken Sie auf MENU/EXIT und dann auf ◀ / ▶, bis das DISPLAY Menü markiert ist.
- 2. Drücken Sie auf ▼, um **Bildformat** zu markieren.
- Drücken Sie auf ◄/►, um das Bildformat auszuwählen, das dem Format des Videosignals bzw. Ihren Anzeigebedürfnissen entspricht.

### Über das Bildformat

- In den folgenden Bildern sind die schwarz markierten Bereiche nicht aktiv und die weiß markierten aktiv. Auf diesen nicht ausgefüllten schwarzen Bereichen können OSD-Menüs angezeigt werden.
  - Auto: Skaliert ein Bild proportional zur nativen Auflösung des Projektors horizontal oder vertikal. Diese Funktion eignet sich für das eingehende Bild, wenn es weder das Format 4:3 noch 16:9 besitzt und Sie die Leinwand möglichst gut nutzen möchten, ohne das Bildformat ändern zu müssen.
  - 2. Real: Das Bild wird in seiner ursprünglichen Auflösung projiziert und so in der Größe geändert, dass es in den Anzeigebereich hineinpasst. Bei Eingangssignalen mit niedrigeren Auflösungen wird das projizierte Bild kleiner angezeigt als bei einer Skalierung auf die volle Leinwandgröße. Bei Bedarf können Sie die Zoom-Einstellung anpassen oder den Projektor näher an die Leinwand rücken, um das Bild zu vergrößern. Nach diesen Anpassungen müssen Sie den Projektor gegebenenfalls neu fokussieren.
  - 4:3: Skaliert ein Bild so, dass es in der Mitte der Leinwand in einem Bildformat von 4:3 projiziert wird. Diese Einstellung eignet sich besonders für Bilder im 4:3-Bildformat, beispielsweise für Computermonitore, herkömmliche Fernsehbilder und 4:3-DVD-Filme, da sich bei solchen Bildern keine Änderung des Bildformates ergibt.
  - 16:9: Skaliert ein Bild so, dass es in der Mitte der Leinwand in einem Bildformat von 16:9 projiziert wird. Diese Einstellung eignet sich vor allem für Bilder, die bereits im Format 16:9 vorliegen (z. B. HDTV), da sich bei solchen Bildern keine Änderung des Seitenverhältnisses ergibt.
  - 16:10: Skaliert ein Bild so, dass es in der Mitte der Leinwand in einem Bildformat von 16:10 projiziert wird. Diese Einstellung eignet sich vor allem für Bilder, die bereits im Format 16:10 vorliegen (z. B. HDTV), da sich bei solchen Bildern keine Änderung des Seitenverhältnisses ergibt.

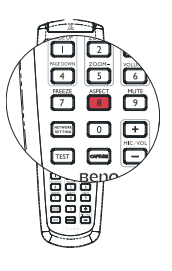

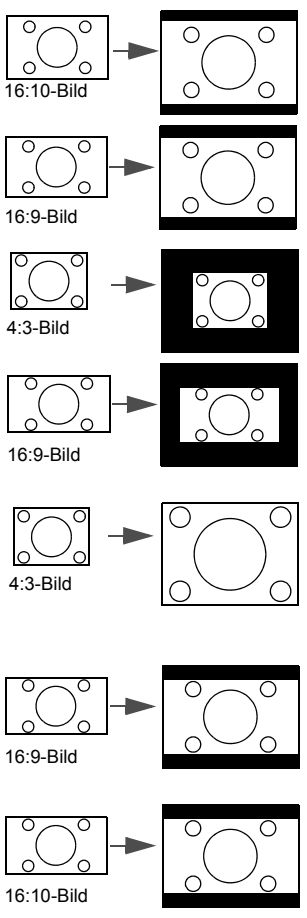

# Bildqualität optimieren

### Bildmodus auswählen

Im Projektor sind bereits verschiedene vordefinierte Anwendungsmodi eingestellt, so dass Sie den für Ihre Betriebsumgebung und den Bildtyp Ihres Eingangssignals geeigneten Modus auswählen können.

Um den für Ihre Zwecke geeigneten Betriebsmodus auszuwählen, können Sie einen der folgenden Schritte durchführen.

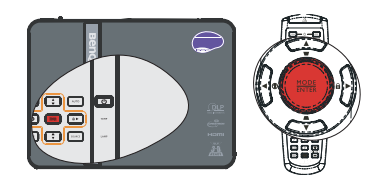

- Drücken Sie wiederholt auf **MODE/ENTER** auf der Fernbedienung oder auf dem Projektor, bis der gewünschte Modus ausgewählt wurde.
- Gehen Sie zum Menü BILD > Bildmodus, und drücken Sie auf ◀ / ►, um den gewünschten Modus auszuwählen.

Die Bildmodi werden nachstehend aufgelistet.

- 1. **Dynamisch-Modus:** Maximiert die Helligkeit des projizierten Bildes. Dieser Modus eignet sich für Umgebungen, in denen ein besonders hoher Helligkeitswert erforderlich ist, beispielsweise in hell beleuchteten Räumen.
- 2. **Präsentation-Modus (Standard):** Eignet sich für Präsentationen. In diesem Modus erreichen Sie ein besonders helles Bild.
- 3. sRGB-Modus: Maximiert die Reinheit von RGB-Farben und bietet realistische Bilder ungeachtet der Helligkeitseinstellung. Dieser Modus eignet sich am besten für Fotos, die mit einer sRGB-kompatiblen und korrekt kalibrierten Kamera aufgenommen wurden, und für PC-Daten aus Grafik- und Zeichenanwendungen wie AutoCAD.
- 4. **Kino-Modus**: Eignet sich für das Abspielen von farbintensiven Filmen, Videoclips digitaler Kameras oder DVs über den PC-Eingang, wenn die Umgebung abgedunkelt ist (wenig Licht).
- Benutzer 1/Benutzer 2-Modus: Stellt die Einstellungen wieder her, die basierend auf den aktuell verfügbaren Bildmodi benutzerdefiniert wurden. Siehe "Modus Benutzer 1/Benutzer 2 einstellen" auf Seite 39 für weitere Einzelheiten.

Bei aktiver PointDraw<sup>™</sup>-Funktion ist der Bildmodus auf Präsentationsmodus fixiert (nur MP780 ST).

#### Modus Benutzer 1/Benutzer 2 einstellen

Es gibt zwei benutzerdefinierbare Modi, wenn die derzeit verfügbaren Bildmodi nicht für Ihre Bedürfnisse geeignet sind. Sie können einen der Bildmodi (mit Ausnahme von **Benutzer 1/Benutzer 2**) als Ausgangspunkt verwenden und die Einstellungen anpassen.

- 1. Drücken Sie auf MENU/EXIT, um das OSD-Menü zu öffnen.
- 2. Gehen Sie zum Menü BILD > Bildmodus.
- 3. Drücken Sie auf ◀ / ► , um Benutzer 1 bis Benutzer 2 auszuwählen.
- 4. Drücken Sie auf **▼**, um **Referenzmodus** zu markieren.

# Jese Funktion steht nur zur Verfügung, wenn der Modus Benutzer 1 oder Benutzer 2 unter dem Menüelement Bildmodus ausgewählt ist

- 5. Drücken Sie auf ◀ / ► , um einen Bildmodus auszuwählen, der Ihren Bedürfnissen am ehesten entspricht.
- Drücken Sie auf ♥, um das Untermenüelement auszuwählen, das geändert werden soll, und stellen Sie den Wert mit ◀/▶ ein. Siehe "Feinabstimmung der Bildqualität in den Benutzermodi" unten für weitere Einzelheiten.

- 7. Wenn Sie alle Einstellungen vorgenommen haben, markieren Sie **Einstell. speichern** und drücken Sie auf **MODE/ENTER**, um die Einstellungen zu speichern.
- 8. Die Bestätigungsmeldung Einstellung gespeichert wird angezeigt.

### Wandfarbe verwenden

Wenn Sie ein Bild auf eine farbige Oberfläche projizieren, z. B. eine Wand, die nicht weiß ist, können Sie mit der Funktion **Wandfarbe** die Farbe des projizierten Bildes anpassen, um zu vermeiden, dass sich Quellbild und projiziertes Bild farblich unterscheiden.

Um diese Funktion zu verwenden, gehen Sie zum Menü **DISPLAY** > **Wandfarbe**, und drücken Sie auf  $\triangleleft$  /  $\triangleright$ , um die Farbe auszuwählen, die der der Projektionsoberfläche am nächsten kommt. Sie können unter mehreren voreingestellten Farben auswählen: **Hellgelb**, **Rosa**, **Hellgrün**, **Blau**, und **Schultafel**.

### Feinabstimmung der Bildqualität in den Benutzermodi

Entsprechend des ermittelten Signaltyps stehen einige benutzerdefinierbare Funktionen zur Verfügung, wenn der Modus **Benutzer 1** oder **Benutzer 2** ausgewählt wurde. Diese Funktionen können Sie nach Wunsch auswählen und mit den Tasten ◀ /▶ am Projektor oder an der Fernbedienung einstellen.

#### Einstellung von Helligkeit

Je höher der Wert ist, desto heller ist das Bild. Je niedriger die Einstellung, desto dunkler das Bild. Stellen Sie die Helligkeit so ein, dass die schwarzen Bildbereiche gerade satt schwarz wirken und in dunklen Bildbereichen dennoch Details zu erkennen sind.

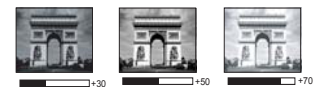

#### Einstellung von Kontrast

Je höher der Wert ist, desto größer ist der Kontrast. Stellen Sie hiermit den maximalen Weiß-Anteil ein, nachdem Sie die **Helligkeit** Helligkeitseinstellung unter Berücksichtigung der ausgewählten Eingangsquelle und der räumlichen Gegebenheiten angepasst haben.

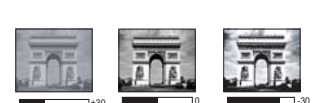

#### Einstellung von Farbe

Bei einer niedrigeren Einstellung werden weniger gesättigte Farben angezeigt. Bei einer zu hohen Einstellung erscheinen die Farben auf dem Bild übertrieben, so dass das Bild unrealistisch wirkt.

#### Einstellung von Farbton

Je höher der Wert ist, desto intensiver ist die Rottönung des Bildes. Je niedriger der Wert ist, desto intensiver ist die Grüntönung des Bildes.

#### Einstellung von Bildschärfe

Je höher der Wert ist, desto schärfer wird das Bild. Je niedriger der Wert ist, desto verschwommener wird das Bild.

#### Einstellung von Brilliant Color

Für diese Funktion wird ein neuer Algorithmus für die Farbverarbeitung und Verbesserungen der Systemstufe verwendet, um eine bessere Helligkeit bei gleichzeitig naturgetreueren und lebhafteren Farben im Bild zu erzielen. Dies ermöglicht eine um 50% stärkere Helligkeit in Mitteltonbildern, die in Videos und Naturszenen häufig vorkommen. Der Projektor gibt dann Bilder in realistischeren und naturgetreueren Farben wieder. Wenn Sie sich Bilder mit dieser Qualität wünschen, wählen Sie **Ein**. Wenn diese Funktion nicht benötigt wird, wählen Sie **Aus**. **Ein** ist die Standardeinstellung, die für diesen Projektor empfohlen wird. Wenn **Aus** ausgewählt ist, steht die Funktion **Farbtemperatur** nicht zur Verfügung.

#### Auswählen von Farbtemperatur

Die Optionen, die für die Farbtemperatur\* zur Verfügung stehen, können sich je nach ausgewählten Signaltyp unterscheiden.

- 1. **T1:** T1 lässt das Bild mit der höchsten Farbtemperatur von allen Einstellungen am stärksten bläulich-weiß erscheinen.
- 2. T2: Lässt Bilder bläulich-weiß erscheinen.
- 3. T3: Behält das normale Weiß bei.
- 4. **T4:** Lässt Bilder rötlich-weiß erscheinen.

#### \*Informationen zu Farbtemperaturen:

Der als "Weiß" gewertete Farbton kann je nach Anwendungsfall verschieden sein. Eine gängige Methode zur richtigen Darstellung der Farbe Weiß ist die "Farbtemperatur". Weiß mit einer niedrigen Farbtemperatur erscheint rötlich. Weiß mit einer hohen Farbtemperatur erscheint eher bläulich.

#### 3D-Farbverwaltung

In den meisten Installationssituationen ist die Farbverwaltung nicht nötig, z. B. in einem Klassenraum, in einem Besprechungsraum oder in einem Wohnzimmer, wo das Licht eingeschaltet bleibt oder wo Licht durch Fenster von außen hereinscheinen kann.

Nur bei einer permanenten Installation mit einstellbaren Lichtstufen, z. B. in einem Konferenzraum, einem Vorlesungsraum oder einem Heimtheater, sollte die Farbverwaltung eingesetzt werden. Die Farbverwaltung ermöglicht eine feine Einstellung der Farbe für eine besser Farbwiedergabe, falls dies erforderlich ist.

Eine korrekte Farbverwaltung kann nur unter kontrollierbaren und wiederherstellbaren Ansichtbedingungen erzielt werden. Sie müssen einen Kolorimeter (Farblichtmesser) verwenden und einen Satz geeigneter Quellbilder bereitstellen, um die Farbwiedergabe messen zu können. Diese Hilfsmittel werden nicht mit dem Projektor geliefert, aber Ihr Händler sollte Ihnen Ratschläge geben oder sogar einen professionellen Techniker empfehlen können.

Die Farbverwaltung bietet sechs Sätze (RGBCMY) an Farben zur Einstellung. Wenn Sie eine Farbe auswählen, können Sie den Bereich und die Sättigung unabhängig ganz nach Ihren Vorstellungen einstellen.

Wenn Sie sich eine Test-Disc mit unterschiedlichen Farbtestmustern zugelegt haben, können Sie die Farbwiedergabe auf Monitoren, Fernsehern, Projektoren usw. testen. Sie können jedes Bild auf der Disc auf die Leinwand projizieren und dann zum Menü **3D-Farbverwaltung** gehen, um Änderungen vorzunehmen.

Einstellungen ändern:

- 1. Gehen Sie zum Menü BILD, und markieren Sie 3D-Farbverwaltung.
- 2. Drücken Sie auf **MODE/ENTER**. Es wird dann die Seite **3D-Farbverwaltung** angezeigt.
- 3. Markieren Sie **Primärfarben**, und drücken Sie auf ◀ / ► , um eine Farbe unter Rot, Gelb, Grün, Zyan, Blau und Magenta auszuwählen.
- Drücken Sie auf ▼, um FTn zu markieren, und drücken Sie auf ◄ / ▶, um den Bereich auszuwählen. Wenn Sie den Bereich erhöhen, werden Farben mit eingeschlossen, die aus mehr Teilen benachbarter Farben bestehen.

Sehen Sie die Abbildung rechts, um zu erkennen, wie die Farben in Beziehung zueinander stehen.

Wenn Sie z. B. Rot auswählen und als Bereich 0 einstellen, wird im projizierten Bild nur reines Rot ausgewählt. Wenn Sie den Bereich erweitern, werden Rottöne in der Nähe zu Gelb und Magenta mit eingeschlossen.

 Drücken Sie auf ♥, um Sättigung zu markieren, und passen Sie die Werte ganz nach Bedarf an, indem Sie auf ◀ /► drücken. Jede gemachte Änderung wird sofort im Bild erkenntlich.

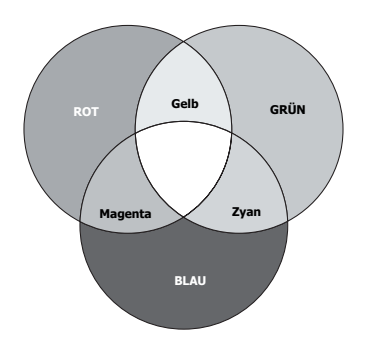

Wenn Sie z. B. Rot auswählen und als Bereich

0 einstellen, wird im projizierten Bild nur reines Rot ausgewählt.

Sättigung ist die Menge dieser Farbe in einem Videobild. Niedrigere Einstellungen erzeugen weniger gesättigte Farben; eine Einstellung von "0" entfernt die Farbe komplett aus dem Bild. Wenn die Sättigung zu hoch eingestellt wird, wirkt die Farbdarstellung zu kräftig und unrealistisch.

- 6. Drücken Sie auf ♥, um Zunahme zu markieren. Stellen Sie die Werte dann ganz nach Bedarf ein, indem Sie auf ◀/▶ drücken. Die Kontraststufe der Primärfarbe, die Sie ausgewählt haben, wird dann verändert. Jede gemachte Änderung wird sofort im Bild erkenntlich.
- 7. Wiederholen Sie die Schritte 3-6, wenn Sie weitere Farbanpassungen vornehmen möchten.
- 8. Stellen Sie sicher, dass Sie alle gewünschten Einstellungen vorgenommen haben.
- 9. Drücken Sie auf **MENU/EXIT**, um das Menü zu verlassen und die Einstellungen zu speichern.

# Eigenen Begrüßungsbildschirm erstellen

Zusätzlich zu den Vorgabe-Begrüßungsbildschirmen (BenQ-Logo, schwarzer oder blauer Bildschirm) können Sie auch einen eigenen Begrüßungsbildschirm definieren; zum Beispiel auf der Grundlage eines Computerbildes oder einer Videoquelle.

- 1. Projizieren Sie das gewünschte Bild von einer Computer- oder Videoquelle.
- Drücken Sie CAPTURE an der Fernbedienung oder rufen Sie das Menü EINSTELLUNGEN: Standard > MyScreen auf, drücken Sie anschließend MODE/ENTER.
- Eine Bestätigungsmeldung wird angezeigt. Drücken Sie noch einmal CAPTURE oder MODE/ENTER.
- 4. Die Meldung "**Bilderaufnahme...**" wird angezeigt, während der Projektor das Bild verarbeitet. Bitte haben Sie einen Augenblick Geduld.
- Sofern die Aktion erfolgreich abgeschlossen wurde, erscheint die Meldung "Aufnahme erfolgreich". Das aufgezeichnete Bild wird als MyScreen gespeichert.
- Wenn das erfasste Bild als Begrüßungsbildschirm angezeigt werden soll, stellen Sie MyScreen im Menü EINSTELLUNGEN: Standard > Startbild ein und starten den Projektor neu.

Falls die Bilderfassung wider Erwarten nicht funktionieren sollte, wählen Sie bitte ein anderes Bild.

## Präsentations-Timer einstellen

Der Präsentations-Timer kann die verbleibende Präsentationszeit anzeigen, um Ihnen das Zeitmanagement während Präsentationen zu erleichtern. Gehen Sie wie folgt vor, um diese Funktion zu nutzen:

- 1. Rufen Sie das Menü **EINSTELLUNGEN: Standard > Präsentations-Timer** auf, drücken Sie **MODE/ENTER** zum Anzeigen der **Präsentations-Timer**-Seite.
- 2. Markieren Sie **Timer-Intervall**, wählen Sie den Timerzeitraum mit ◀ / ► . Das Intervall kann auf eine Dauer von 1 bis 5 Minuten in Abständen von 1 Minute und von 5 bis 240 Minuten in Abständen von 5 Minuten eingestellt werden.
- 3. Drücken Sie auf ▼, um **Timer-Anzeige** zu markieren, und legen Sie fest, ob der Timer auf dem Bildschirm angezeigt werden soll, indem Sie auf ◄/► drücken.

| Auswahl                                                 | Beschreibung                                                           |
|---------------------------------------------------------|------------------------------------------------------------------------|
| Immer                                                   | Zeigt den Timer während der Präsentation auf der Leinwand an.          |
| Letzte Minute/<br>letzte 2 Minuten/<br>letzte 3 Minuten | Zeigt den Timer während der letzten 1/2/3 Minuten auf der Leinwand an. |
| Niemals                                                 | Blendet den Timer während der Präsentation aus.                        |

 Drücken Sie auf ♥, um Timer-Position zu markieren. Stellen Sie die Position des Timers ein, indem Sie auf ◀/▶ drücken.

#### Oben links $\rightarrow$ Unten links $\rightarrow$ Oben rechts $\rightarrow$ Unten rechts

 Drücken Sie auf ▼, um Timer-Zählmethode zu markieren. Wählen Sie die gewünschte Richtung für das Zählen aus, indem Sie auf ◀ / ► drücken.

| Auswahl      | Beschreibung                                  |
|--------------|-----------------------------------------------|
| Raufzählen   | Zählt von 0 zur eingestellten Zeit herauf.    |
| Runterzählen | Zählt von der eingestellten Zeit auf 0 herab. |

- 6. Markieren Sie mit ▼ die Option Erinnerungs-Signalton, legen Sie mit ◀ / ▶ fest, ob die Tonsignalerinnerung ein- oder ausgeschaltet werden soll. Wenn Sie Ein wählen, ertönt ein doppelter Signalton in den letzten 30 Sekunden des Countdowns, ein dreifacher Signalton erklingt, wenn die Zeit abgelaufen ist.
- 7. Um den Präsentationstimer zu aktivieren, drücken Sie auf ▼ und auf ◀ / ▶, um **Ein** zu markieren. Drücken Sie anschließend auf **MODE/ENTER**.
- Eine Bestätigungsmeldung wird angezeigt. Markieren Sie Ja und drücken Sie zur Bestätigung auf MODE/ENTER. Die Meldung "Timer eingeschaltet" erscheint auf dem Bildschirm. Der Timer beginnt mit dem Zählen, sobald er eingeschaltet ist.

#### Zum Abbrechen des Timers führen Sie bitte die folgenden Schritte aus:

 Rufen Sie das Menü EINSTELLUNGEN: Standard > Präsentations-Timer auf, markieren Sie Aus.

Drücken Sie auf MODE/ENTER. Eine Bestätigungsmeldung wird angezeigt.

2. Markieren Sie **Ja** und drücken Sie zur Bestätigung auf **MODE/ENTER**. Die Meldung "Timer abgeschaltet" erscheint.

## Seiten mit dem Projektor umblättern

Wenn Sie Seiten mit dem Projektor umblättern möchten, schließen Sie den Projektor über ein USB-Kabel an den PC oder Notebook an. Siehe "Computer anschließen" auf Seite 23 für weitere Einzelheiten. Nun können Sie die entsprechende Software (am angeschlossenen PC) über die Tasten **Seite aufwärts/ abwärts** an der Fernbedienung bedienen, sofern diese Software auf Seite aufwärts/abwärts-Befehle reagiert (wie Microsoft PowerPoint). Falls das Umblättern der Seiten nicht funktionieren sollte, überprüfen Sie die USB-Verbindung und überzeugen sich davon, dass der Maustreiber Ihres Computers in der aktuellsten Version vorliegt.

## Bild ausblenden

Um die Aufmerksamkeit des Publikums auf den Vortragenden zu lenken, können Sie mit der Taste **BLANK** auf dem Projektor oder auf der Fernbedienung das Projektionsbild ausblenden. Das Bild erscheint wieder, sobald Sie eine beliebige Taste an der Fernbedienung oder am Projektor drücken. Falls das Bild verborgen ist, erscheint die Meldung "Ausgeblendet". Der Ton (sofern vorhanden) wird nach wie vor ausgegeben.

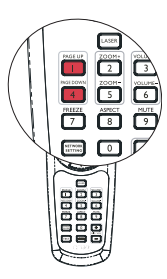

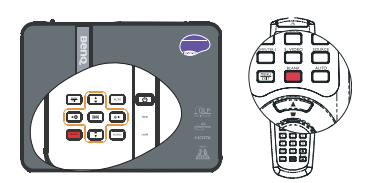

Im Menü **EINSTELLUNGEN: Standard** > **Betriebseinstellungen** > **Timer** können Sie festlegen, nach welcher Zeit das Bild wieder eingeblendet werden soll, wenn bei ausgeblendetem Bild keine Bedienelemente betätigt werden. Sie können die Dauer im Bereich 5 – 30 Minuten in 5-Minuten-Schritten einstellen.

- Stellen Sie nichts in die N\u00e4he des Projektionsobjektiv; Gegenst\u00e4nde in der N\u00e4he k\u00f6nnen sich stark erhitzen.
  - Unabhängig davon, ob der Leeres-Bild-Timer aktiv ist, können Sie das Bild mit einer beliebigen Taste am Projektor oder an der Fernbedienung (mit Ausnahme der Taste Seite aufwärts/abwärts) wieder einblenden.

## Bild anhalten

Drücken Sie auf **FREEZE** auf der Fernbedienung, um das Bild anzuhalten. Die Meldung **"Standbild"** erscheint. Diese Funktion können Sie mit einer beliebigen Taste am Projektor oder der Fernbedienung (mit Ausnahme der Taste **Seite aufwärts/abwärts**) wieder aufheben.

Auch wenn das Bild in der Anzeige angehalten wurde, ist dies auf dem Videorecorder oder einem anderen Gerät nicht der Fall. Verfügen die angeschlossenen Geräte über eine Audioausgabefunktion und ist diese aktiviert, wird die Tonwiedergabe fortgesetzt, auch wenn das projizierte Bild angehalten wurde.

# Die Fragefunktion nutzen

Das Menü **INFORMATIONEN** enthält mögliche Lösungen für bekannte Probleme bezüglich Bildqualität, Installation und Spezialfunktionen sowie Wartungsinformationen.

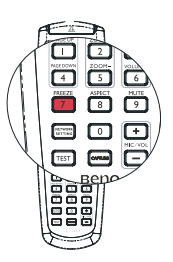

FAQ-Informationen erhalten:

- Öffnen Sie das OSD-Menü mit ② an der Fernbedienung oder drücken Sie MENU/EXIT, markieren Sie mit ◀ /► das INFORMATIONEN-Menü.
- Drücken Sie auf ▼, um FAQ- Bild und Installation oder FAQ- Features und Dienste je nach den gewünschten Informationen auszuwählen.
- 3. Drücken Sie auf MODE/ENTER.
- 4. Drücken Sie auf ▲ / ▼, um ein Problem zu markieren, und drücken Sie auf **MODE**/ **ENTER**, um mögliche Lösungsmöglichkeiten anzuzeigen.
- 5. Drücken Sie auf **MENU/EXIT**, um das OSD-Menü auszublenden.

## Bedientasten sperren

Wenn die Bedientasten auf dem Projektor gesperrt sind, können Sie vermeiden, dass Projektoreinstellungen aus Versehen (z. B. von Kindern) geändert werden. Wenn **Bedienfeldtastensperre** aktiv ist, sind sämtliche Tasten des Projektors mit Ausnahme der **Ein-/Austaste** gesperrt.

- Wählen Sie mit ► / D am Projektor oder an der Fernbedienung das Menü EINSTELLUNGEN: Standard > Bedienfeldtastensperre aus, anschließend wählen Sie Ein durch Betätigen von ◄ / ► am Projektor oder an der Fernbedienung.
- 2. Eine Bestätigungsmeldung wird angezeigt. Wählen Sie zur Bestätigung **Ja** aus.

Um die Sperre des Tastenfeldes aufzuheben, drücken Sie für 3 Sekunden auf ▶ / 🛱 auf dem Projektor oder auf der Fernbedienung.

Sie können die Fernbedienung auch verwenden, um nach **EINSTELLUNGEN: Standard** > **Bedienfeldtastensperre** zu gehen. Drücken Sie anschließend auf ◀ / ▶ , um **Aus** zu wählen.

- Wenn die Bedienfeldtastensperre aktiviert ist, können die Tasten der Fernbedienung weiterhin verwendet werden.
  - Wenn Sie den Projektor mit der Ein-/Austaste ausschalten, ohne vorher die Bedienfeldtastensperre zu deaktivieren, ist das Bedienfeld beim nächsten Einschalten weiterhin gesperrt.

### Einsatz in Höhenlagen

Bei einer Höhe zwischen 1500 – 3000 m über dem Meeresspiegel und Temperaturen zwischen 0°C und 35°C empfehlen wir den **Höhenmodus**.

Nutzen Sie den Höhenmodus nicht, wenn Sie sich in einer Höhe zwischen 0 und 1500 m befinden. Ihr Projektor wird übermäßig gekühlt, wenn Sie diesen Modus unter falschen Bedingungen einsetzen.

aktivieren Höhenmodus:

- Drücken Sie MENU/EXIT und anschließend ◄ /▶, bis das Menü EINSTELLUNGEN: Erweitert markiert ist.
- 2. Drücken Sie auf ♥, um **Höhenmodus** zu markieren, und drücken Sie auf ◀ /▶, um **Ein**auszuwählen. Eine Bestätigungsmeldung wird angezeigt.
- 3. Markieren Sie Ja und drücken Sie auf MODE/ENTER.

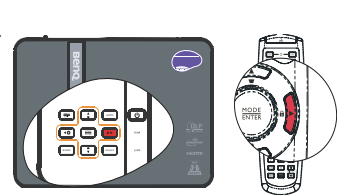

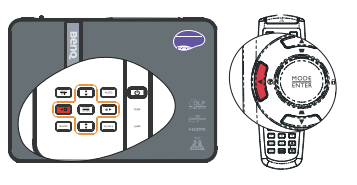

Die Verwendung von "**Höhenmodus**" führt möglicherweise zu verstärkter Geräuschentwicklung aufgrund der höheren Ventilatorgeschwindigkeit, die für die Kühlung und Leistung des Systems erforderlich ist.

Wenn Sie diesen Projektor unter anderen als den oben genannten extremen Bedingungen einsetzen, wird unter Umständen die automatische Abschaltfunktion aktiviert, um den Projektor vor Überhitzung zu schützen. In diesen Fällen sollten Sie zum Höhenmodus wechseln, um zu verhindern, dass die Abschaltfunktion aktiviert wird. Es wird hiermit jedoch nicht gewährleistet, dass dieser Projektor unter extremen Bedingungen jeglicher Art betrieben werden kann.

### Klang anpassen

Die nachstehend erwähnten Klangeinstellungen wirken sich auf die Lautsprecher Ihres Projektors aus. Überzeugen Sie sich davon, dass die Audioverbindung richtig hergestellt wurde. Unter "Verbindungen" auf Seite 21 erfahren Sie, wie Sie Audioverbindungen richtig herstellen.

#### Ton stummschalten

Zum Abschalten des Tons drücken Sie **MUTE** an der Fernbedienung oder:

- Drücken Sie MENU/EXIT und anschließend

   /▶, bis das Menü EINSTELLUNGEN: Erweitert markiert ist.
- Drücken Sie auf ▼, um Audioeinstellungen zu markieren, und drücken Sie auf MODE/ENTER. Die Audioeinstellungen-Seite erscheint.
- 3. Markieren Sie **Ton aus**, wählen Sie **Ein**.

#### Lautstärke anpassen

Zum Einstellen der Lautstärke nutzen Sie **VOLUME+/VOLUME-** an der Fernbedienung oder:

- 1. Wiederholen Sie die obigen Schritte 1-2.
- 2. Markieren Sie **Lautstärke**, wählen Sie die gewünschte Lautstärke.

#### Ein/Aus-Ton abschalten

So schalten Sie den Signalton ab:

- 1. Wiederholen Sie die Schritte 1-2 im Abschnitt "Ton stummschalten".
- 2. Markieren Sie Ton Ein/Aus, wählen Sie Aus.

Der Ein/Aus-Ton kann nur hier ein- und ausgeschaltet werden. Wenn Sie den Ton stummschalten oder die Lautstärke ändern, wirkt sich dies nicht auf den Ein/Aus-Ton aus.

#### Mikrofonpegel einstellen

Zum Einstellen des Pegels nutzen Sie **MIC/VOL** +/an der Fernbedienung oder

- 1. Wiederholen Sie die Schritte 1 2 im Abschnitt "Ton stummschalten".
- 2. Markieren Sie **Mikrofonlautstärke**, wählen Sie anschließend den gewünschten Pegel.

Die allgemeine Stummschaltung des Tons wirkt sich nicht auf den Mikrofonpegel aus.

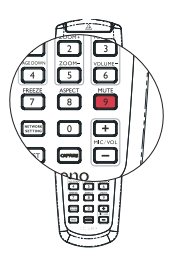

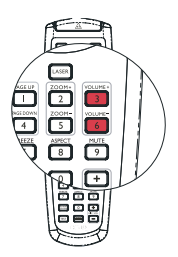

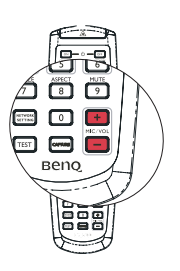

## Menüanzeige des Projektors persönlich einrichten

Die OSD-Menüs können ganz nach Ihren persönlichen Vorlieben eingerichtet werden. Die folgenden Einstellungen haben keine Auswirkungen auf die Projektionseinstellungen, den Betrieb oder die Leistung.

- Menü-Anzeigezeit im Menü EINSTELLUNGEN: Standard > Menüeinstellungen stellt die Dauer ein, die das OSD nach dem letzten Tastendruck angezeigt wird. Es kann eine Dauer zwischen 5 und 30 Sekunden in Abständen von 5 Sekunden eingestellt werden. Verwenden Sie ◀ / ▶, um die gewünschte Dauer festzulegen.
- Menüposition im Menü EINSTELLUNGEN: Standard > Menüeinstellungen stellt einen von fünf Orten für das OSD ein. Verwenden Sie ◄ / ▶, um den gewünschten Ort zu bestimmen.
- **Sprache** im Menü **EINSTELLUNGEN: Standard** stellt Ihre bevorzugte Sprache für OSD-Menüs ein. Wählen Sie Ihre Sprache mit ◀/▶ aus.
- Mit Erinnerungsmeldung im Menü EINSTELLUNGEN: Standard > Menüeinstellungen legen Sie fest, ob Erinnerungen angezeigt werden sollen. Legen Sie die gewünschte Einstellung mit ◄ / ► fest.
- Startbild im Menü EINSTELLUNGEN: Standard stellt einen bevorzugten Logo-Bildschirm ein, der beim Projektorstart angezeigt wird. Wählen Sie einen Bildschirm mit
   ◄ / ► aus.

## Projektor über LAN steuern

Über die **Netzwerkeinstellungen** können Sie den Projektor per Webbrowser über einen Computer steuern, sofern sich Projektor und Computer im selben lokalen Netzwerk befinden.

### WLAN-Einstellungen konfigurieren

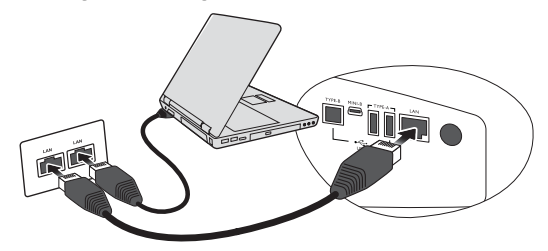

#### Wenn sich ein aktiver DHCP-Server im Netzwerk befindet:

- 1. Nehmen Sie ein RJ45-Kabel zur Hand, schließen Sie ein Ende an den LAN-Anschluss des Projektors, das andere Ende an den Netzwerkanschluss (RJ45) an.
- 2. Drücken Sie auf **MENU/EXIT** und dann auf ◀ / ► , bis das **EINSTELLUNGEN: Erweitert** Menü markiert ist.
- 3. Drücken Sie auf ♥, um Netzwerkeinstellungen zu markieren, und drücken Sie auf MODE/ENTER. Die Seite Netzwerkeinstellungen wird angezeigt.
- 4. Drücken Sie auf ▼, um Kabelnetzwerk zu markieren, und drücken Sie auf MODE/ ENTER.
- 5. Wählen Sie mit  $\checkmark$  die Option **DHCP**, wählen Sie mit  $\triangleleft$  /  $\blacktriangleright$  die Option **Ein**.
- 6. Drücken Sie auf ▼, um **Anwenden** zu markieren, und drücken Sie auf **MODE/ENTER**.
- Rufen Sie die Kabelnetzwerk-Seite erneut auf. Die Einstellungen IP-Adresse, Subnet-Maske, Standard-Gateway und DNS werden angezeigt. Notieren Sie sich die IP-Adresse.

Falls die IP-Adresse nicht angezeigt werden sollte, wenden Sie sich an Ihren IT-Administrator.

Wenn sich KEIN aktiver DHCP-Server im Netzwerk befindet:

- 1. Wiederholen Sie die obigen Schritte 1-4.
- 2. Drücken Sie auf ▼, um **DHCP** zu markieren, und drücken Sie auf ◀ /▶, um **Aus** auszuwählen.
- 3. Fragen Sie Ihren IT-Administrator nach den Einstellungen **IP-Adresse**, **Subnet-Maske**, **Standard-Gateway** und **DNS**.
- 4. Wählen Sie mit ▼ das gewünschte Element zum Ändern aus, geben Sie den gewünschten Wert ein.
- 5. Markieren Sie mit ▼ die Option Anwenden, drücken Sie anschließend **MODE/ENTER**.

### WLAN-Einstellungen konfigurieren

- 1. Schließen Sie das (separat erhältliche) BenQ-WLAN-Dongle an den USB-Anschluss (Typ A) des Projektors an.
- Markieren Sie WLAN im Menü EINSTELLUNGEN: Erweitert > Netzwerkeinstellungen, drücken Sie MODE/ENTER.
- 3. Im AP-Verbindungsmodus müssen Sie die SSID notieren und anschließend mit Q Presenter den Projektor mit dieser SSID suchen, damit die Projektion beginnen kann. Bei Verbindungen im Infrastruktur-Modus wählen Sie die SSID des Projektors, mit dem Sie sich verbinden möchten. Siehe "Bilder über Q Presenter anzeigen" auf Seite 57 für weitere Einzelheiten.
- 4. Verbinden Sie sich über die übliche WLAN-Software Ihres Computers mit dem Netzwerk.

Falls ein WEP-Schlüssel im Projektor festgelegt wurde, müssen Sie diesen WEP-Schlüssel zur Verbindung mit dem Netzwerk eingeben.

#### Projektor von extern über einen Webbrowser steuern

Nachdem die LAN-Einstellungen richtig konfiguriert wurden, wird die IP-Adresse des Projektors im unteren Teil des Netzwerk-Bildschirms angezeigt. Sie können den Projektor mit jedem beliebigen Computer im selben Netzwerk steuern.

1. Geben Sie die Adresse des Projektors in die Adresszeile des Browsers ein, drücken Sie anschließend die Enter-Taste. Ein Beispiel: http://10.60.7.31

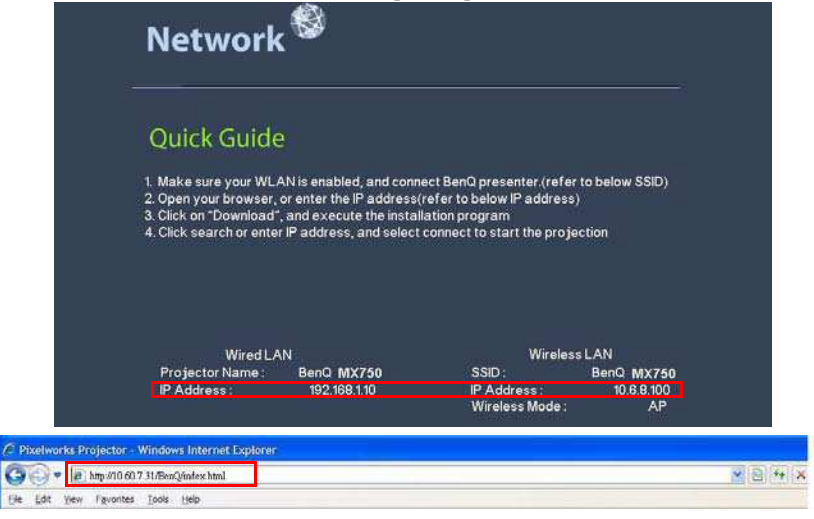

2. Die Seite zum Fernzugriff über das Netzwerk öffnet sich.

**Zum Fernzugriff benötigen Sie den Internet Explorer ab Version 7.0.** 

 Die Abbildungen zum Fernzugriff, zu Q Presenter und zu USB-Lesegeräten dienen lediglich der Veranschaulichung und können in der Praxis etwas abweichen.

|  | Download BenQ Q | Presenter.       |                           |                                       |                                        |
|--|-----------------|------------------|---------------------------|---------------------------------------|----------------------------------------|
|  | Downloa         |                  |                           |                                       |                                        |
|  |                 |                  |                           |                                       |                                        |
|  |                 | Download Bern@ Q | Download BenQ QPresenter. | Download BenQ QPresenter.<br>Download | Download BenQ Offresenter.<br>Download |

3. Speichern Sie die Q Presenter-Software durch Anklicken der Herunterladen-Schaltfläche auf Ihrem Computer.

### Sie können die Fernzugriff-Seite auch über Q Presenter > Einstellungen > Erweiterte Einstellungen > Projektor über Webseite steuern (60) aufrufen.

- 4. Installieren Sie das Programm.
- 5. Öffnen Sie Q Presenter, suchen Sie das Gerät im Netzwerk, stellen Sie eine Verbindung her. Siehe "Bilder über Q Presenter anzeigen" auf Seite 57 für weitere Einzelheiten.

Über die virtuelle Tastatur können Sie den Projektor wie über die Fernbedienung oder das Bedienfeld am Projektor selbst steuern.

| вепо     | Projector Network | c Display System        |                 |             |                    |          |       |
|----------|-------------------|-------------------------|-----------------|-------------|--------------------|----------|-------|
| Download | Virtual Keypad    | Display Setting         | Picture Setting | Information | Conference Control | Crestron | Admin |
|          | Press             | a the keypad to control | Projector.      |             | 0                  |          |       |
|          | 0 Power           | Freeze                  | 🔯 Blank         |             | ۵ (۹ <b>)</b> (۹)  | U U      |       |

i. Diese Tasten funktionieren wie die entsprechenden Tasten an der Fernbedienung. Siehe "Fernbedienung" auf Seite 13 für weitere Einzelheiten. Über die Anzeigeeinstellungen-Seite können Sie den Projektor wie über die OSD-Menüs steuern. So gelangen Sie zu einigen wichtigen Menüeinstellungen.

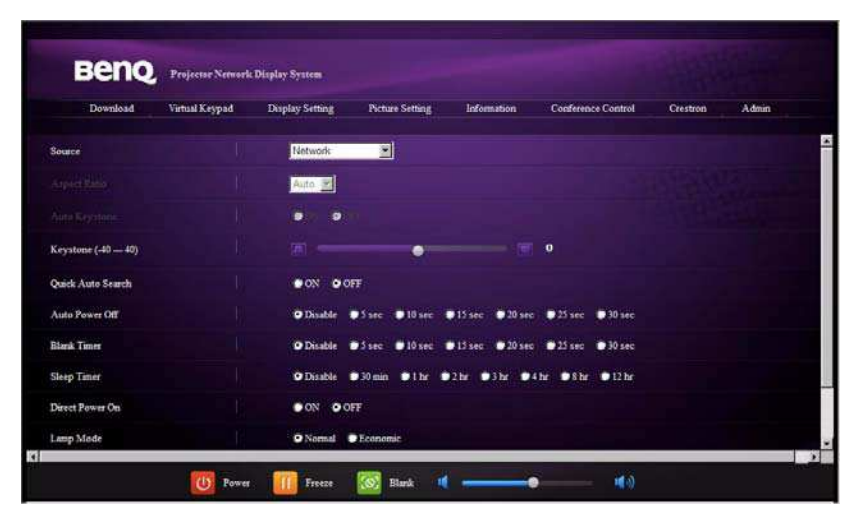

Über die Bildeinstellungen-Seite können Sie den Projektor wie über das **BILD**-Menü steuern.

|                 |                   |                          |                 |                            |                    |          | 1.35  |
|-----------------|-------------------|--------------------------|-----------------|----------------------------|--------------------|----------|-------|
| Beng            | Projector Network | Display System           |                 |                            |                    |          |       |
| Download        | Vartual Keypad    | Display Setting<br>Basic | Picture Setting | Information<br>Winders LAN | Conference Control | Crestron | Admin |
| DHCP            |                   | 1                        | ON OFF          |                            |                    |          |       |
| IP Address      |                   |                          |                 |                            |                    |          |       |
| Submet Mask     |                   |                          |                 |                            |                    |          |       |
| Default Gateway |                   |                          |                 |                            |                    |          |       |
| DNS Server      |                   |                          |                 |                            |                    |          |       |
|                 |                   |                          | - A             | sly                        |                    |          |       |
|                 |                   |                          |                 |                            |                    |          |       |
|                 |                   |                          |                 |                            |                    |          |       |
|                 |                   |                          |                 |                            |                    |          |       |
|                 |                   |                          |                 |                            |                    |          |       |
|                 | Power             | Freeze                   | Risek           | 1                          |                    |          |       |

Auf der Informationen-Seite finden Sie diverse Informationen und Angaben zum Status des Projektors.

| COLUMN AND A | respectar stermers | c Display System |                  |               |                    |          |       |
|--------------|--------------------|------------------|------------------|---------------|--------------------|----------|-------|
| Download     | Virtual Keypad     | Display Setting  | Picture Setting  | Information   | Conference Control | Crestron | Admin |
|              |                    |                  |                  | Projector     |                    |          |       |
|              |                    |                  | Power Status     |               |                    |          |       |
|              |                    |                  | Lamp Mode        |               |                    |          |       |
|              |                    |                  | Source           |               |                    |          |       |
|              |                    |                  | Picture Mode     |               |                    |          |       |
|              |                    |                  | Resolution       |               |                    |          |       |
|              |                    |                  | Color System     |               |                    |          |       |
|              |                    | Equ              | valent Lamp Hour |               |                    |          |       |
|              |                    |                  | Furnware Version | BENQ MPTT     | Version01          |          |       |
|              |                    |                  | Network          | ÷             |                    |          |       |
|              |                    |                  | Famware Version  | PWNDSS 1.1    | BENQ               |          |       |
|              |                    |                  | Projector Name   | BENQ MX75     |                    |          |       |
|              |                    |                  | Wir              | ed LAN Status |                    |          |       |
|              |                    |                  | DHCP             | 192 168 1 120 |                    |          |       |
|              |                    |                  | IP eddress       | 10.35 96 131  |                    |          |       |
|              |                    |                  | Subnet mask      | 255,255,255,0 |                    |          |       |
|              |                    |                  | Default gateway  | 10.35.96.1    |                    |          |       |

Über die Konferenzsteuerung-Seite finden Sie den Status sämtlicher mit dem Projektor verbundener Computer.

| Benq               | Projector Network | t Display System |                 |             |                    |          |       |
|--------------------|-------------------|------------------|-----------------|-------------|--------------------|----------|-------|
| Download           | Virtual Keypad    | Display Setting  | Picture Setting | Information | Conference Control | Crestron | Admin |
| Conference Control |                   | on oter          |                 |             |                    |          |       |
| User Name          | Display Locati    | en.              |                 |             | IP address         |          |       |
|                    |                   |                  |                 |             |                    |          |       |
|                    |                   |                  |                 |             |                    |          |       |
|                    |                   |                  |                 |             |                    |          |       |
|                    |                   |                  |                 |             |                    |          |       |
|                    |                   |                  |                 |             |                    |          |       |
|                    |                   |                  |                 |             |                    |          |       |
|                    |                   |                  |                 |             |                    |          |       |
|                    |                   |                  |                 |             |                    |          |       |
|                    |                   |                  |                 |             |                    |          |       |
|                    |                   |                  |                 |             |                    |          |       |
|                    | (b) Power         | Freeze           | 🐻 Blank 👖       |             | •                  |          |       |

Die Crestron-Seite steht nur bei Verbindungen in verkabelten Netzwerken zur Verfügung. Auch hier können Sie den Projektor von extern steuern. Crestron unterstützt RoomView, Version 6.2.2.9.

| Power            | Vol - | Mute | Vội t |       | _       |     |
|------------------|-------|------|-------|-------|---------|-----|
| urceList         |       |      |       |       |         |     |
| Computer1/YPbPr1 | ſ     |      |       |       |         |     |
|                  | ·     |      |       | Menu  | <b></b> | A   |
|                  |       |      |       |       | OK.     |     |
|                  |       |      |       | Blank | V       | Sou |
|                  |       |      |       |       |         |     |

i. Diese Schaltflächen entsprechen den Funktionen in den OSD-Menüs und den Tasten an der Fernbedienung. Detaillierte Informationen finden Sie unter "2. BILD" auf Seite 71 und "Fernbedienung" auf Seite 13.

Mit der Menü-Schaltfläche können Sie auch zum vorherigen OSD-Menü wechseln, das Menü verlassen oder Menüeinstellungen speichern.

- ii. Zum Umschalten von Eingangsquellen klicken Sie einfach auf das gewünschte Signal.
- iii. Auch die bevorzugte OSD-Sprache kann ausgewählt werden.

Auf der Werkzeuge-Seite können Sie den Projektor verwalten, LAN-Steuerungseinstellungen konfigurieren und den Netzwerkzugriff des Projektors absichern.

|                  | Logout                                                                                                | Tools                                                                                                    | Info Help                                                                                                    |
|------------------|----------------------------------------------------------------------------------------------------|----------------------------------------------------------------------------------------------------|----------------------------------------------------------------------------------------------------|
|                  |                                                                                                    |                                                                                                    |                                                                                                    |
|                  | Projector                                                                                             | i                                                                                                    | UserPass ii                                                                                                    |
| ProjectorName    | BenQ - MX750 - 001                                                                                    |                                                                                                    | PasswordEnabled                                                                                                    |
| Location         | Room                                                                                                  | Password                                                                                                    |                                                                                                    |
| Name             | Sir                                                                                                   | ConfirmPassword                                                                                                    |                                                                                                    |
| DHCP             |                                                                                                    | a                                                                                                    | [Band]                                                                                                    |
| IpAddress        | 10.60 0.65                                                                                            | (ii)                                                                                                    | AdminPass                                                                                                    |
| SubnetMask       | 265.265.266.0                                                                                         |                                                                                                    | AdminPasswordEnable                                                                                                    |
| DefaultGateway   | 10.80.8 254                                                                                           | AdminPassword                                                                                                    |                                                                                                    |
| DNSServer        | 0.0.0.0                                                                                               | ConfirmAdminPas                                                                                                    |                                                                                                    |
| Hostname         |                                                                                                    |                                                                                                    | Send                                                                                                    |
|                  | Sen                                                                                                   | a                                                                                                    |                                                                                                    |
|                  | 20010                                                                                                 | •••                                                                                                    |                                                                                                    |
| L.               | exit                                                                                                  | <u> </u>                                                                                                    |                                                                                                    |
|                  |                                                                                                    |                                                                                                    |                                                                                                    |
| Language English | ı (Enalsh)                                                                                            |                                                                                                    | Expansion Options                                                                                                    |
|                  | ProjectorName<br>Location<br>Name<br>Defice<br>SubnetMack<br>Default0ativary<br>ONSServer<br>Hottname | Logovi<br>ProjectorName Ben0 - MX759 - 001<br>Location Foom<br>Name Sir.<br>Sen<br>DHCP ProjectorSeases<br>DHCP ProjectorSeases<br>Submitted X 596 256 256 256<br>Default0atives 10.80.8.65<br>Submitted X 596 256 256 256<br>Default0atives 10.80.8.75<br>Submitted X 596 256 256<br>Default0atives 10.80.8.75<br>Submitted X 596 256 256<br>Default0atives 10.80.8.75<br>Submitted X 596 256 256<br>Submitted X 596 256 256<br>Submitted X 596 256 256<br>Submitted X 596 256 256<br>Submitted X 596 256 256<br>Submitted X 596 256 256<br>Submitted X 596 256 256<br>Submitted X 596 256 256<br>Submitted X 596 256<br>Submitted X 596 256<br>S | Logoud Todo<br>ProjectorName Sen0 - MX759 - 001<br>Location Room<br>Name Sir.<br>Deficient Sir.<br>Deficient Sir.<br>Sir.<br>Deficient Sir.<br>Sir.<br>Deficient Sir.<br>Sir.<br>Deficient Sir.<br>Sir.<br>Deficient Sir.<br>Sir.<br>Sir. |

- i. Sie können dem Projektor einen Namen geben, seinen Einsatzort im Auge behalten und Informationen zur verantwortlichen Person verwalten.
- ii. Auch WLAN-Einstellungen können angepasst werden.
- iii. Nach dem Festlegen wird der Netzwerkzugriff auf den Projektor über ein Kennwort geschützt.
- iv. Nach dem Festlegen wird der Zugriff auf die Werkzeuge-Seite mit einem Kennwort abgesichert.

Nachdem Sie die erforderlichen Anpassungen vorgenommen haben, klicken Sie auf die Senden-Schaltfläche – die Daten werden nun im Projektor gespeichert.

v. Mit exit gelangen Sie zurück zur Crestron-Netzwerkseite.

Auf der Informationen-Seite finden Sie diverse Informationen und Angaben zum Status des Projektors.

|               | ProjectorInformation |                   | ProjectorStatus  |      |
|---------------|----------------------|-------------------|------------------|------|
| ProjectorName | BenQ - MX760 + 901   | PowerStatus       | On               | Ľ.   |
| Location      | Room                 | Source            | Computer1/YPbPrt | 1    |
|               |                      | PresetMode        | Dynamic          | 1    |
| Firmware      | Ver 9.89             | ProjectorPosition | Front Table      |      |
| MacAddress    | 00.26.47.03.ad.¢2    |                   |                  |      |
| Resolution    | 1024x788             |                   |                  | - 11 |
| LampHours     | 1                    | LampMode          | Normai           | ŋ.   |
| AssignedTo    | Gir                  | ErrorStatus       | Ľ.               | Ľ.   |
|               |                      |                   |                  |      |

i. Mit **exit** gelangen Sie zurück zur Crestron-Netzwerkseite.

Auf der Admin-Seite können Sie nach Eingabe des richtigen Kennwortes Grundeinstellungen-, LAN-, WLAN- und Main-Seiten aufrufen. Das vorgegebene Kennwort lautet "0000". Über die Grundeinstellungen-Seite können Sie das Kennwort ändern.

| Download | Virtual Keypad | Display Setting | Picture Setting | Information | Conference Control                                                                                                    | Crestron | Admin |
|----------|----------------|-----------------|-----------------|-------------|----------------------------------------------------------------------------------------------------|----------|-------|
|          |                |                 |                 | 1           | r / /                                                                                                    |          |       |
|          |                |                 | User Name Admin |             |                                                                                                    |          |       |
|          |                |                 | Password        |             |                                                                                                    |          |       |
|          |                | BA              |                 |             | MAR                                                                                                    |          |       |
|          |                | - alle          | 3               | 10          | and the second second s |          |       |
|          |                |                 |                 | _           |                                                                                                    |          |       |

Über die Grundeinstellungen-Seite können Sie das Kennwort ändern und verbundene Personen auswählen. Die Anzahl verbundener Personen kann sich auf die Leistung im Netzwerk auswirken.

| вепо                   | Projector Network | : Display System |                 |             |                    |          | Loge  |
|------------------------|-------------------|------------------|-----------------|-------------|--------------------|----------|-------|
| Download               | Virtual Keypad    | Duplay Setting   | Picture Setting | Information | Conference Control | Crestron | Admin |
| Projector name         |                   | Hase             | BenQ - MP7805   | T-001       | Apply              |          |       |
|                        | Enter Old passw   | ord              |                 | 1           |                    |          |       |
| Password Change        | Enter New passy   | rord             | 1               |             |                    |          |       |
|                        | Confirm New pa    | covord           |                 |             | Apply              |          |       |
| Max. # of connected co | aputers           |                  | 1 💌             |             |                    |          |       |
|                        |                   |                  |                 |             |                    |          |       |
|                        |                   |                  |                 |             |                    |          |       |
|                        |                   |                  |                 |             |                    |          |       |
|                        |                   |                  |                 |             |                    |          |       |
|                        |                   |                  |                 |             |                    |          |       |
|                        | U Power           | Freeze           | Biank           | « ——        | •                  |          |       |

Auf der LAN-Seite können Sie verschiedene LAN-Einstellungen anpassen.

| Download       | Virtual Keypad | Display Setting | Picture Setting | Information  | Conference Control | Crestron | Admin |
|----------------|----------------|-----------------|-----------------|--------------|--------------------|----------|-------|
|                |                | Basic           | Wired LAN       | Wireless LAN | Mail               |          |       |
| ICP            |                |                 | ON OFF          |              |                    |          |       |
| Address        |                |                 |                 |              |                    |          |       |
| briet Mask     |                |                 |                 |              |                    |          |       |
| efault Gateway |                |                 | 1               |              |                    |          |       |
| VS Server      |                |                 |                 |              |                    |          |       |
|                |                |                 |                 | sy           |                    |          |       |
|                |                |                 |                 |              |                    |          |       |
|                |                |                 |                 |              |                    |          |       |
|                |                |                 |                 |              |                    |          |       |
|                |                |                 |                 |              |                    |          |       |

| Harris Charles  |                   |                  |                      |               |                    |          | Logo                |
|-----------------|-------------------|------------------|----------------------|---------------|--------------------|----------|---------------------|
| Beng            | Projector Network | C Display System |                      |               |                    |          |                     |
| Download        | Virtual Keypad    | Display Setting  | Picture Setting      | Information   | Conference Control | Crestron | Admin               |
|                 |                   | Basic            | Wired LAN            | Windows (PAN) | Mail               |          |                     |
| Wireless LAN    |                   | 20<br>20         | Enable Disable       |               |                    |          |                     |
| DHCP            |                   |                  | ON OOF               |               |                    |          |                     |
| Start IP        |                   |                  |                      | 1             |                    |          |                     |
| End IP          |                   |                  |                      | 1             |                    |          |                     |
| Subset Mask     |                   |                  | 1 1                  | 1             |                    |          |                     |
| Default Gateway |                   | II .             | 1 1                  | 1             |                    |          |                     |
| DNS Server      |                   |                  | 1 1                  |               |                    |          |                     |
| Connection mode |                   | in a second      | ifrastructure Mode 👱 |               |                    |          |                     |
| ESSID           |                   |                  | scan                 |               |                    |          |                     |
| Key             |                   |                  |                      |               |                    |          |                     |
| ESSID           |                   | المحيدا ا        |                      |               |                    |          |                     |
|                 |                   | l.               | lieshla 🕶            |               |                    |          |                     |
|                 | 100               |                  |                      |               |                    |          | Constitution of the |

Die WLAN-Seite bietet Ihnen Möglichkeiten zum Anpassen der WLAN-Einstellungen.

Die maximale Länge der SSID beträgt 16 Bytes. Bitte benutzen Sie eine andere SSID, wenn mehr als zwei Projektoren über WLAN verbunden sind.

Über die Mail-Seite können Sie eMail-Benachrichtigungen an Ihren IT-Administrator senden.

| Beng            | Projector Network | Display System           |                              |                             |                            |          |       |
|-----------------|-------------------|--------------------------|------------------------------|-----------------------------|----------------------------|----------|-------|
| Download        | Virtual Keypad    | Display Setting<br>Basic | Picture Setting<br>Wared LAN | Information<br>Wireless LAN | Conference Control<br>Mail | Crestron | Admin |
| al Notification | OON               | OFF.                     |                              |                             |                            |          |       |
| NMP Server      | line I.           |                          |                              |                             |                            |          |       |
| MIT Server      | W I               |                          |                              | 1                           |                            |          |       |
| Iser Name       |                   |                          |                              |                             |                            |          |       |
| assword         | 1                 |                          | 1                            |                             |                            |          |       |
| imail Address   |                   |                          |                              |                             |                            |          |       |
| dail Subject    |                   |                          |                              |                             |                            |          |       |
|                 |                   |                          |                              |                             | 2                          |          |       |
| vlaŭ Content    |                   |                          |                              |                             |                            |          |       |
|                 | 1                 |                          |                              |                             | test.                      |          |       |

Über die Funktion Mail testen können Sie zunächst ausprobieren, ob die eMail-Benachrichtigungen funktionieren.

## Bilder über Q Presenter anzeigen

Q Presenter ist eine Anwendung, die auf dem Host-PC ausgeführt wird. Die Anwendung verbindet mit einem verfügbaren Netzwerkanzeigegerät und überträgt Desktop-Inhalte über das lokale Netzwerk auf ein Netzwerkanzeigegerät.

#### Andere Programme für virtuelle Netzwerke ab, bevor Sie Q Presenter verwenden.

- Schließen Sie den Projektor über RJ45-Kabel an, achten Sie darauf, dass Computer oder Notebook ebenfalls mit dem LAN verbunden sind. Detaillierte Informationen finden Sie unter "WLAN-Einstellungen konfigurieren" auf Seite 47 und "WLAN-Einstellungen konfigurieren" auf Seite 48.
- Ermitteln Sie die IP-Adresse, geben Sie die Adresse des Projektors in die Adresszeile Ihres Browsers ein. Siehe "Projektor von extern über einen Webbrowser steuern" auf Seite 48 f
  ür weitere Einzelheiten.
- 3. Laden Sie Q Presenter herunter, entpacken Sie die Dateien, installieren Sie die Software.
- 4. Nach der Installation doppelklicken Sie auf das Q Presenter-Symbol. Die Q Presenter-Seite erscheint.
- 5. Klicken Sie auf das Suchen-Symbol.

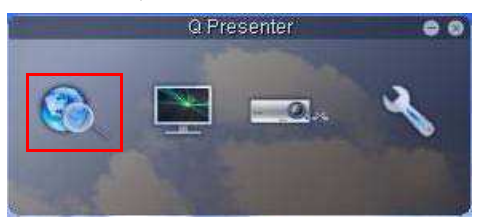

Über die Suchen-Seite können Sie Netzwerkanzeigegeräte suchen und verbinden.

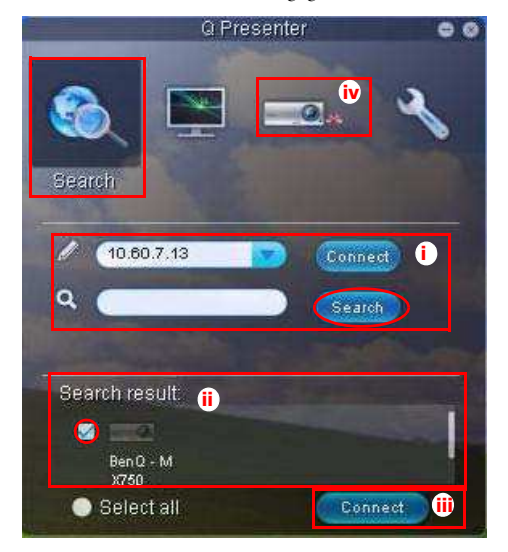

i. Sie können die IP Adresse eingeben (siehe "Projektor von extern über einen Webbrowser steuern" auf Seite 48) oder einfach auf "Search" klicken.

- ii. Die mit dem Netzwerk verbundenen Projektoren werden gefunden. Wählen Sie den Projektor aus, mit dem Sie eine Verbindung herstellen möchten.
- iii. Klicken Sie auf "Connect". Das Bild sollte nun vom Projektor wiedergegeben werden.

iv. Verbundene Projektoren können Sie über die "Trennen"-Funktion wieder trennen. Die Sonderfunktionen-Seite bietet Ihnen einige erweiterte Funktionen zur Anzeigesteuerung Ihres Projektors.

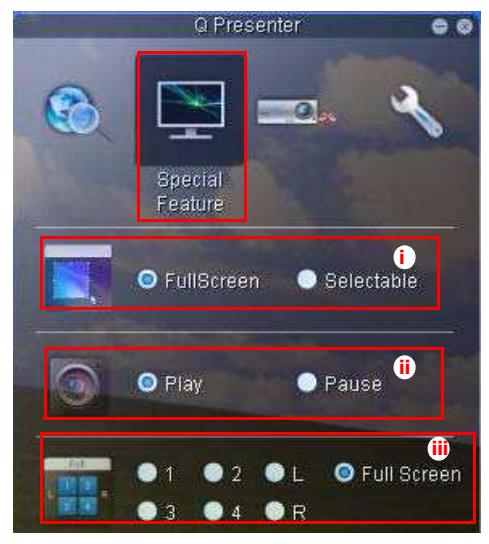

 Vollbild: Der Projektor zeigt das gesamte Bild an. Auswählbar: Ein Rechteck wird angezeigt, das Sie über den Bereich ziehen können, der Ihrem Publikum angezeigt werden soll.

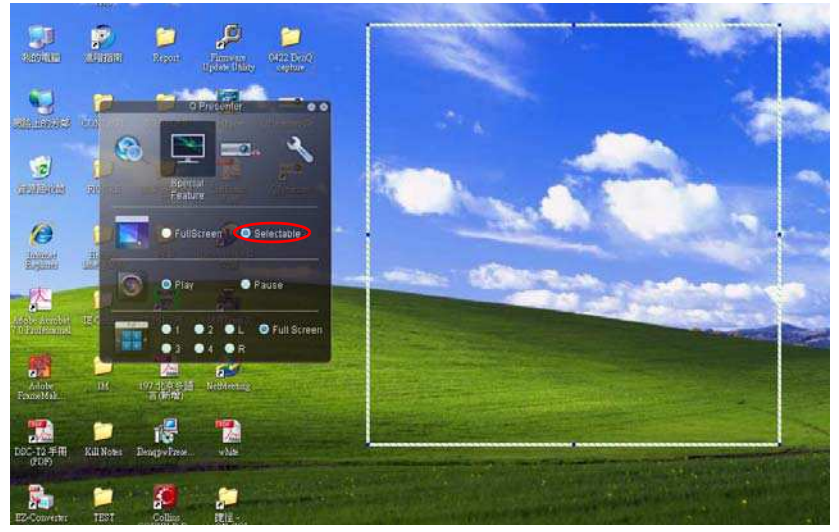

- ii. Sie können die Anzeige von Desktop-Inhalten über verbundene Netzwerkanzeigegeräte starten und stoppen.
- iii. 4-1-Anzeige (bis zu vier Computer können gleichzeitig über einen Projektor projizieren). Klicken Sie auf die gewünschte Quelle. Dabei können Sie unter vier Quellen (1-4) oder zwei Orten (L und R) wählen (wenn zwei Computern verbunden sind). Nach dem Anklicken der gewünschten Quelle wird das entsprechende Bild projiziert. Sie können die gewünschte Quelle jederzeit ändern – auch bei Vollbilddarstellung oder wenn kein Bild angezeigt wird.

Über die Grundeinstellungen- und Erweiterte Einstellungen-Seiten können Sie Q Presenter weiter konfigurieren.

| 2                | Q Presenter          | 00          |
|------------------|----------------------|-------------|
| 8                | <b>N</b>             | R           |
|                  |                      | Settings    |
| Basic Set        | lings Advanci        | ed Settings |
| Activate Remo    | te Desktop Function: | 🔾 Yes 🔿 Nu  |
| Name             | BENQTEST             |             |
| Password         | (*****               |             |
| Language (E      | nglish 💦 💽 🕕         |             |
| Allow notificati | on message 💿 Yes     | 💿 No iv     |
| Activate 1:N D   | splay 🕐 💿            | Apply VI    |
|                  |                      |             |

- Sie können auswählen, ob die Externes Desktop-Funktion aktiviert werden soll. Wenn die Externes Desktop-Funktion aktivist, können Sie Namen und Kennwort ändern. Ist diese Funktion nicht aktiviert, werden Name und Kennwort ausgegraut.
- ii. Sie können Name und Kennwort des verbundenen Computers festlegen. Der Name muss aus acht Großbuchstaben (A-Z) oder Ziffern (0-9) bestehen. Das Kennwort besteht aus sechs Ziffern (1-4).
- iii. Bei der Q Presenter-Installation erkennt das Programm die Sprache Ihres Betriebssystems automatisch und installiert diese Sprache zur Bedienung. Falls die Software Ihre Sprache nicht beherrschen sollte, bleibt Englisch als Standardvorgabe eingestellt.
- iv. Sie können wählen, ob Meldungen eingeblendet werden sollen.
- v. Wenn Sie die 1:N-Anzeige aktivieren, können bis zu acht Projektoren gleichzeitig von einem PC oder Notebook angesprochen werden.
- vi. Nach dem Festlegen speichern Sie die Änderungen mit der Anwenden-Schaltfläche.

| Q Presenter                          | 0 0          |
|--------------------------------------|--------------|
| 🗞 🖭 🚥                                | 4            |
|                                      | Settings     |
| Basic Settings Advan                 | ced Settings |
| Moda Graphic vii                     |              |
| Capture rate 🛛 🛶 🔍                   |              |
| Boot and launch 🕓 Yes 💿 🕅            |              |
| a marine Side                        | Apply 🗙      |
| Control projector via web page:      | Link Xİ      |
| Version number: 1.114 RC Manufacture | r BenQ       |

- vii. Als Anzeigemodus können Sie Video oder Grafik auswählen. Grafikmodus: Geringere Bildqualität, aber höhere Übertragungsgeschwindigkeit. Videomodus: Bessere Bildqualität, aber geringere Übertragungsgeschwindigkeit. Allerdings hängt die tatsächliche Übertragungsleistung von der jeweiligen Auslastung Ihres Netzwerks ab.
- viii.Sie können die Erfassungsrate anpassen. Die Netzwerkbandbreite kann sich ebenfalls auf die Leistung auswirken.
- ix. Sie können auswählen, ob die Q Presenter-Anwendung automatisch beim Hochfahren des Computers gestartet werden soll.
- Nach dem Festlegen speichern Sie die Änderungen mit der Anwenden-Schaltfläche.
- xi. Sie können eine Verknüpfung zur BenQ-Netzwerkseite aufrufen (Seite 48).

### Präsentationen mit USB-Lesegeräten

Hierbei wird eine Diaschau mit Bildern eines USB-Flash-Laufwerks angezeigt, das mit dem Projektor verbunden wurde. Dadurch können Sie sich in manchen Fällen den Anschluss eines Computers sparen.

#### Unterstützte Bilddateien

Das USB-Lesegerät kann Bilder in den Formaten JPEG, GIF, TIFF, PNG und BMP verarbeiten.

• Nicht darstellbare Zeichen in Dateinamen werden durch ein Rechteck ersetzt.

- · Dateinamen in Thai werden nicht unterstützt.
- Dateien in den Formaten GIF, TIFF, PNG und BMP können nur angezeigt werden, wenn die Bildauflösung die WXGA-Auflösung (1280 x 800) nicht überschreitet.
- Falls ein Ordner mehr als 200 Bilder enthalten sollte, werden nur die ersten 200 Bilder angezeigt.

#### Vorbereitungen

Wenn Sie Bilder als Diaschau anzeigen möchten, führen Sie bitte die folgenden Schritte aus:

- 1. Schließen Sie ein USB-Flash-Laufwerk an den Computer an, kopieren Sie die gewünschten Dateien vom Computer auf das USB-Laufwerk.
- 2. Schalten Sie den Projektor ein, falls noch nicht geschehen.
- 3. Trennen Sie das USB-Laufwerk vom Computer, schließen Sie es an den USB-Anschluss (Typ A) des Projektors an.
- 4. Miniaturbilder werden angezeigt.

#### USB-Lesegerät steuern

Bei der Miniaturbildanzeige:

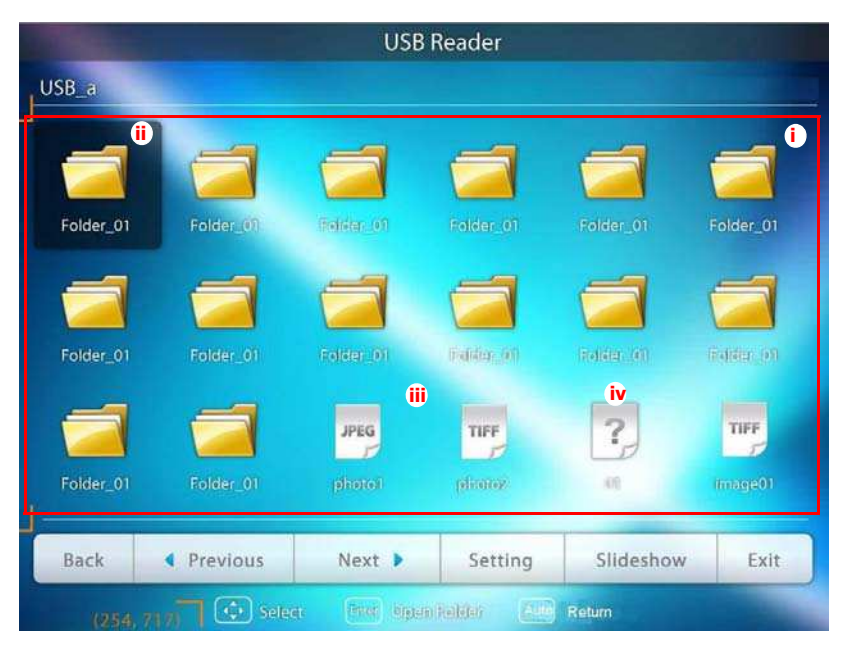

- i. Miniaturbilder
- ii. Ausgewählter Ordner
- iii. Unterstütztes Dateiformat
- iv. Nicht unterstütztes Dateiformat

| Aktion                                            | Wählen                                     |
|---------------------------------------------------|--------------------------------------------|
| Ordner öffnen                                     | Enter                                      |
| Miniaturbilder durchblättern                      | Pfeiltasten                                |
| Zurück zur vorherigen Seite                       | Auto                                       |
| USB-Lesegerät verlassen                           | Beenden                                    |
| Andere Seite aufrufen                             | / ►</td                                    |
| Zurück zur ersten Seite des jeweiligen<br>Ordners | Zurück                                     |
| Diaschau starten                                  | Diaschau, nachdem ein Bild markiert wurde. |
| USB-Lesegerät-Einstellungen anpassen              | Einstellung                                |

Bei laufender Diaschau:

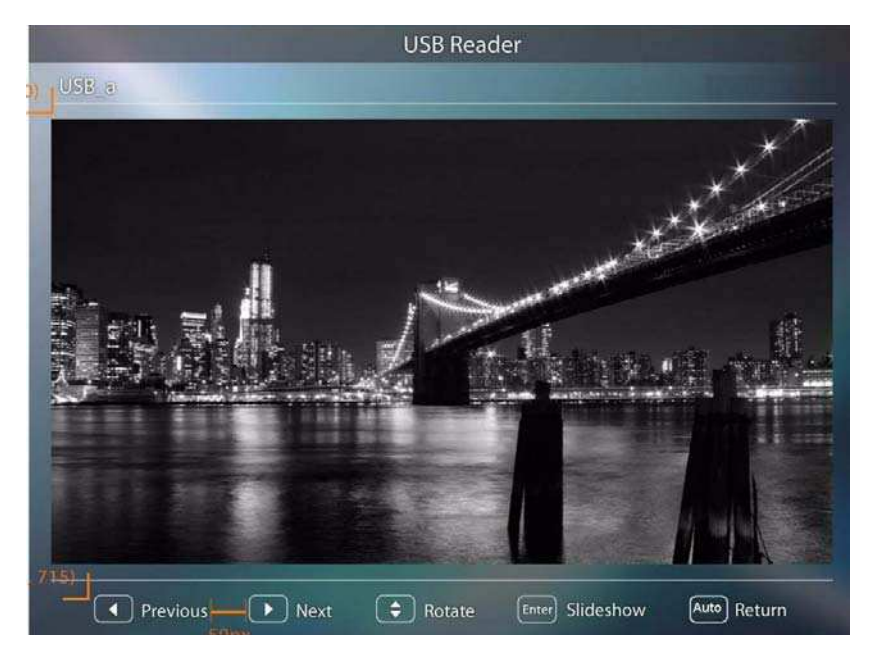

| Aktion                                | Wählen |
|---------------------------------------|--------|
| Zum vorherigen oder zum nächsten Bild | ◀/▶    |

| Bild um 90° im/gegen den Uhrzeigersinn<br>drehen | ▲ /▼<br>(Die Drehung wird nicht gespeichert: Sobald<br>Sie wieder zur Miniaturbilddarstellung<br>zurückkehren, wird die Drehung wieder |
|--------------------------------------------------|----------------------------------------------------------------------------------------------------|
|                                                  | aufgehoben.)                                                                                                    |
| Zurück zur vorherigen Seite                      | Auto                                                                                                    |
| Diaschau starten/stoppen                         | Enter                                                                                                    |

Einstellungsseite:

| 123, 100) |                        | USB P    | leader          |           |           |
|-----------|------------------------|----------|-----------------|-----------|-----------|
| USB a     |                        |          |                 |           |           |
|           |                        | Settings |                 | _         |           |
|           | Order<br>Intervalitime | By Name  | By Date         |           |           |
| Folder    | Son Onder              | Upward   | <b>Downward</b> | 17 US245  | Folder_01 |
|           | Slideshow              |          |                 |           |           |
| Folder    | Transition Effect      | No Wipe  | Dissolve Rand   |           | Folder 01 |
|           | Sort Order             | Real     | FIR             |           |           |
| Folder    |                        | OR III   | Cancel          |           |           |
| Back      | • Previous             | Next     | Setting         | Slideshow | Exit      |
|           | Select                 |          |                 |           |           |

- i. Sie können die Reihenfolge anpassen.
- ii. Sie können die Diaschaueinstellungen anpassen.
- iii. Mit **OK** speichern Sie die Einstellungen.
- iv. Mit Cancel verwerfen Sie die Einstellungen.

### Externe Desktop-Steuerung per Q Presenter

Mit Q Presenter können Sie die Externe Desktop-Steuerung (EDS) des Host-PCs vom Projektor nutzen.

1. Richten Sie ein EDS-Konto (mit Benutzernamen und Kennwort) in Q Presenter ein.

| QPresenter Setup                                                                      |                     |                  |  |
|---------------------------------------------------------------------------------------|---------------------|------------------|--|
| Configure Your QPresenter<br>Make your options for configuring QPresenter.            |                     |                  |  |
| Set the QPresenter Releated configuration.<br>Name: (Please enter 8 Capital letters.) | Click Next to cont  | inue.            |  |
| BENQTEST                                                                              | *                   |                  |  |
| Password: (Please enter 6 numbers, and th                                             | e number is limited | l in 1, 2, 3, 4) |  |
| *****                                                                                 | *                   |                  |  |
| Please select the language for QPresenter:                                            |                     |                  |  |
| English                                                                               | •                   |                  |  |
| Auto Run when system boot up.                                                         |                     |                  |  |
| ng corporation-                                                                       | v Bad               | [ No. 1          |  |
|                                                                                       | < Back              | Nex >            |  |

- Name: Maximal 8 Zeichen (A~Z, 0~9).
- Passwort: Sechs Ziffern (1~4).
- Wenn die Eingabe des Kennwortes nicht vom Publikum verfolgt werden soll, kann die Eingabe auch über die Richtungstasten am Projektor oder an der Fernbedienung vorgenommen werden. Die einzelnen Richtungen entsprechen dabei den Ziffern 1-4.
- Falls mehrere identische Q Presenter-Namen gefunden werden, erscheint eine "Doppelt"-Fehlermeldung im Projektor-OSD.
- 2. Externe Desktop-Steuerung in **Q Presenter** > **Settings** > **Basic Settings** aktivieren.

|                   | Q Presenter         | 00         |
|-------------------|---------------------|------------|
|                   | <b>X</b>            | 2          |
|                   |                     | Settings   |
| Basic Setti       | ings Advance        | d Settings |
| Activate Remot    | e Desktop Function: | 🗿 Yes 🔿 Na |
| Name              | BENQTEST            |            |
| Pasaword          | (*****              |            |
| Language (Er      | nglish              |            |
| Allow notificatio | in message 🧿 Yes 🕯  | 🔿 No       |
| Activate 1:N Dis  | splay 💿             | Apply      |

- Öffnen Sie das OSD-Menü, wechseln Sie zum Menü EINSTELLUNGEN: Erweitert > Netzwerkeinstellungen. Drücken Sie MODE/ENTER.
- 4. Markieren Sie **Externer Desktop**, drücken Sie anschließend **MODE/ENTER**.
- 5. Geben Sie **Konto** (Benutzername) und **Passwort** wie in Schritt 1 ein.
- Markieren Sie Verbinden, drücken Sie MODE/ ENTER zur Verbindung mit dem ausgewählten PC.
- 7. Schließen Sie USB-Tastatur und/oder -Maus zum Steuern des Host-PCs über den Projektor an.

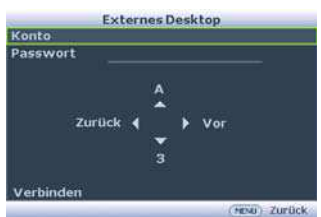

- Der PC-Ruhezustand wird von der externen Desktop-Steuerung nicht unterstützt.
  - Die externe Desktop-Steuerung kann nur mit LAN-Geräten genutzt werden.

## PointDraw<sup>™</sup>-Stift (nur MP780 ST)

Der PointDraw™-Stift funktioniert wie eine kabellose Maus – allerdings mitten in der Luft, nicht auf dem Schreibtisch. Nehmen Sie den Stift einfach in die Hand, zeigen Sie auf das projizierte Bild, klicken oder ziehen Sie nach Belieben.

1. Achten Sie darauf, dass der Akku des PointDraw<sup>™</sup>-Stiftes gut aufgeladen ist.

#### Die Ladezeit beträgt etwa 2,5 Stunden; dies reicht für 30 – 35 Stunden Betrieb des Stiftes aus.

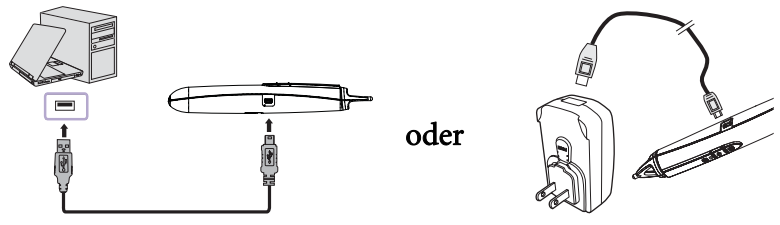

Mini-USB-B-zu-A-Kabel

- Benutzen Sie den PointDraw™-Stift nicht, während der Akku geladen wird.
- Versuchen Sie nicht, den PointDraw<sup>™</sup>-Stift selbst zu zerlegen. Überlassen Sie sämtliche Wartungsarbeiten ausschließlich qualifiziertem Fachpersonal.
- Der Lithiumakku kann vom Benutzer selbst lediglich aufgeladen, nicht jedoch ausgetauscht werden.
- Verbinden Sie Projektor und Computer über das mitgelieferte USB-B-zu-A-Kabel. Falls Sie eine Meldung am PC zur Installation eines Treibers auffordert, benutzen Sie bitte den Originaltreiber Ihres Computers oder den Treiber, der vom Computer empfohlen wird.

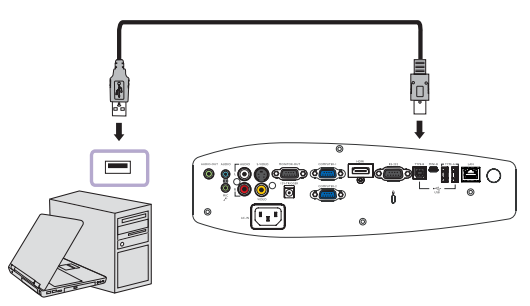

- Schalten Sie den Projektor ein, sorgen Sie dafür, dass das Computerbild angezeigt wird

   stellen Sie die Quelle auf VGA 1, VGA 2 oder HDMI ein (dazu drücken Sie die SOURCE-Taste am Projektor oder an der Fernbedienung so oft, bis die gewünschte Quelle angezeigt wird).
- 4. Richten Sie den Stift auf einen Punkt auf dem Bildschirm, klicken Sie, ziehen Sie ganz so, wie Sie es von einer normalen Maus gewohnt sind.

### So halten Sie den PointDraw™-Stift

Den PointDraw<sup>TM</sup>-Stift halten Sie wie einen normalen Stift oder wie eine Fernbedienung; je nachdem, was Ihnen lieber ist.

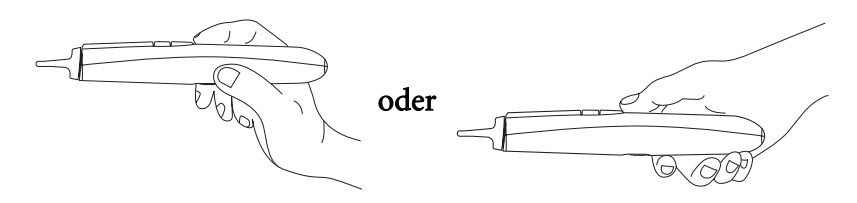

Wenn sich der PointDraw™-Stift weit von der Projektionsfläche entfernt befindet, benutzen Sie die linke Maustaste zum Klicken und Ziehen.

### Schatten vermeiden!

Der PointDraw<sup>™</sup>-Stift funktioniert nicht, wenn seine Spitze im Schatten liegt oder auf einen Schatten zeigt:

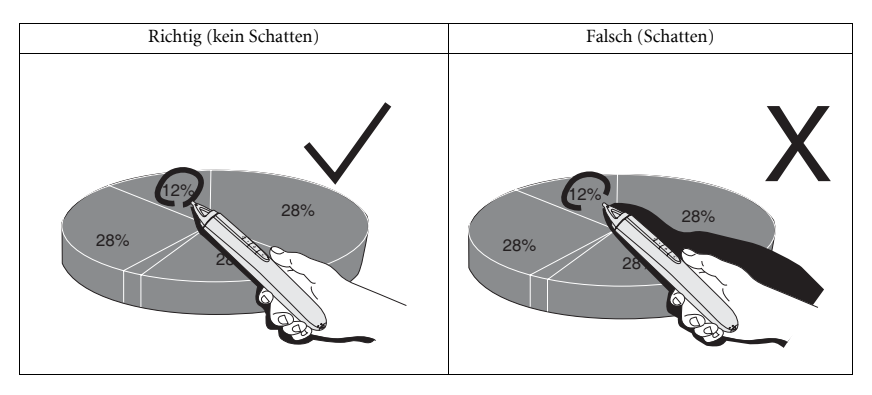

### PointDraw<sup>™</sup>-Stift – Eigenschaften

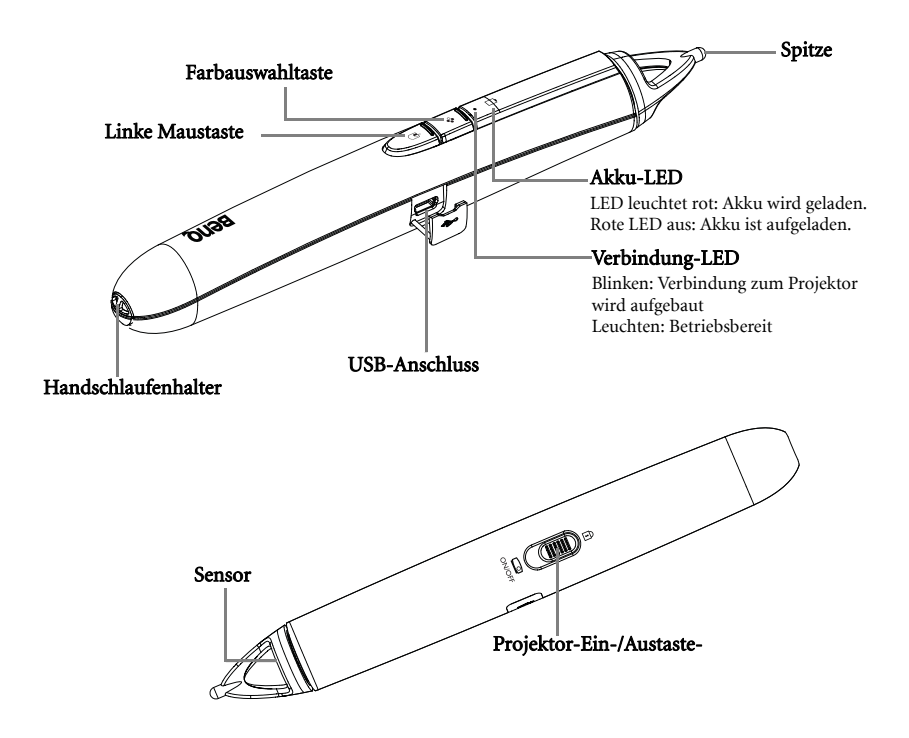

### Problemlösung

- Falls der Stift nicht oder nur hin und wieder funktionieren sollte, probieren Sie es mit einem dieser Lösungsvorschläge:
  - Sollte die Akku-LED des Stiftes blinken oder leuchten, ist der Akku nahezu vollständig entleert. Schließen Sie den Stift an das USB-Netzteil oder an den Computer an.
  - Achten Sie darauf, dass der Stift nicht auf einen Schatten zeigt und die Spitze des Stiftes nicht im Schatten liegt.
  - Vermindern Sie die Intensität der Raumbeleuchtung.
  - Wenn Sie Maus und Stift gleichzeitig verwenden, achten Sie darauf, dass der Stift nicht auf den Bildschirm zeigt, während Sie mit der Maus arbeiten.
- Falls pr\u00e4zises Klicken schwierig sein sollte, halten Sie den Stift beim Klicken m\u00f6glichst ruhig.
- Sollte der Mauszeiger auf dem Bildschirm an der falschen Stelle angezeigt werden oder sich nur in bestimmten Bereichen des Bildschirms bewegen lassen, achten Sie darauf, dass der Projektor das Computerbild und keine anderen Quellen (wie DVD, Videorecorder, usw.) projiziert. Zum Umschalten der Quelle drücken Sie die SOURCE-Taste am Projektor oder an der Fernbedienung.

- Falls es bei Apple-Computern zu Abweichungen zwischen Stiftspitze und Cursor kommen sollte, installieren Sie die Skalierungskorrektur, die Sie auf der CD mit der Bedienungsanleitung finden:
  - i. Binden Sie das "ScalingFix.dmg"-Laufwerkimage ein dazu genügt gewöhnlich ein Doppelklick auf die Datei.
  - ii. Falls die Datei im "ScalingFix"-Volume nicht zu sehen sein sollte, müssen Sie eventuell das Laufwerkimage-Symbol auf dem Desktop doppelklicken.
  - iii. Doppelklicken Sie auf "PointDraw Scaling Fix". Die Installation beginnt, halten Sie sich an die Anweisungen auf dem Bildschirm.
  - iv. Zum Aufheben der Volume-Einbindung klicken Sie mit der rechten Maustaste auf das "ScalingFix"-Laufwerkimagesymbol auf dem Desktop und wählen "Eject".
  - v. Falls das USB-Gerät bereits angeschlossen sein sollte, müssen Sie es zunächst trennen und dann erneut anschließen.

#### Die Datei "ScalingFix.dmg" sollte unter MAC OS 10.5.0 oder aktueller installiert werden.

### PointDraw<sup>™</sup>-Stift – Eigenschaften

| Betriebsfrequenz       | 2,4 GHz, ISM-Band                      |
|------------------------|----------------------------------------|
| Aufladbarer Akku       | 1 x                                    |
| Modell                 | CR17360A                               |
| Normspannung           | 3,6 V                                  |
| Normkapazität          | 780 mAh                                |
| Lagerungstemperatur    | -10°C-60°C                             |
| Betriebstemperatur     | 0°C-50°C                               |
| Luftfeuchte im Betrieb | 20% bis 85% (Umgebungstemperatur<40°C) |
| Stromverbrauch         | 3,3V Gleichspannung, 35 mA (Betrieb)   |
| Abmessungen            | Länge x Durchmesser=204 x 30 mm        |
| Gewicht                | 72 g                                   |

## Projektor ausschalten

- Drücken Sie () Strom am Projektor. Eine Bestätigungsmeldung wird angezeigt. Wenn Sie die Meldung nicht innerhalb einiger Sekunden bestätigen, wird sie wieder ausgeblendet. Wenn Sie mit der Fernbedienung arbeiten, schalten Sie den Projektor mit OFF ab.
- Drücken Sie () Strom noch einmal. POWER (Kontrollleuchte) blinkt orange, die Leuchte schaltet sich aus, die Lüfter laufen zur Kühlung des Projektors noch einen Moment nach.

Zum Schutz der Lampe reagiert der Projektor während der Kühlphase nicht auf weitere Befehle.

 Wenn der K
ühlvorgang abgeschlossen ist, wechselt die POWER (Kontrollleuchte) nach Orange und das Gebläse schaltet sich ab.

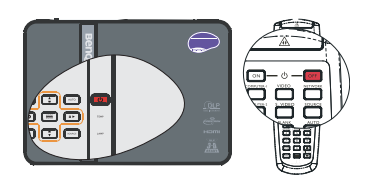

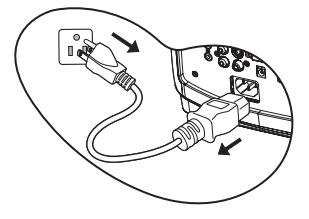

- 4. Ziehen Sie den Netzstecker aus der Steckdose, falls Sie den Projektor längere Zeit nicht nutzen werden.
- Wenn Sie bereits kurze Zeit nach dem Herunterfahren einen Neustart des Projektors probieren, laufen die Lüfter zunächst einige Minuten lang zum Abkühlen des Gerätes und zum Schutz der Lampe. Drücken Sie erneut die Taste Strom, um den Projektor zu starten, nachdem das Gebläse abgeschaltet wurde und die POWER (Kontrollleuchte) orangen aufleuchtet.
  - Die tatsächliche Lampenbetriebszeit kann je nach unterschiedlichen Umgebungs- und Nutzungsbedingungen variieren.

# Menübedienung

### Menüsystem

Beachten Sie, dass die OSD-Menüs je nach ausgewähltem Signaltyp variieren.

| Hauptmenü     | Untermenü                                                                                                    |                                                               | Optionen                                                    |  |
|---------------|----------------------------------------------------------------------------------------------------|---------------------------------------------------------------|-------------------------------------------------------------|--|
| 1.<br>DISPLAY | Wandfarbe                                                                                                    |                                                               | Aus/Hellgelb/Rosa/Hellgrün/<br>Blau/Schultafel              |  |
|               | Bildformat                                                                                                    |                                                               | Auto/Real/4:3/16:9/16:10                                    |  |
|               | Autom.                                                                                                    |                                                               | Ein/Aug                                                     |  |
|               | Schrägposition                                                                                                    |                                                               | EllivAus                                                    |  |
|               | Schrägposition                                                                                                    |                                                               |                                                             |  |
|               | Position                                                                                                    |                                                               |                                                             |  |
|               | Phase                                                                                                    |                                                               |                                                             |  |
|               | H-Größe                                                                                                    |                                                               |                                                             |  |
|               | Digitaler Zoom                                                                                                    |                                                               |                                                             |  |
|               | 3D-                                                                                                    |                                                               | Ein/Aug                                                     |  |
|               | Synchronisierung                                                                                                    |                                                               | EllivAus                                                    |  |
|               | 3D-                                                                                                    |                                                               |                                                             |  |
|               | Synchronisierung                                                                                                    |                                                               | Deaktiviert/Umkehren                                        |  |
|               | umkehren                                                                                                    |                                                               |                                                             |  |
|               | Bildmodus                                                                                                    | Dynamisch/Präsentation/sRGB/Kino/Benutzer<br>1/Benutzer 2     |                                                             |  |
|               |                                                                                                    |                                                               |                                                             |  |
|               | Referenzmodus                                                                                                    | Dynamisch/Präs                                                | entation/sRGB/Kino                                          |  |
|               | Referenzmodus<br>Helligkeit                                                                                                    | Dynamisch/Präs                                                | entation/sRGB/Kino                                          |  |
|               | Referenzmodus<br>Helligkeit<br>Kontrast                                                                                                    | Dynamisch/Präs                                                | entation/sRGB/Kino                                          |  |
|               | Referenzmodus<br>Helligkeit<br>Kontrast<br>Farbe                                                                                                    | Dynamisch/Präs                                                | entation/sRGB/Kino                                          |  |
| 2             | Referenzmodus<br>Helligkeit<br>Kontrast<br>Farbe<br>Farbton                                                                                                    | Dynamisch/Präs                                                | entation/sRGB/Kino                                          |  |
| 2.            | Referenzmodus<br>Helligkeit<br>Kontrast<br>Farbe<br>Farbton<br>Bildschärfe                                                                                                    | Dynamisch/Präs                                                | entation/sRGB/Kino                                          |  |
| 2.<br>BILD    | Referenzmodus<br>Helligkeit<br>Kontrast<br>Farbe<br>Farbton<br>Bildschärfe<br>Brilliant Color                                                                                                    | Dynamisch/Präs                                                | entation/sRGB/Kino                                          |  |
| 2.<br>BILD    | Referenzmodus<br>Helligkeit<br>Kontrast<br>Farbe<br>Farbton<br>Bildschärfe<br>Brilliant Color<br>Farbtemperatur                                                                                                    | Dynamisch/Präs                                                | entation/sRGB/Kino<br>Ein/Aus<br>T1/T2/T3/T4                |  |
| 2.<br>BILD    | Referenzmodus<br>Helligkeit<br>Kontrast<br>Farbe<br>Farbton<br>Bildschärfe<br>Brilliant Color<br>Farbtemperatur                                                                                                    | Dynamisch/Präs                                                | entation/sRGB/Kino<br>Ein/Aus<br>T1/T2/T3/T4<br>R/G/B/C/M/Y |  |
| 2.<br>BILD    | Referenzmodus<br>Helligkeit<br>Kontrast<br>Farbe<br>Farbton<br>Bildschärfe<br>Brilliant Color<br>Farbtemperatur                                                                                                    | Dynamisch/Präs<br>Primärfarben<br>FTn                         | entation/sRGB/Kino Ein/Aus T1/T2/T3/T4 R/G/B/C/M/Y          |  |
| 2.<br>BILD    | Referenzmodus<br>Helligkeit<br>Kontrast<br>Farbe<br>Farbton<br>Bildschärfe<br>Brilliant Color<br>Farbtemperatur<br>3D-<br>Farbverwaltung                                                                                                    | Dynamisch/Präs Primärfarben FTn Sättigung                     | entation/sRGB/Kino<br>Ein/Aus<br>T1/T2/T3/T4<br>R/G/B/C/M/Y |  |
| 2.<br>BILD    | ReferenzmodusHelligkeitKontrastFarbeFarbtonBildschärfeBrilliant ColorFarbtemperatur3D-Farbverwaltung                                                                                                    | Dynamisch/Präs<br>Primärfarben<br>FTn<br>Sättigung<br>Zunahme | entation/sRGB/Kino Ein/Aus T1/T2/T3/T4 R/G/B/C/M/Y          |  |
| 2.<br>BILD    | ReferenzmodusHelligkeitKontrastFarbeFarbtonBildschärfeBrilliant ColorFarbtemperatur3D-FarbverwaltungEinstell. speicherr                                                                                                    | Dynamisch/Präs<br>Primärfarben<br>FTn<br>Sättigung<br>Zunahme | entation/sRGB/Kino<br>Ein/Aus<br>T1/T2/T3/T4<br>R/G/B/C/M/Y |  |
| 2.<br>BILD    | Referenzmodus         Helligkeit         Kontrast         Farbe         Farbton         Bildschärfe         Brilliant Color         Farbtemperatur         3D-         Farbverwaltung         Einstell. speicherr         Schnelle Auto-Suc | Dynamisch/Präs<br>Primärfarben<br>FTn<br>Sättigung<br>Zunahme | entation/sRGB/Kino<br>Ein/Aus<br>T1/T2/T3/T4<br>R/G/B/C/M/Y |  |

|                                      |                                          | The second second second  | 1.040 Minutes                                                                                                    |
|--------------------------------------|------------------------------------------|---------------------------|----------------------------------------------------------------------------------------------------|
| 4.<br>EINSTELL<br>UNGEN:<br>Standard | Präsentations-<br>Timer                  | Timer-Intervall           | 1~240 Minuten                                                                                                    |
|                                      |                                          | Timer-Anzeige             | Immer/Letzte Minute/letzte 2<br>Minuten/letzte 3 Minuten/Nie                                                                                                    |
|                                      |                                          | Timer-Position            | Oben links/Unten links/Oben rechts/Unten rechts                                                                                                    |
|                                      |                                          | Timer-<br>Zählmethode     | Runterzählen/Raufzählen                                                                                                    |
|                                      |                                          | Erinnerungs-<br>Signalton | Ein/Aus                                                                                                    |
|                                      |                                          | Ein/Aus                   |                                                                                                    |
|                                      | Sprache                                  |                           | English/ Français/ Deutsch/<br>Italiano/ Español / <b>Русский</b> /<br>繁體中文/简体中文/日本語/ 한국어/<br>Svenska/ Nederlands/ Türkçe/<br>Čeština/ Português/ Նітэцпа/ Polski<br>Magyar/ Hrvatski/ Română / Norsk/<br>Dansk/ Български / Suomi |
|                                      | Projektorposition                        |                           | Tisch vorne/Tisch hinten/                                                                                                    |
|                                      |                                          |                           | Decke hinten/Decke vorne                                                                                                    |
|                                      | Menüeinstellungen                        | Menü-<br>Anzeigezeit      | 5 Sek./10 Sek./15 Sek./20 Sek./<br>25 Sek./30 Sek.                                                                                                    |
|                                      |                                          | Menüposition              | Mitte/Oben links/Oben rechts/<br>Unten rechts/Unten links                                                                                                    |
|                                      |                                          | Erinnerungsmel<br>dung    | Ein/Aus                                                                                                    |
|                                      | Betriebseinstellun<br>gen                | Direkt<br>einschalten     | Ein/Aus                                                                                                    |
|                                      |                                          | Autom.<br>Abschaltung     | Deaktiviert/5 Min./10 Min./15<br>Min./20 Min./25 Min./30 Min.                                                                                                    |
|                                      |                                          | Timer                     | Deaktiviert/5 Min./10 Min./15<br>Min./20 Min./25 Min./30 Min.                                                                                                    |
|                                      |                                          | Sleeptimer                | Deaktiviert/30 Min./1 Std./2<br>Std./3 Std./4 Std./8 Std./12 Std.                                                                                                    |
|                                      | Externer<br>Empfänger                    |                           | Front + Rück/Front/Rück                                                                                                    |
|                                      | Bedienfeldtastens<br>perre               | Ein/Aus                   | Ja/Nein                                                                                                    |
|                                      | Hintergrundfarbe                         |                           | BenQ/Schwarz/Blau/Purpur                                                                                                    |
|                                      | Startbild                                |                           | BenQ/MyScreen/Schwarz/Blau                                                                                                    |
|                                      | MyScreen                                 | Erfassen                  | Ja/Nein                                                                                                    |
|                                      | PointDraw <sup>™</sup><br>(nur MP780 ST) | Ein/Aus                   |                                                                                                    |
|           | Schnellkühlung          |                            | Ein/Aus                     |
|-----------|-------------------------|----------------------------|-----------------------------|
|           | Höhenmodus              |                            | Ein/Aus                     |
|           |                         | Ton aus                    | Ein/Aus                     |
|           |                         | Lautstärke                 |                             |
|           | n                       | Mikrofonlautstär           | ,                           |
|           |                         | ke                         |                             |
|           |                         | Ton Ein/Aus                | Ein/Aus                     |
|           |                         | Lampenmodus                | Normal/Sparmodus            |
|           | Lampeneinstellung<br>en | Lampentimer<br>zurücks.    |                             |
|           |                         | Entsprechende I            | _ampenstunden               |
|           | Passwort ändern         |                            |                             |
|           | Sicherheitseinstell.    | Sicherheitseinst           | Einschaltsperre             |
|           |                         | ellungen ändern            | Splash-Screen-Sperre        |
|           | Baudrate                |                            | 2400/4800/9600/14400/19200/ |
|           | Dudulute                |                            | 38400/57600/115200          |
|           | Testmuster              |                            | Ein/Aus                     |
| 5.        | Verd. Untertitel        | Verd. Untert.<br>aktiviert | Ein/Aus                     |
| EINSTELL  |                         | UntertVersion              | CC1/CC2/CC3/CC4             |
| UNGEN:    | Bereitschaftseinst      | Netzwerk                   | Ein/Aus                     |
| Erweitert | ellungen                | Mikrofon                   | Ein/Aus                     |
|           |                         | Monitorausgang             | Ein/Aus                     |
|           |                         | Kabelnetzwerk              | Status                      |
|           |                         |                            | DHCP                        |
|           |                         |                            | IP-Adresse                  |
|           |                         |                            | Subnet-Maske                |
|           |                         |                            | Standard-Gateway            |
|           |                         | 1                          | DNS                         |
|           | Netzwerkeinstellun      |                            | Anwenden                    |
|           | gen                     | WLAN                       | Status                      |
|           |                         |                            | SSID                        |
|           |                         |                            | IP-Adresse                  |
|           |                         |                            | Verbindungsmodus            |
|           |                         | Externes                   | Konto                       |
|           |                         | Desktop                    | Kennwort                    |
|           |                         |                            | Verbinden                   |
|           | Einst.<br>zurücksetzen  |                            |                             |

|           | FAQ- Bild und Installation |                                      |
|-----------|----------------------------|--------------------------------------|
|           | FAQ- Features und Dienste  |                                      |
| <u>^</u>  |                            | Quelle                               |
| <b>b.</b> |                            | Bildmodus                            |
| INFORMAT  |                            | <ul> <li>Auflösung</li> </ul>        |
| IONEN     | Aktueller Systemstatus     | <ul> <li>Farbsystem</li> </ul>       |
|           |                            | Entsprechende                        |
|           |                            | Lampenstunden                        |
|           |                            | <ul> <li>Firmware-Version</li> </ul> |

Beachten Sie, dass die Menüoptionen zur Verfügung stehen, wenn der Projektor mindestens ein gültiges Signal erkennt. Wenn kein Gerät an den Projektor angeschlossen ist oder kein Signal erkannt wird, ist nur begrenzter Zugriff auf Menüoptionen möglich.

### Beschreibungen der einzelnen Menüs

Die in dieser Anleitung (insbesondere auf den Seiten 75-83) angegebenen Standardwerte dienen lediglich der Veranschaulichung. Solche Werte können sich im Zuge der Produktverbesserung ändern.

| FUNKTION                                                                                                    | Beschreibung                                                                                                    |  |
|----------------------------------------------------------------------------------------------------|----------------------------------------------------------------------------------------------------|--|
| Wandfarbe                                                                                                    | Korrigiert die Farbe des projizierten Bildes, wenn die<br>Projektionsfläche nicht weiß ist. Siehe "Wandfarbe verwenden" auf<br>Seite 40 für weitere Einzelheiten.                                                                                               |  |
| Bildformat                                                                                                    | Je nach Eingangssignalquelle gibt es vier Optionen für die Einstellung<br>des Bildformats. Siehe "Bildformat wählen" auf Seite 37 für weitere<br>Einzelheiten.                                                                                                  |  |
| Autom.<br>Schrägpositi<br>on                                                                                  | Korrigiert die Schrägprojektion des Bildes.                                                                                                    |  |
| Schrägpositi<br>on                                                                                            | Korrigiert die Schrägprojektion des Bildes. Siehe<br>"Schrägprojektionskorrektur" auf Seite 32 für weitere Einzelheiten.                                                                                                    |  |
| Position                                                                                                    | Zeigt die Seite zur Anpassung der Position an. Verschieben Sie das<br>projizierte Bild mit den Richtungspfeiltasten. Die im unteren Bereich<br>der Seite angezeigten Werte ändern sich bei jedem Tastendruck, bis der<br>Höchst- oder Mindestwert erreicht ist. |  |
| Phase                                                                                                    | Dient der Anpassung der Phase des Taktsignals,<br>um Bildverzerrungen zu verringern.                                                                                                    |  |
| H-Größe Passt die Breite des Bildes an.<br>Diese Funktion steht nur bei PC-Signalen (Analog-RGB<br>Verfügung. |                                                                                                    |  |
| Digitaler<br>Zoom                                                                                             | Vergrößert oder verkleinert das projizierte Bild. Siehe "Bild<br>vergrößern und nach Details suchen" auf Seite 37 für weitere<br>Einzelheiten.                                                                                                    |  |

|                 | FUNKTION                                | Beschreibung                                                                                                    |
|-----------------|-----------------------------------------|----------------------------------------------------------------------------------------------------|
| 1. DISPLAY Menü | 3D-<br>Synchronisie<br>rung             | <ul> <li>Der Projektor ist mit einer 3D-Synchronisierungsfunktion<br/>ausgestattet, mit der Sie 3D-Filme, Videos und Sportereignisse auf<br/>realistischere Weise genießen können, da nun auch räumliche Tiefe<br/>mit ins Spiel kommt. Zum Betrachten der 3D-Bilder benötigen Sie<br/>eine 3D-Brille.</li> <li>Bei PC-Eingangsignalen:<br/>Bei einer Vertikalfrequenz von 120Hz werden mit 3D-Technologie<br/>aufgenommene Medien angezeigt, wenn die Einstellung Ein<br/>ausgewählt wird.</li> <li>Bei einem PC-Eingangssignal von 120Hz wird die 3D-<br/>Synchronisierung automatisch eingeschaltet.</li> <li>Bei Videoeingangsignalen:<br/>3D-Medien werden bei der Einstellung Ein dreidimensional<br/>dargestellt.</li> <li>Bei aktiver 3D-Synchronisierung nutzt der Projektor einen speziellen<br/>Darstellungsmodus, die regulären Bildeinstellungen werden außer<br/>Kraft gesetzt.</li> <li>Diese Funktion lässt sich nur bei PC-Eingangsignalen von<br/>120Hz und bei Video- und S-Video-Eingangsignalen von 60Hz<br/>nutzen.</li> </ul> |
|                 | 3D-<br>Synchronisie<br>rung<br>umkehren | <ul> <li>Falls das Bild nicht in die Tiefe geht, sondern nach vorne heraustritt, können Sie dies mit dieser Funktion korrigieren.</li> <li>Diese Funktion lässt sich nur bei PC-Eingangsignalen von 120Hz und bei Video- und S-Video-Eingangsignalen nutzen.</li> </ul>                                                                                                    |

| Funktion Beschreibung |                   | Beschreibung                                                                                                    |  |  |
|-----------------------|-------------------|----------------------------------------------------------------------------------------------------|--|--|
|                       | Bildmodus         | Mittels der vordefinierten Bildmodi können Sie die Einrichtung des<br>Projektorbildes für Ihren Eingangssignaltyp optimieren. Siehe<br>"Bildmodus auswählen" auf Seite 39 für weitere Einzelheiten.                                                                                                    |  |  |
|                       | Referenzmod<br>us | Zur Auswahl eines Bildmodus zur optimalen Bilddarstellung und zur<br>Feinabstimmung des Bildes mit den Optionen im unteren Teil<br>derselben Seite. Siehe "Modus Benutzer 1/Benutzer 2 einstellen" auf<br>Seite 39 für weitere Einzelheiten.<br>Diese Funktion steht nur zur Verfügung, wenn Benutzer 1 oder 2<br>ausgewählt ist.                                                                   |  |  |
|                       |                   | Stellt die Helligkeit des Bildes ein. Siehe "Einstellung von Helligkeit"<br>auf Seite 40 für weitere Einzelheiten.                                                                                                    |  |  |
|                       | Helligkeit        | Diese Funktion steht nur zur Verfügung, wenn Benutzer 1 oder 2 ausgewählt ist.                                                                                                    |  |  |
| 2. BILD-Menü          | Kontrast          | Stellt den Unterschied zwischen hellen und dunklen Bereichen im Bild       ein. Siehe "Einstellung von Kontrast" auf Seite 40 für weitere         Einzelheiten.       Diese Funktion steht nur zur Verfügung, wenn Benutzer 1 oder 2 ausgewählt ist.                                                                                                    |  |  |
|                       | Farbe             | Dient der Einstellung der Farbsättigung, d. h. der Farbmenge in einem         Videobild. Siehe "Einstellung von Farbe" auf Seite 40 für weitere         Einzelheiten.         Diese Funktion steht nur zur Verfügung, wenn Benutzer 1 oder 2         ausgewählt ist.         Diese Funktion steht nur dann zur Verfügung, wenn ein Video-<br>oder S-Video-Signal in NTSC oder PAL ausgewählt wurde. |  |  |
|                       | Farbton           | <ul> <li>Dient der Einstellung der roten und grünen Farbtöne auf dem Bild.</li> <li>Siehe "Einstellung von Farbton" auf Seite 40 für weitere Einzelheiten.</li> <li>Diese Funktion steht nur zur Verfügung, wenn Benutzer 1 oder 2 ausgewählt ist.</li> <li>Diese Funktion steht nur dann zur Verfügung, wenn ein Videooder S-Video-Signal in NTSC oder PAL ausgewählt wurde.</li> </ul>            |  |  |
|                       | Bildschärfe       | Passt die Schärfe des Bildes an. Siehe "Einstellung von Bildschärfe" auf<br>Seite 40 für weitere Einzelheiten.<br>Diese Funktion steht nur zur Verfügung, wenn Benutzer 1 oder 2<br>ausgewählt ist.                                                                                                    |  |  |

| FUNKTION                                                 |                           | Beschreibung                                                                                                    |  |
|----------------------------------------------------------|---------------------------|----------------------------------------------------------------------------------------------------|--|
|                                                          | Brilliant Color           | Passt Weißspitzen an und behält dabei eine korrekte Farbwiedergabe<br>bei. Siehe "Einstellung von Brilliant Color" auf Seite 40 für weitere<br>Einzelheiten.<br>Diese Funktion steht nur zur Verfügung, wenn Benutzer 1/2 |  |
|                                                          |                           | ausgewählt ist.                                                                                                    |  |
| 2.<br>B                                                  | Farbtemperat              | Einzelheiten.                                                                                                    |  |
|                                                          | ur                        | Diese Funktion steht nur zur Verfügung, wenn Benutzer 1/2 ausgewählt ist.                                                                                                    |  |
| Mei                                                      | 3D-<br>Farbverwaltu<br>ng | Siehe "3D-Farbverwaltung" auf Seite 41 für weitere Einzelheiten.                                                                                                    |  |
| nü                                                       |                           | Diese Funktion steht nur zur Verfügung, wenn Benutzer 1/2 ausgewählt ist.                                                                                                    |  |
|                                                          | Einstell.<br>speichern    | Speichert die Einstellungen, die für den Modus <b>Benutzer 1</b> oder <b>Benutzer 2</b> vorgenommen wurden.                                                                                                    |  |
|                                                          |                           | Diese Funktion steht nur zur Verfügung, wenn Benutzer 1/2 ausgewählt ist.                                                                                                    |  |
| ب Schnelle<br>Auto-Suche<br>و –<br>Farbraumum<br>setzung |                           | Siehe "Eingangssignal wechseln" auf Seite 36 für weitere Einzelheiten.                                                                                                    |  |
|                                                          |                           | Details finden Sie unter "Farbraum ändern" auf Seite 36.                                                                                                    |  |

| FUNKTION Beschreibung         |               | FUNKTION                                                                                                    | Beschreibung                                                                                                    |  |
|-------------------------------|---------------|----------------------------------------------------------------------------------------------------|----------------------------------------------------------------------------------------------------|--|
|                               |               |                                                                                                    | Dieser Timer hilft Ihnen dabei, Ihren Vortrag auf einen bestimmten<br>Zeitraum zu begrenzen. Siehe "Präsentations-Timer einstellen" auf<br>Seite 43 für weitere Einzelheiten.                                                                                |  |
|                               | Präsentation  | Timer-Intervall<br>Stellen Sie eine gewünschte Dauer für die Präsentation ein.                                                                                                    |                                                                                                    |  |
|                               |               | <b>Timer-Anzeige</b><br>Bestimmt, ob der Timer auf der Leinwand angezeigt werden soll.                                                                                                    |                                                                                                    |  |
|                               |               | s-Timer                                                                                                    | <b>Timer-Position</b><br>Legt die Position fest, an welcher der Timer auf der Leinwand<br>angezeigt wird.                                                                                                    |  |
|                               |               |                                                                                                    | <b>Timer-Zählmethode</b><br>Legt die Zählmethode des Timers fest.                                                                                                    |  |
|                               |               |                                                                                                    | <b>Erinnerungs-Signalton</b><br>Gibt ein Tonsignal aus, wenn die Zeit abgelaufen ist.                                                                                                    |  |
|                               | 4             | Sprache                                                                                                    | Legt die Sprache des OSD-Menüs fest. Siehe "Menüs verwenden" auf<br>Seite 33 für weitere Einzelheiten.                                                                                                    |  |
| . EINSTELLUNG<br>Standard-Mer | EINST         | Projektorposi<br>tion                                                                                                    | Der Projektor kann an der Decke eines Raumes oder hinter einer<br>Leinwand mit einem oder mehreren Spiegeln installiert werden. Sieh<br>"Standort auswählen" auf Seite 16 für weitere Einzelheiten.                                                          |  |
|                               | ELLUNG        | Menüeinstell<br>ungen                                                                                                    | <b>Menü-Anzeigezeit</b><br>Legt fest, für wie lange das OSD-Menü nach der letzten<br>Tastenbetätigung aktiviert bleibt. Mögliche Werte reichen von 5 bis 30<br>Sekunden, in Abständen von je 5 Sekunden.                                                     |  |
| C:                            | Ë<br>Z        |                                                                                                    | Menüposition<br>Dient der Einstellung der OSD-Menüposition.                                                                                                    |  |
|                               |               |                                                                                                    | <b>Erinnerungsmeldung</b><br>Legt fest, ob Erinnerungsmeldungen angezeigt werden sollen.                                                                                                    |  |
|                               | -             |                                                                                                    | Direkt einschalten                                                                                                    |  |
|                               |               |                                                                                                    | Mit Ein aktivieren Sie die Funktion. Detaillierte Hinweise finden Sie unter "Projektor einschalten" auf Seite 30.                                                                                                    |  |
|                               | Betriebseinst | Autom. Abschaltung<br>Ermöglicht, dass sich der Projektor automatisch ausschaltet, wenn<br>nach einem festgelegten Zeitraum kein Eingangssignal ermittelt wird.<br>Siehe "Einstellungen Autom. Abschaltung" auf Seite 85 für weitere<br>Einzelheiten. |                                                                                                    |  |
|                               |               | ellungen                                                                                                    | <b>Timer</b><br>Stellt die Wartezeit für das Bild ein, wenn die entsprechende Funktion<br>für die Wartezeit aktiviert wurde; nach Verstreichen der Zeit wird das<br>Bild wieder angezeigt. Siehe "Bild ausblenden" auf Seite 44 für weitere<br>Einzelheiten. |  |
|                               |               | <b>Sleeptimer</b><br>Stellt den automatischen Ausschalttimer ein. Der Timer kann auf<br>einen Wert zwischen 30 Minuten and 12 Stunden eingestellt werden.                                                                                             |                                                                                                    |  |

|                             | FUNKTION                   | Beschreibung                                                                                                    |  |
|-----------------------------|----------------------------|----------------------------------------------------------------------------------------------------|--|
|                             | Externer<br>Empfänger      | Legt fest, ob die Signale der Fernbedienung über den Infrarotsensor<br>des Projektors aufgenommen werden sollen.                                                                                     |  |
| 4. EIN<br>Sta               | Bedienfeldtas<br>tensperre | Deaktiviert oder aktiviert sämtliche Bedientasten am Projektor oder<br>an der Fernbedienung – mit Ausnahme der Ein-/Austaste. Siehe<br>"Bedientasten sperren" auf Seite 45 für weitere Einzelheiten. |  |
| NSTELLUNGEN:<br>andard-Menü | Hintergrundf<br>arbe       | Ermöglicht die Auswahl einer Hintergrundfarbe, die angezeigt wird,<br>wenn der Projektor kein Signal empfängt. Es stehen vier Optionen zur<br>Auswahl: BenQ-Logo, Schwarz, Blau oder Purpur.         |  |
|                             | Startbild                  | Hiermit können Sie festlegen, welches Logo-Bild beim Einschalten des<br>Projektors angezeigt wird. Es stehen vier Optionen zur Auswahl:<br>BenQ-Logo, MyScreen, Schwarz, Blau.                       |  |
|                             | MyScreen                   | Ermöglicht Erfassen und Speichern des projizierten Bildes als<br>Begrüßungsbildschirm.                                                                                                    |  |
|                             | PointDraw™                 | Siehe "PointDraw™-Stift (nur MP780 ST)" auf Seite 66 für weitere<br>Einzelheiten.                                                                                                    |  |
|                             | (nur MP780<br>ST)          |                                                                                                    |  |

| FUNKTION      | Beschreibung                                                                                                    |  |
|---------------|----------------------------------------------------------------------------------------------------|--|
| Schnellkühlu  | Wenn Sie <b>Ein</b> auswählen, wird die Funktion aktiviert und die Kühlung des Projektors wird auf ein paar Sekunden verkürzt.                                        |  |
| ng            | Wenn Sie versuchen, den Projektor direkt nach der schnellen<br>Kühlung wieder zu starten, ist dies u. U. nicht möglich und<br>stattdessen wird das Gebläse aktiviert. |  |
| Höhenmodus    | Ein Modus für den Betrieb an hohen Orten. Siehe "Einsatz in<br>Höhenlagen" auf Seite 45 für weitere Einzelheiten.                                                     |  |
|               | Ruft das Audioeinstellungen-Menü auf. Siehe "Klang anpassen" auf<br>Seite 46 für weitere Einzelheiten.                                                                |  |
|               | Ton aus                                                                                                    |  |
|               | Aktiviert die Stummschaltungsfunktion.                                                                                                    |  |
| Audioeinstell | Lautstärke                                                                                                    |  |
| ungen         | Reguliert die Lautstärke.                                                                                                    |  |
|               | Mikrofonlautstärke                                                                                                    |  |
|               | Zum Einstellen des Mikrofonpegels.                                                                                                    |  |
|               | Ton Ein/Aus                                                                                                    |  |
|               | Zum Festlegen des Ein/Aus-Tons.                                                                                                    |  |
|               |                                                                                                    |  |
|               | weitere Einzelheiten.                                                                                                    |  |
| Lomnonoinot   | Lampentimer zurücks.                                                                                                    |  |
| ellungen      | Siehe "Lampentimer zurücksetzen" auf Seite 89 für weitere<br>Einzelheiten.                                                                                            |  |
|               | Entsprechende Lampenstunden                                                                                                    |  |
|               | Siehe "Lampenbetriebssystem" auf Seite 85 für Einzelheiten dazu,                                                                                                    |  |
|               | wie die Gesamtbetriebsstunden der Lampe berechnet werden.                                                                                                    |  |
|               | Passwort ändern                                                                                                    |  |
|               | Sie werden aufgefordert, das aktuelle Passwort einzugeben, bevor Sie<br>ein neues Passwort auswählen können.                                                          |  |
|               | Sicherheitseinstellungen ändern                                                                                                    |  |
| Sicherheitsei | Einschaltsperre                                                                                                    |  |
| nstell.       | Siehe "Projektor absichern" auf Seite 34 für weitere Einzelheiten.                                                                                                    |  |
|               | Splash-Screen-Sperre                                                                                                    |  |
|               | Wenn die Begrüßungsbildschirmsperre aktiv ist, kann die MyScreen-<br>Erfassung nur dann genutzt werden, wenn Sie zuvor das richtige<br>Kennwort eingeben.             |  |
|               | Wählen Sie eine Baudrate, die mit der Baudrate Ihres Computers                                                                                                    |  |
| Baudrate      | passendes RS232-Kabel anschließen. herunterladen können. Diese<br>Funktion sollte nur von qualifiziertem Fachpersonal genutzt werden.                                 |  |

|           |                                | Beschreibung                                                                                                    |  |
|-----------|--------------------------------|----------------------------------------------------------------------------------------------------|--|
|           | Testmuster                     | Wenn Sie <b>Ein</b> auswählen, wird die Funktion aktiviert und der<br>Projektor zeigt ein Gittertestmuster an. Dies hilft Ihnen bei der<br>Einstellung der Bildgröße und der Bildschärfe, so dass Sie sicherstellen<br>können, dass das projizierte Bild nicht verzerrt erscheint.                                                              |  |
|           |                                | Verd. Untert. aktiviert                                                                                                    |  |
|           | Verd.<br>Untertitel            | Aktiviert die Funktion durch Auswahl von <b>Ein</b> , wenn das ausgewählte Eingangssignal verdeckte Untertitel überträgt.                                                                                                    |  |
|           |                                | <ul> <li>Untertitel: Die Bildschirmanzeige von Dialogen, Erzählungen und<br/>Soundeffekten in TV-Sendungen und Videos, die verdeckt sind<br/>(und in der Regel in Fernsehprogrammen mit "CC"<br/>gekennzeichnet sind).</li> </ul>                                                                                                    |  |
|           |                                | UntertVersion                                                                                                    |  |
|           |                                | Wählen Sie einen Modus für verdeckte Untertitel aus.                                                                                                    |  |
|           |                                | Netzwerk                                                                                                    |  |
| 5. EINS   |                                | Bei der Einstellung Ein kann der Projektor auch im<br>Bereitschaftsmodus über das Netzwerk überwacht und gesteuert<br>werden.                                                                                                    |  |
| 3TE       |                                | Mikrofon                                                                                                    |  |
|           |                                | Die Einstellung Ein aktiviert das Mikrofon; das Mikrofon kann auch<br>im Bereitschaftsmodus genutzt werden.                                                                                                    |  |
| NG        | Bereitschafts<br>einstellungen | Monitorausgang                                                                                                    |  |
| GEN: Erwe |                                | Wenn Sie <b>Ein</b> auswählen, wird die Funktion aktiviert. Im<br>Bereitschaftsmodus kann der Projektor ein VGA-Signal ausgeben,<br>wenn passende Geräte mit den Anschlüssen <b>COMPUTER 1</b> und<br><b>MONITOR OUT</b> verbunden sind. Siehe "Monitor anschließen" auf<br>Seite 25, um zu erfahren, wie Sie die Verbindung herstellen können. |  |
| tert-N    |                                | Wenn Sie diese Funktion aktivieren, wird der Stromverbrauch<br>im Standbymodus leicht erhöht.                                                                                                    |  |
| lenü      |                                | Der Monitorausgang funktioniert nur dann, wenn ein geeignetes<br>Gerät über D-Sub an den COMPUTER 1-Anschluss<br>angeschlossen wurde.                                                                                                    |  |
|           |                                | Kabelnetzwerk                                                                                                    |  |
|           |                                | Siehe "Projektor über LAN steuern" auf Seite 47 für weitere Einzelheiten.                                                                                                    |  |
|           | Notzworkaine                   | WLAN                                                                                                    |  |
|           | tellungen                      | Siehe "Projektor über LAN steuern" auf Seite 47 für weitere Einzelheiten.                                                                                                    |  |
|           |                                | Subnet-Maske                                                                                                    |  |
|           |                                | Siehe "Bilder über Q Presenter anzeigen" auf Seite 57 für weitere Einzelheiten.                                                                                                    |  |
|           | Finat                          | Setzt alle Einstellungen auf die werkseitig eingestellten Werte zurück.                                                                                                    |  |
|           | zurücksetzen                   | Die folgenden Einstellungen bleiben unverändert: Position,<br>Phase, H-Größe, Benutzer 1, Benutzer 2, Sprache,<br>Projektorposition, Höhenmodus, Sicherheitseinstell., Baudrate.                                                                                                    |  |

|          | FUNKTION                         | Beschreibung                                                                   |  |
|----------|----------------------------------|--------------------------------------------------------------------------------|--|
| 6. INFOR | FAQ- Bild<br>und<br>Installation | Zeigt mögliche Lösungen für Probleme an, die beim Betrieb auftreten<br>können. |  |
|          | FAQ-<br>Features und<br>Dienste  |                                                                                |  |
|          |                                  | <b>Quelle</b><br>Zeigt die aktuelle Signalquelle an.                           |  |
| ΔN       |                                  | Bildmodus                                                                      |  |
| Ţ        | Aktueller<br>Systemstatus        | Zeigt den ausgewählten Modus im Menü BILD an.                                  |  |
| Ň        |                                  | Auflösung                                                                      |  |
| "Z       |                                  | Zeigt die native Auflösung des Eingangssignals an.                             |  |
| Še       |                                  | Farbsystem                                                                     |  |
| 'nü      |                                  | Zeigt das Format des Eingangssystems an: NTSC, PAL, SECAM oder RGB.            |  |
|          |                                  | Entsprechende Lampenstunden                                                    |  |
|          |                                  | Zeigt die Betriebsstunden der Lampe an.                                        |  |
|          |                                  | Firmware-Version                                                               |  |
|          |                                  | Zeigt die Firmware-Version.                                                    |  |

## Wartung

## Pflege des Projektors

Der Projektor benötigt nur wenig Wartung. Lediglich Objektiv und Gehäuse sollten Sie in regelmäßigen Abständen reinigen.

Entfernen Sie außer der Lampe keine Bauteile des Projektors. Wenden Sie sich an den Fachhandel, wenn andere Bauteile ausgetauscht werden müssen.

### Objektivlinse reinigen

Reinigen Sie die Objektivlinse von Staub oder anderen Verschmutzungen.

- · Zum Entfernen von Staub sollten Sie eine Druckluft-Sprühdose verwenden.
- Bei anderen Verschmutzungen wischen Sie die Linsenoberfläche vorsichtig mit einem Optik-Reinigungstuch oder einem mit Objektivreiniger angefeuchteten weichen Tuch ab.
- Benutzen Sie niemals Scheuerschwämme, alkalische/saure Reiniger, Scheuerpulver oder Lösungsmittel wie Alkohol, Benzin, Verdünnung oder Insektizide. Die Anwendung solcher Mittel kann zu Beschädigungen des Projektors und von Gummi- und Vinylmaterialien führen.

/ Verwenden Sie auf keinen Fall scheuernde Materialien.

### Reinigen des Projektorgehäuses

Schalten Sie den Projektor vor der Reinigung des Gehäuses wie unter "Projektor ausschalten" auf Seite 70 beschrieben aus, und ziehen Sie das Stromkabel ab.

- Entfernen Sie Schmutz oder Staub mit einem weichen, flusenfreien Tuch.
- Um hartnäckige Verschmutzungen oder Flecken zu entfernen, befeuchten Sie ein weiches Tuch mit Wasser und einem pH-neutralen Reinigungsmittel. Wischen Sie dann das Gehäuse damit ab.

() Verwenden Sie auf keinen Fall Wachs, Alkohol, Benzol, Verdünner oder andere chemische Reinigungsmittel. Diese Mittel können das Gehäuse beschädigen.

### Lagerung des Projektors

Wenn Sie den Projektor über längere Zeit einlagern müssen, gehen Sie wie folgt vor:

- Vergewissern Sie sich, dass Temperatur und Feuchte des Lagerorts innerhalb des für den Projektor empfohlenen Bereichs liegen. Lesen Sie die relevanten Angaben unter "Technische Daten" auf Seite 92 nach, oder wenden Sie sich bezüglich des Bereichs an Ihren Händler.
- Klappen Sie die Einstellfüße ein.
- Nehmen Sie die Batterie aus der Fernbedienung.
- Verpacken Sie den Projektor in der Originalverpackung oder einer entsprechenden Verpackung.

### Transportieren des Projektors

Es wird empfohlen, den Projektor in der Originalverpackung oder einer entsprechenden Verpackung zu transportieren.

## Lampeninformationen

### Lampenbetriebssystem

Wenn der Projektor in Betrieb ist, wird die Betriebszeit der Lampe automatisch vom integrierten Timer (in Stunden) berechnet. Die entsprechenden Betriebsstunden werden mit der folgenden Formel berechnet:

Gesamtlampenbetriebszeit

= 1 (Stunden im Sparmodus) + 4/3 (Stunden im normalen Modus)

## Siehe "Einstellung Lampenmodus als Sparmodus" für weitere Informationen über den Sparmodus.

Die Betriebsstunden im **Sparmodus**-Modus entsprechen drei Viertel der Betriebsstunden im **Normal**-Modus. Wenn Sie demnach den Projektor im **Sparmodus**-Modus betreiben, verlängern sich die Betriebsstunden um ein Drittel.

Informationen über Lampenbetriebsstunden einholen:

- Drücken Sie auf MENU/EXIT und dann auf ◄/►, bis das EINSTELLUNGEN: Erweitert Menü markiert ist.
- Drücken Sie auf ♥, um Lampeneinstellungen zu markieren, und drücken Sie auf MODE/ENTER. Die Seite Lampeneinstellungen wird angezeigt.
- 3. Die Informationen über Entsprechende Lampenstunden werden im Menü angezeigt.
- 4. Um das Menü zu verlassen, drücken Sie auf **MENU/EXIT**.

Sie können Informationen über die Lampenstunden auch im Menü **INFORMATIONEN** ansehen.

### Lampenbetriebszeit verlängern

Die Projektorlampe ist ein Verschleißteil. Um die Lampenbetriebsdauer nach Möglichkeit zu verlängern, können Sie folgende Einstellungen im OSD-Menü vornehmen.

#### Einstellung Lampenmodus als Sparmodus

Im Modus **Sparmodus** ist die Geräuschemission vermindert, und die Leistungsaufnahme ist um 20% geringer. Bei Auswahl des Modus **Sparmodus** wird die Lichtstärke reduziert, und die projizierten Bilder erscheinen dunkler.

Wenn Sie den Projektor in den Modus **Sparmodus** versetzen, verlängert sich die Betriebsdauer der Lampe. Um den Modus **Sparmodus** mode, go into the **EINSTELLUNGEN: Erweitert** > **Lampeneinstellungen** > **Lampenmodus**, und drücken Sie auf ◀/▶.

#### Einstellungen Autom. Abschaltung

Durch diese Funktion kann sich der Projektor automatisch ausschalten, wenn nach einem festgelegten Zeitraum keine Eingangsquelle erkannt wird, um die Betriebsdauer der Lampe nicht unnötig zu verkürzen.

Zum Einstellen der Autom. Abschaltung rufen Sie das Menü EINSTELLUNGEN: Standard > Betriebseinstellungen >Autom. Abschaltung auf und drücken ◄/►. Es kann ein Zeitwert zwischen 5 und 30 Minuten in Abständen von 5 Minuten eingestellt werden. Wenn Ihnen die voreingestellten Zeitspannen nicht gefallen, wählen Sie Deaktiviert aus. Der Projektor wird dann nicht automatisch nach einer bestimmten Zeit ausgeschaltet.

### Zeit des Lampenaustausches

Wenn die **Lampenanzeige** rot aufleuchtet oder ein Warnhinweis anzeigt, dass die Lampe ausgewechselt werden sollte, setzen Sie eine neue Lampe ein oder wenden Sie sich an Ihren Händler. Eine verbrauchte Lampe kann zu einer Fehlfunktion des Projektors führen und in manchen Fällen sogar explodieren.

(!) Wenn die Lampe zu heiß wird, leuchten die Lampen- und die Temperatur-Signalleuchte auf. Schalten Sie den Projektor aus, und lassen Sie ihn ca. Siehe "Signalleuchten" auf Seite 90 für weitere Einzelheiten.

Die folgende Lampen-Warnmeldung erinnert Sie daran, die Lampe auszuwechseln.

Die nachstehenden Warnmeldungen dienen lediglich zur Information. Bitte halten Sie sich bei der Vorbereitung und beim Austausch der Lampe an die im Bild angezeigten Anweisungen.

| Status                                                                                                    | Meldung                                                                                                    |
|----------------------------------------------------------------------------------------------------|----------------------------------------------------------------------------------------------------|
| Setzen Sie eine neue Lampe ein, um die optimale<br>Leistung zu erzielen. Wenn der Projektor in der<br>Regel im <b>Sparmodus</b> -Modus betrieben wird (siehe<br>"Lampenbetriebssystem" auf Seite 85), können Sie<br>ihn weiter verwenden, bis die nächste<br>Lampenwarnung angezeigt wird.<br>Drücken Sie <b>ENTER</b> zum Ausblenden der<br>Meldung. | Hinweis  Ersatzlampe bestellen Lampe: 3500 Stunden Neue Lampe bestellen bei kampubeng.com                                     |
| Zu diesem Zeitpunkt sollte die Lampe unbedingt<br>ausgetauscht werden. Die Lampe ist ein<br>Verschleißteil. Die Helligkeit der Lampe nimmt<br>mit der Zeit ab. Dieses Verhalten ist normal. Die<br>Lampe kann ausgetauscht werden, wann immer<br>die Leistung merkbar nachlässt.<br>Drücken Sie <b>ENTER</b> zum Ausblenden der<br>Meldung.           | Hinweis Lampe bald ersetzen Lampe:>0950 Stunden .veue Lampe bestellen bei lamp.benq.com                                       |
| Die Lampe MUSS ausgetauscht werden, bevor der<br>Projektor wieder normal betrieben werden kann.<br>Drücken Sie <b>ENTER</b> zum Ausblenden der<br>Meldung.                                                                                                    | Hinweis Lampe jetzt ersetzen Lampe-4000 Standen Nutzungsdauer von Lampe überschritten Neue Lampe bestellen bei lamp.berng.com |

### Lampe auswechseln

Hg - Lampe enthält Quecksilber. Gemäß lokalen Entsorgungsvorschriften behandeln. Siehe www.lamprecycle.org.

- Falls der Austausch der Lampe an einem auf dem Kopf unter der Decke angebrachten Gerät erfolgt, achten Sie darauf, dass sich niemand unterhalb des Gerätes befindet, damit es nicht zu möglichen Augenverletzungen durch Glassplitter kommt.
- Vermeiden Sie elektrische Stromschläge, indem Sie den Projektor immer ausschalten und das Netzkabel abziehen, bevor Sie die Lampe austauschen.
- Lassen Sie, um schwere Verbrennungen zu vermeiden, den Projektor mindestens 45 Minuten abkühlen, bevor Sie die Lampe austauschen.
- Verringern Sie die Verletzungsgefahr und die Gefahr der Beschädigung von Bauteilen im Geräteinneren, indem Sie in scharfe Stücke zerbrochenes Lampenglas vorsichtig entfernen.
- Verringern Sie die Verletzungsgefahr und/oder die Beeinträchtigung der Bildqualität durch Berührung der Objektivlinse, indem Sie das leere Lampenfach nach dem Entfernen der Lampe nicht berühren.
- Diese Lampe enthält Quecksilber. Entsorgen Sie diese Lampe gemäß den örtlichen Vorschriften für Problemabfall.
- Um eine optimale Leistung des Projektors zu gewährleisten, sollten Sie eine alte Lampe nur durch eine BenQ-Projektorlampe ersetzen.
- Schalten Sie das Gerät ab, ziehen Sie den Netzstecker aus der Steckdose. Wenn die Lampe heiß ist, warten Sie ungefähr 45 Minuten, bis die Lampe abgekühlt ist, um Verbrennungen zu vermeiden.
- 2. Lösen Sie die Schraube an der Lampenabdeckung.

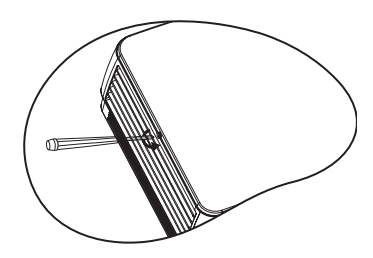

- Nehmen Sie die Lampe so heraus: (a) Schieben Sie die Abdeckung zur Seite des Projektors, (b) heben Sie die Abdeckung ab.
- . Schalten Sie das Gerät niemals bei offener Lampenabdeckung ein.
  - Führen Sie Ihre Finger nicht zwischen Lampe und Projektor. Die scharfen Kanten im Projektor können zu Verletzungen führen.
  - 4. Lösen Sie die Schrauben, mit denen die Lampe fixiert wird.
  - Heben Sie den Griff nach oben an. Ziehen Sie die Lampe mit dem Griff aus dem Projektor.
- Wenn sie zu schnell herausgenommen wird, kann die Lampe zerbrechen, und die Glassplitter können in den Projektor fallen.
  - Legen Sie die Lampe des Projektors nicht in der N\u00e4he von brennbaren Materialien oder an Orten ab, an denen sie mit Wasser in Kontakt kommen kann oder die f\u00fcr Kinder zug\u00e4nglich sind.
  - Fassen Sie nach Entnahme der Lampe nicht mit der Hand in das Projektorinnere. Durch Berührung können Sie optische Bauteile beschädigen, was zu Farbungleichmäßigkeiten oder Verzerrungen des projizierten Bildes führen kann.
  - Setzen Sie die neue Lampe in das Lampenfach ein, achten Sie auf gute Passung.

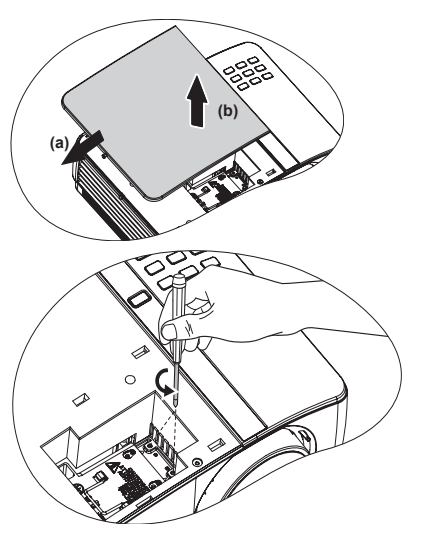

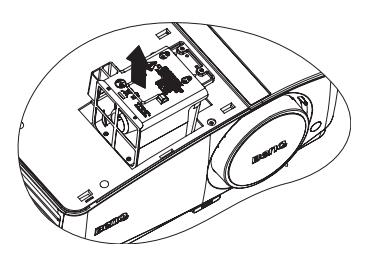

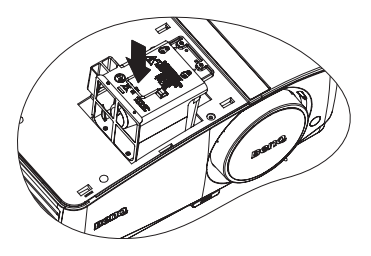

- Ziehen Sie die Schrauben an, mit denen 7. die Lampe fixiert wird.
- Eine lose Schraube kann zu einer unzureichenden Verbindung und damit zu Fehlfunktionen führen.
  - Ziehen Sie die Schrauben nicht zu fest an.
  - 8. Achten Sie darauf, dass der Griff absolut flach liegt und arretiert ist.
  - 9. Schieben Sie die Lampenabdeckung wieder an Ort und Stelle.

- Ziehen Sie die Schraube an, welche die 10. Lampenabdeckung fixiert.
- /!\• Eine lose Schraube kann zu einer unzureichenden Verbindung und damit zu Fehlfunktionen führen.
  - Ziehen Sie die Schraube nicht zu fest an.

Starten Sie den Projektor neu. 11.

∧ Schalten Sie das Gerät niemals bei offener Lampenabdeckung ein.

#### Lampentimer zurücksetzen

12. Öffnen Sie das OSD-Menü, nachdem das Startbild angezeigt wurde. Gehen Sie zum Menü EINSTELLUNGEN: Erweitert > Lampeneinstellungen. Drücken Sie auf MODE/ENTER. Die Seite Lampeneinstellungen wird angezeigt.

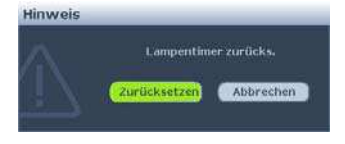

Drücken Sie auf **▼**, um **Lampentimer zurücks.** zu markieren, und drücken Sie auf MODE/ENTER. Eine Warnmeldung wird angezeigt, in der Sie gefragt werden, ob Sie den Lampentimer zurücksetzen möchten. Markieren Sie Zurücksetzen und drücken Sie auf MODE/ENTER. Die Lampenbetriebszeit wird auf 0 zurückgesetzt.

Setzen Sie den Lampentimer nur dann zurück, wenn die Lampe neu ist oder ersetzt wurde, da dies ansonsten zu Beschädigungen führen kann.

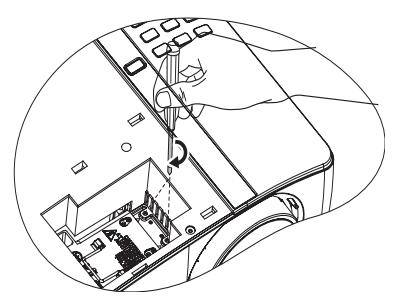

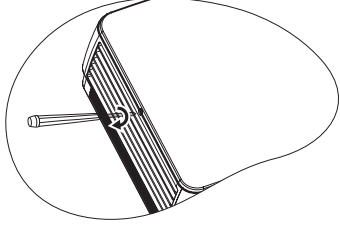

## Signalleuchten

| Signalleuchte        |          |          | Status und Beschreibung                                                                                                    |  |  |
|----------------------|----------|----------|----------------------------------------------------------------------------------------------------|--|--|
| POWER                | TEMP     | LAMP     |                                                                                                    |  |  |
| Betriebsanzeigen     |          |          |                                                                                                    |  |  |
| Orangene             | Aus      | Aus      | Standby-Modus.                                                                                                    |  |  |
| Grün<br>Blinkend     | Aus      | Aus      | Einschalten.                                                                                                    |  |  |
| Grün                 | Aus      | Aus      | Normaler Betrieb.                                                                                                    |  |  |
| Orangene<br>Blinkend | Aus      | Aus      | <ol> <li>Der Projektor benötigt 90 Sekunden zur Abkühlung,<br/>da er ohne die normale Kühlphase abrupt<br/>ausgeschaltet wurde. <b>Oder</b></li> <li>Der Projektor benötigt nach der Abschaltung 90<br/>Sekunden zur Abkühlung. <b>Oder</b></li> <li>Der Projektor wurde automatisch ausgeschaltet.<br/>Wenn Sie versuchen, den Projektor wieder<br/>einzuschalten, wird er erneut ausgeschaltet. Wenden<br/>Sie sich an Ihren Händler.</li> </ol> |  |  |
| Lampena              | nzeigen  |          |                                                                                                    |  |  |
| Orangene<br>Blinkend | Aus      | Rot      | Der Projektor wurde automatisch ausgeschaltet. Wenn Sie<br>versuchen, den Projektor wieder einzuschalten, wird er<br>erneut ausgeschaltet. Wenden Sie sich an Ihren Händler.                                                                                                    |  |  |
| Aus                  | Aus      | Rot      | <ol> <li>Der Projektor benötigt 90 Sekunden zur Abkühlung.<br/>Oder</li> <li>Wenden Sie sich an Ihren Händler.</li> </ol>                                                                                                    |  |  |
| Temperat             | uranzeig | en       |                                                                                                    |  |  |
| Aus                  | Rot      | Aus      |                                                                                                    |  |  |
| Aus                  | Rot      | Rot      |                                                                                                    |  |  |
| Aus                  | Rot      | Grün     | Der Preichter ununde automotiech ausgeschaltet Warren Sie                                                                                                    |  |  |
| Rot                  | Rot      | Rot      | versuchen, den Projektor wieder einzuschalten, wird er                                                                                                    |  |  |
| Rot                  | Rot      | Grün     | erneut ausgeschaltet. Wenden Sie sich an Ihren Händler.                                                                                                    |  |  |
| Rot                  | Rot      | Orangene |                                                                                                    |  |  |
| Grün                 | Rot      | Rot      |                                                                                                    |  |  |
| Grün                 | Rot      | Grün     | 1                                                                                                    |  |  |

## Fehleranalyse

#### ⑦ Der Projektor lässt sich nicht einschalten.

| Ursache                                                                  | Lösung                                                                                                    |  |
|--------------------------------------------------------------------------|----------------------------------------------------------------------------------------------------|--|
| Über das Netzkabel wird kein Strom zugeführt.                            | Stecken Sie das Netzkabel in den<br>Netzanschluss auf dem Projektor und in die<br>Steckdose. Wenn die Steckdose über einen<br>Schalter verfügt, stellen Sie sicher, dass sie<br>eingeschaltet ist. |  |
| Sie versuchen, den Projektor während der Kühlphase wieder einzuschalten. | Warten Sie, bis die Kühlphase abgeschlossen ist.                                                                                                    |  |

#### ? Kein Bild

| Ursache                                                                               | Lösung                                                                                                    |  |
|---------------------------------------------------------------------------------------|----------------------------------------------------------------------------------------------------|--|
| Die Videoquelle ist nicht eingeschaltet<br>oder nicht ordnungsgemäß<br>angeschlossen. | Schalten Sie die Videoquelle an, und<br>vergewissern Sie sich, dass das Signalkabel<br>ordnungsgemäß angeschlossen ist.    |  |
| Der Projektor wurde nicht korrekt mit dem Eingangssignalgerät verbunden.              | Überprüfen Sie die Verbindung.                                                                                             |  |
| Das Eingangssignal wurde nicht richtig ausgewählt.                                    | Wählen Sie mit der Taste <b>SOURCE</b> auf dem<br>Projektor oder auf der Fernbedienung das<br>richtige Eingangssignal aus. |  |
| Die Linsentür befindet sich vor der<br>Objektivlinse.                                 | Öffnen Sie die Tür.                                                                                                    |  |

#### ? Unscharfes Bild

| Ursache                                               | Lösung                                       |
|-------------------------------------------------------|----------------------------------------------|
| Die Objektivlinse ist nicht korrekt                   | Stellen Sie den Fokus der Objektivlinse mit  |
| fokussiert.                                           | dem Fokusrad ein.                            |
| Der Projektor und die Leinwand sind                   | Stellen Sie gegebenenfalls Projektionswinkel |
| nicht korrekt ausgerichtet.                           | und -richtung sowie die Höhe des Geräts ein. |
| Die Linsentür befindet sich vor der<br>Objektivlinse. | Öffnen Sie die Tür.                          |

#### ⑦ Die Fernbedienung funktioniert nicht.

| Ursache                                                              | Lösung                                                                |  |
|----------------------------------------------------------------------|-----------------------------------------------------------------------|--|
| Die Batterie ist leer.                                               | Tauschen Sie die Batterie durch ein neue aus.                         |  |
| Zwischen Fernbedienung und<br>Projektor befindet sich ein Hindernis. | Entfernen Sie das Hindernis.                                          |  |
| Sie befinden sich zu weit vom<br>Projektor entfernt.                 | Stehen Sie nicht weiter als 8 Meter (26 feet) vom Projektor entfernt. |  |

#### ? Das Passwort ist falsch.

| Ursache                           | Lösung                                                                   |
|-----------------------------------|--------------------------------------------------------------------------|
| Sie haben das Passwort vergessen. | Siehe "Passwortrückruf einleiten" auf Seite 35 für weitere Einzelheiten. |

## Technische Daten

Alle Daten können ohne Bekanntmachung geändert werden.

#### **Optische Daten**

Auflösung (MX750) 1024 x 768, XGA (MP780 ST) 1280 x 800, WXGA Anzeigesystem 1-CHIP DMD F-Wert des Objektivs (MX750) F = 2.68 bis 3.4 f = 15.94 bis 25.5 mm (MP780 ST) F = 2.89f = 7,78 mmLampe (MX750) 225-W-Lampe (MP780 ST) 185-W-Lampe

#### **Elektrische Anschlusswerte**

Stromversorgung 100 bis 240 V Wechselspannung, 3,2 A, 50 bis 60 Hz (automatisch) Stromverbrauch (MX750) 300 W (max.) (MP780 ST) 260 W (max.)

#### Weitere Daten

Gewicht (MX750) 3,6 kg (MP780 ST) 3,7 kg

#### Ausgänge

RGB-Ausgang D-Sub, 15-polig (weiblich) x 1 Lautsprecher (Stereo) 2 x 10 Watt Audioausgang PC-Audioanschluss x 1

#### Steuerung

Serielle RS-232-Steuerung 9-polig x 1 LAN-Steuerung 1 x RJ45 (Kabel) 2 x USB, Typ A (kabellos) Bildschirmsteuerung 1 x 12 V-Trigger (0,5 A) 1 x USB, Typ B (auch zur Firmware-Aktualisierung)

#### Eingänge

Computereingang **RGB-Eingang** D-Sub, 15-polig (weiblich) x 2 Videosignaleingang S-VIDEO Mini-DIN, 4-polig x 1 VIDEO Cinchanschluss x 1 SD/HDTV-Eingangssignal Analog - Component-Cinchanschluss x 3 (über RGB-Eingang) 1 x Digital-HDMI V1.3 Audioeingang Audioeingang PC-Audioanschluss x 1 2 x Cinch-Audioanschluss (L/R) 2 x USB, Typ A (auch für Maus, Tastatur, Kartenleser) 1 x Mini-USB, Typ B (auch für USB-Anzeigegeräte)

#### Umgebungsbedingungen

Betriebstemperatur 0°C-40°C bei NN Luftfeuchtigkeit bei Betrieb 10%-90% (nicht kondensierend) Höhenlage bei Betrieb 0-1499 m bei 0°C-35°C 1500-3000 m bei 0°C-30°C (Höhenmodus aktiv)-

## Abmessungen

329 mm (B) x 137,2 mm (H) x 241,9 mm (T)

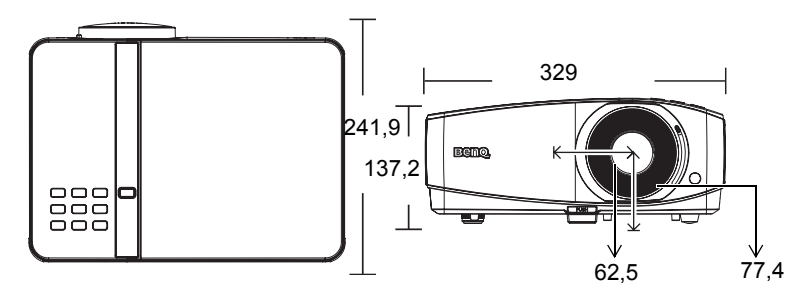

## Deckenmontage

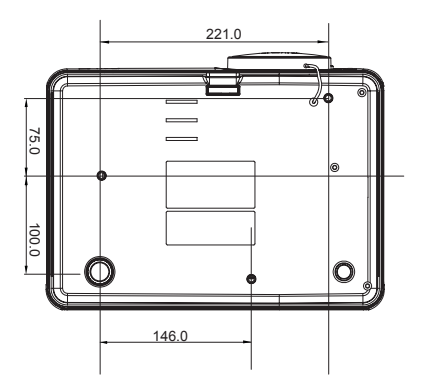

Deckenmontageschrauben: M4 x 8 (Maximallänge 8 mm)

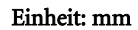

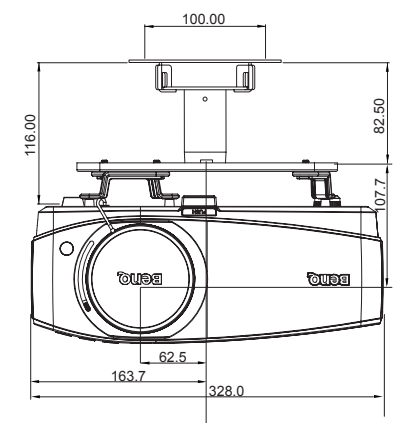

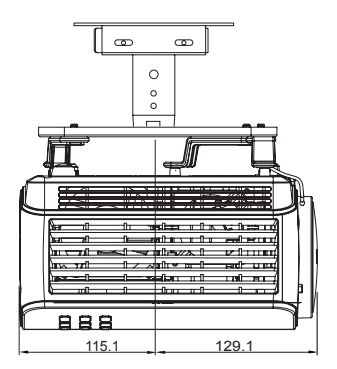

## Timingtabelle

### Unterstütztes Timing für PC-Eingang

| Auflösung       | Horizontalfr | Vertikalfreq | Pixelfreque | Modus         |
|-----------------|--------------|--------------|-------------|---------------|
|                 | equenz       | uenz (Hz)    | nz (MHz)    |               |
|                 | (kHz)        |              |             |               |
| 720 x 400       | 31,469       | 70,087       | 28,322      | 720 x 400_70  |
| 640 x 480       | 31,469       | 59,940       | 25,175      | VGA_60        |
|                 | 37,500       | 75,000       | 31,500      | VGA_75        |
|                 | 43,269       | 85,008       | 36,000      | VGA_85        |
| 800 x 600       | 37,879       | 60,317       | 40,000      | SVGA_60       |
|                 | 48,077       | 72,188       | 50,000      | SVGA_72       |
|                 | 46,875       | 75,000       | 49,500      | SVGA_75       |
|                 | 53,674       | 85,061       | 56,250      | SVGA_85       |
| 1024 x 768      | 48,363       | 60,004       | 65,000      | XGA_60        |
|                 | 56,476       | 70,069       | 75,000      | XGA_70        |
|                 | 60,023       | 75,029       | 78,750      | XGA_75        |
|                 | 68,677       | 84,997       | 94,500      | XGA_85        |
| 1024 x 576      | 35,820       | 60,0         | 46,996      | Netbook_1     |
| 1024 x 600      | 37,5         | 60,0         | 45,000      | Netbook_2     |
| 1024 x 600      | 41,467       | 64,995       | 51,419      | Netbook_3     |
| 1280 x 800      | 49,702       | 59,810       | 83,500      | WXGA_60       |
|                 | 62,795       | 74,934       | 106,500     | WXGA_75       |
|                 | 71,554       | 84,880       | 122,500     | WXGA_85       |
| 1280 x 1024     | 63,981       | 60,020       | 108,000     | SXGA_60       |
|                 | 79,976       | 75,025       | 135,000     | SXGA_75       |
|                 | 91,146       | 85,024       | 157,500     | SXGA_85       |
| 1280 x 960      | 60,000       | 60,000       | 108         | 1280 x 960_60 |
|                 | 85,938       | 85,002       | 148,500     | 1280 x 960_85 |
| 1440 x 900      | 55,935       | 59,887       | 106,500     | WXGA+_60      |
| 1400 x 1050     | 65,317       | 59,978       | 121,750     | SXGA+_60      |
| 1600 x 1200     | 75,000       | 60,000       | 162,000     | UXGA          |
| 640 x 480@67Hz  | 35,000       | 66,667       | 30,240      | MAC13         |
| 832 x 624@75Hz  | 49,722       | 74,546       | 57,280      | MAC16         |
| 1024 x 768@75Hz | 60,241       | 75,020       | 80,000      | MAC19         |
| 1152 x 870@75Hz | 68,680       | 75,060       | 100,000     | MAC21         |

| Auflösung       | Horizontalfr | Vertikalfreg | Pixelfreque | Modus         |
|-----------------|--------------|--------------|-------------|---------------|
|                 | equenz       | uenz (Hz)    | nz (MHz)    |               |
|                 | (kHz)        |              | · · · ·     |               |
| 720 x 400       | 31,469       | 70,087       | 28,322      | 720 x 400_70  |
| 640 x 480       | 31,469       | 59,940       | 25,175      | VGA_60        |
|                 | 37,861       | 72,809       | 31,500      | VGA_72        |
|                 | 37,500       | 75,000       | 31,500      | VGA_75        |
|                 | 43,269       | 85,008       | 36,000      | VGA_85        |
| 800 x 600       | 37,879       | 60,317       | 40,000      | SVGA_60       |
|                 | 48,077       | 72,188       | 50,000      | SVGA_72       |
|                 | 46,875       | 75,000       | 49,500      | SVGA_75       |
|                 | 53,674       | 85,061       | 56,250      | SVGA_85       |
| 1024 x 768      | 48,363       | 60,004       | 65,000      | XGA_60        |
|                 | 56,476       | 70,069       | 75,000      | XGA_70        |
|                 | 60,023       | 75,029       | 78,750      | XGA_75        |
|                 | 68,677       | 84,997       | 94,500      | XGA_85        |
| 1280 x 800      | 49,702       | 59,810       | 83,500      | WXGA_60       |
|                 | 62,795       | 74,934       | 106,500     | WXGA_75       |
|                 | 71,554       | 84,880       | 122,500     | WXGA_85       |
| 1280 x 1024     | 63,981       | 60,020       | 108,000     | SXGA_60       |
|                 | 79,976       | 75,025       | 135,000     | SXGA_75       |
|                 | 91,146       | 85,024       | 157,500     | SXGA_85       |
| 1280 x 960      | 60,000       | 60,000       | 108         | 1280 x 960_60 |
|                 | 85,938       | 85,002       | 148,500     | 1280 x 960_85 |
| 1440 x 900      | 55,935       | 59,887       | 106,500     | WXGA+_60      |
| 1400 x 1050     | 65,317       | 59,978       | 121,750     | SXGA+_60      |
| 1600 x 1200     | 75,000       | 60,000       | 162,000     | UXGA          |
| 640 x 480@67Hz  | 35,000       | 66,667       | 30,240      | MAC13         |
| 832 x 624@75Hz  | 49,722       | 74,546       | 57,280      | MAC16         |
| 1024 x 768@75Hz | 60,241       | 75,020       | 80,000      | MAC19         |
| 1152 x 870@75Hz | 68,680       | 75,060       | 100,000     | MAC21         |
| VIDEO           | 31,47        | 60           | 27          | 480p          |
| (HDCP)          | 31,25        | 50           | 27          | 576p          |
|                 | 45,00        | 60           | 74,25       | 720p_60       |
|                 | 37,50        | 50           | 74,25       | 720_50        |
|                 | 33,75        | 60           | 74,25       | 1080i_60      |
|                 | 28,13        | 50           | 74,25       | 1080i_50      |
|                 | 67,5         | 60           | 148,5       | 1080p         |
|                 | 56,25        | 50           | 148,5       | 1080p         |

### Unterstütztes Timing bei HDMI-Eingang

Bei Anzeige eines 1080i(1125i)@60Hz- oder 1080i(1125i)@50Hz-Signals kann es zu leichter Bildvibration kommen.

#### Unterstütztes Timing für Component-YPbPr - Eingang

| Signalformat      | Horizontalfrequenz | Vertikalfrequenz (Hz) |
|-------------------|--------------------|-----------------------|
|                   | (kHz)              |                       |
| 480i(525i)@60Hz   | 15,73              | 59,94                 |
| 480p(525p)@60Hz   | 31,47              | 59,94                 |
| 576i(625i)@50Hz   | 15,63              | 50,00                 |
| 576p(625p)@50Hz   | 31,25              | 50,00                 |
| 720p(750p)@60Hz   | 45,00              | 60,00                 |
| 720p(750p)@50Hz   | 37,50              | 50,00                 |
| 1080i(1125i)@60Hz | 33,75              | 60,00                 |
| 1080i(1125i)@50Hz | 28,13              | 50,00                 |
| 1080p@60Hz        | 67,5               | 60,00                 |
| 1080p@50Hz        | 56,25              | 50,00                 |

Bei 1080i-Darstellung @60Hz oder 1080i-Darstellung @50Hz kann es zu leichtem Bildzittern kommen.

### Unterstütztes Timing für Video- und S-Video-Eingänge

| Videomodus | Horizontalfreque<br>nz (kHz) | Vertikalfrequenz<br>(Hz) | Color Subcarrier-<br>Frequenz (MHz) |
|------------|------------------------------|--------------------------|-------------------------------------|
| NTSC       | 15,73                        | 60                       | 3,58                                |
| PAL        | 15,63                        | 50                       | 4,43                                |
| SECAM      | 15,63                        | 50                       | 4,25 oder 4,41                      |
| PAL-M      | 15,73                        | 60                       | 3,58                                |
| PAL-N      | 15,63                        | 50                       | 3,58                                |
| PAL-60     | 15,73                        | 60                       | 4,43                                |
| NTSC4.43   | 15,73                        | 60                       | 4,43                                |

## Informationen zu Garantie und Copyright

#### MP780 ST - Patente

Dieser BenQ-Projektor nutzt folgende Patente:

U-S-Patente 6,837,608; 7,275,834; 7,181,318; Taiwan-Patente 202690; 205470; I228635; I259932; China-Patente (中国发明专利) ZL01143168.7; ZL03119907.0; ZL200510051609.2

#### Beschränkte Garantie

BenQ garantiert, dass dieses Produkt bei normaler Verwendung und Aufbewahrung frei von Material- und Verarbeitungsfehlern ist.

Für die Geltendmachung von Garantieansprüchen ist der Nachweis des Kaufdatums erforderlich. Falls bei diesem Produkt während des Garantiezeitraums Fehler auftreten, besteht die einzige Verpflichtung von BenQ und Ihr ausschließliches Recht im Austausch der defekten Teile (einschließlich der Arbeitszeit). Wenn Sie Garantieleistungen in Anspruch nehmen möchten, informieren Sie umgehend den Fachhändler, bei dem Sie das Produkt gekauft haben, über den Fehler.

Wichtig: Die obige Garantie erlischt, falls das Gerät nicht in Übereinstimmung mit den schriftlichen Bedienungshinweisen BenQs bedient und betrieben wird. Insbesondere die Umgebungsluftfeuchtigkeit von 10% – 90%, der vorgeschriebene Temperaturbereich von 0°C bis 35°C sowie die Höhe des Einsatzortes von maximal 1500 m sind einzuhalten, der Projektor darf nicht in staubiger Umgebung betrieben werden. Diese Garantie gewährt Ihnen bestimmte rechtliche Ansprüche. Darüber hinaus können Ihnen weitere Ansprüche zustehen, die sich von Land zu Land unterscheiden.

Weitere Informationen finden Sie auf der Website www.BenQ.com.

### Copyright

Copyright 2010 BenQ Corporation. Alle Rechte vorbehalten. Dieses Handbuch darf ohne vorherige schriftliche Genehmigung durch die BenQ Corporation weder ganz noch auszugsweise und in keiner Form und mit keinem Hilfsmittel, weder elektronisch noch mechanisch, magnetisch, optisch, chemisch, von Hand oder auf sonstige Weise, aufgezeichnet, kopiert, übertragen, abgeschrieben, in Datenabrufsystemen gespeichert oder in andere Sprachen oder Maschinensprachen übersetzt werden.

#### Haftungseinschränkung

Die BenQ Corporation lehnt jegliche impliziten und expliziten Haftungs- und Garantieansprüche hinsichtlich der Inhalte dieses Dokuments und insbesondere der Marktfähigkeit und der Eignung für einen bestimmten Zweck ab. Des Weiteren behält sich die BenQ Corporation inhaltliche Änderungen ohne weitere Benachrichtigung vor.

\*DLP, Digital Micromirror Device und DMD sind Marken von Texas Instruments. Alle anderen Marken sind Eigentum der jeweiligen Inhaber.

## Richtlinienerklärungen

### FCC-Erklärung

**KLASSE B**: Dieses Gerät erzeugt, benutzt und strahlt u.U. Radiofrequenz-Energie aus und kann, falls es nicht entsprechend den Anweisungen installiert und benutzt wird, Funkkommunikation stören. Es gibt allerdings keine Garantie dafür, dass es bei einer bestimmten Installation zu keiner Störung kommt. Ob das Gerät den Radio- oder Fernsehempfang stört, kann durch Ein- und Ausschalten des Geräts festgestellt werden. Falls dies der Fall ist, sollte versucht werden, die Störung durch eine oder mehrere der folgenden Maßnahmen zu beseitigen:

- Richten Sie die Empfangsantenne neu aus.
- Vergrößern Sie den Abstand zwischen Gerät und Empfänger.
- Schließen Sie das Gerät an eine Steckdose auf einem anderen Stromkreis als dem des Empfängers an.
- Wenden Sie sich an Ihren Fachhändler oder einen erfahrenen Radio- und Fernschtechniker für Hilfe.

#### FCC/IC-Hinweis

Dieses Gerät erfüllt Teil 15 der FCC-Richtlinien/RSS-210. Der Betrieb unterliegt den folgenden beiden Bedingungen: (1) Dieses Gerät darf keine Störungen hervorrufen. (2) Dieses Gerät muss jegliche empfangenen Störungen hinnehmen; dazu zählen auch Störungen, die zu unbeabsichtigtem Betrieb führen können.

*FCC-Warnhinweis:* Jegliche Änderungen oder Modifikationen, die nicht durch die für die Einhaltung von Vorgabe zuständige Stelle genehmigt wurden, können die Berechtigung des Anwenders zum Betrieb des Gerätes erlöschen lassen.

#### Kanada

This Class B digital apparatus complies with Canadian ICES-003.

Cet appareil numérique de la classe B est conforme à la norme NMB-003 du Canada.

### EEC-Hinweis (für Anwender in Europa)

Dieses Gerät erfüllt die Vorgaben des Europäischen Rates zur Angleichung der Rechtsvorschriften der Mitgliedstaaten hinsichtlich elektromagnetischer Verträglichkeit (2004/108/EC), Niederspannungsdirektive (2006/95/EC), Direktive zur Einschränkung der Verwendung bestimmter gefährlicher Substanzen in elektrischen und elektronischen Geräten (2002/95/EC), türkischer EEE-Direktive, Kommissionsregulierung (EC) Nr. 1275/ 2008 zur Umsetzung der Direktive 2005/32/EC des Europäischen Parlamentes und des Rates zu Umweltschutzanforderungen hinsichtlich Stromverbrauch von elektrischen und elektronischen Haushalts- und Bürogeräten bei Bereitschaft und im ausgeschalteten Zustand, sowie die Direktive 2009/125/EC des Europäischen Parlamentes und des Rates zum Aufbau eines Rahmenwerkes zur Definition von Umweltschutz- und Energieanforderungen entsprechender Produkte.

### WEEE-Richtlinie

#### Richtlinie zur Entsorgung von Elektro- und Elektronik-Altgeräten durch Benutzer in Privathaushalten innerhalb der Europäischen Union.

Das Symbol auf der Produktverpackung zeigt an, dass dieses Gerät nicht mit dem normalen Hausmüll entsorgt werden darf. Sie müssen Ihr Altgerät bei der zuständigen Rücknahmestelle für Elektro- und Elektronikmüll abgeben. Weitere Informationen über das Recycling dieses Geräts erhalten Sie von Ihren örtlichen Behörden, Ihrem Fachhändler oder der lokalen Rücknahmestelle. Fachgerechtes Wertstoffrecycling spart nicht nur wertvolle Ressourcen, sondern schützt auch Umwelt und Gesundheit.

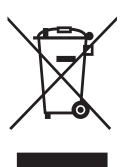

# Accessibility Requirements zum Rehabilitation Act von 1973, Abschnitt 508

BenQ setzt sich für zugängliche Produkte ein und unterstützt Regierungen bei der Auswahl von Zugangstechnologien. BenQ-LCD-Monitore und -Projektoren erfüllen die Richtlinien des Abschnitts 508, unter anderem durch nachstehend aufgeführte Merkmale:

- BenQ-Monitore verfügen über farbige Betriebsanzeigen. Eine grüne Betriebsanzeige besagt, dass der Monitor mit voller Leistung arbeitet. Eine orange Betriebsanzeige bedeutet, dass sich der Monitor im Schlaf- oder Bereitschaftsmodus befindet und weniger als 2 W verbraucht.
- BenQ-Monitore verfügen über eine Vielzahl vordefinierter Einstellungen zur Reduktion flackernder Bilddarstellung bei unterschiedlichsten Anwendungen. Eine diesbezügliche Standardvorgabe tritt bei jedem Einschalten des Monitors in Kraft und macht lästige Benutzereingriffe unnötig.
- BenQ-Monitore und -Projektoren sind mit Optionen zur Regelung von Helligkeit und Kontrast ausgestattet, damit Text- und Bilddarstellung auf unterschiedliche Weise an die Bedürfnisse von Personen mit Sehbehinderung angepasst werden können. Weitere, ähnliche Einstellungsmöglichkeiten stehen auch über das Bildschirmmenü (OSD) der Produkte zur Verfügung.
- BenQ-Monitore und -Projektoren weisen eine vom Benutzer anpassbare Farbregelung auf; zum Beispiel zur Auswahl der Farbtemperatur (Monitor: 5800K, 6500K und 9300K, Projektor: 5500K, 6500K, 7500K und 9300K); eine Auswahl unterschiedlicher Kontraststufen steht zur Verfügung.
- BenQ-Multimediamonitore und -projektoren verfügen gewöhnlich über einen oder zwei Lautsprecher, welche Anwendern (einschließlich hörgeschädigten Personen) eine Interaktion mit angeschlossenen Computersystemen ermöglichen. Lautsprecher-Bedienelemente befinden sich typischerweise an der Frontblende.
- Die Firmware von BenQ-Monitoren und -Projektoren enthält eindeutige Produktdaten, welche Computersysteme bei der Identifizierung von BenQ-Produkten unterstützen und beim Anschluss die jeweilige Plug and Play-Funktionalität aktivieren.
- Sämtliche BenQ-Monitore und -Projektoren sind mit dem PC99-Standard kompatibel.
   Beispielsweise sind Anschlüsse farbig gekennzeichnet, um Anwendern den richtigen Anschluss an Computersysteme zu erleichtern.
- Bestimmte BenQ-Monitor- und -Projektormodelle sind mit zusätzlichen USB- und DVI-Ports zum Anschluss von weiteren Geräten ausgestattet, die beispielsweise den Anschluss spezieller Kopfhörer für hörgeschädigte Personen ermöglichen.
- Sämtliche BenQ-Monitore und -Projektoren werden mit Bedienungsanleitungen auf CD geliefert, die auf einfache Weise durch handelsübliche Software (wie Adobe Reader) mit Computersystemen gelesen werden können. Diese Dokumente können ebenfalls von den BenQ-Internetseiten (www.BenQ.com <http://www.BenQ.com>) abgerufen werden. Weitere Dokumentationen sind auf Anfrage erhältlich.
- Der BenQ-Kundendienst bietet Antworten und Hilfestellung f
  ür all unsere Kunden ob telefonisch, per Fax, eMail oder 
  über das Internet.